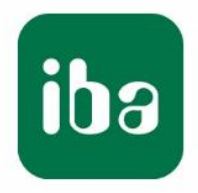

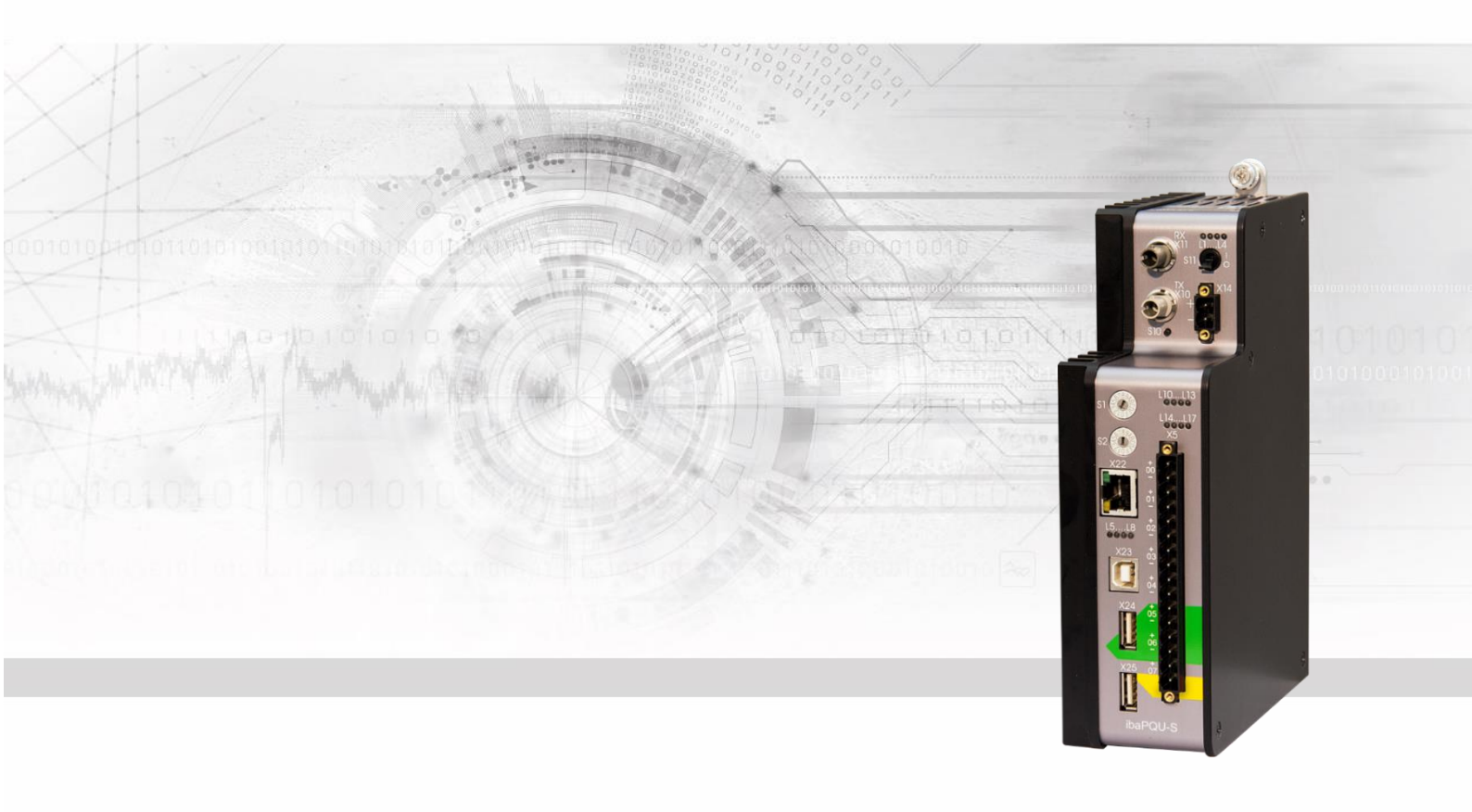

# ibaPQU-S

Power Quality Measurement Unit according to IEC61000-4-30 Ed. 3 Class A

Manual

Issue 1.5

Measurement Systems for Industry and Energy www.iba-ag.com

#### Manufacturer

iba AG

Königswarterstr. 44

90762 Fürth

Germany

#### Contacts

Head office+49 911 97282-0Fax+49 911 97282-33Support+49 911 97282-14Technology+49 911 97282-13E-mail: iba@iba-ag.com

Web: www.iba-ag.com

This manual must not be circulated or copied, or its contents utilized and disseminated, without our express written permission. Any breach or infringement of this provision will result in liability for damages.

© iba AG 2023, all rights reserved.

The content of this publication has been checked for compliance with the described hardware and software. Nevertheless, deviations cannot be excluded completely so that the full compliance is not guaranteed. However, the information in this publication is updated regularly. Required corrections are contained in the following regulations or can be downloaded on the Internet.

The current version is available for download on our web site www.iba-ag.com.

#### **Copyright notice**

Windows<sup>®</sup> is a label and registered trademark of the Microsoft Corporation. Other product and company names mentioned in this manual can be labels or registered trademarks of the corresponding owners.

#### Certification

The product is certified according to the European standards and directives. This product meets the general safety and health requirements.

Further international customary standards and directives have been observed.

CE

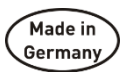

Note: This equipment has been tested and found to comply with the limits for a Class A digital device, pursuant to part 15 of the FCC Rules. These limits are designed to provide reasonable protection against harmful interference when the equipment is operated in a commercial environment. This equipment generates, uses, and can radiate radio frequency energy and, if not installed and used in accordance with the instruction manual, may cause harmful interference to radio communications. Operation of this equipment in residential area is likely to cause harmful interference in which case the user will be required to correct the interference at his own expense.

| Issue | Date    | Revisions                  | Chapter | Author | Version HW/FW |
|-------|---------|----------------------------|---------|--------|---------------|
| 1.5   | 04-2023 | Accessories, GUI, FO cable |         |        |               |

## Table of Contents

| 1 | About   | this manual                                  | 7   |
|---|---------|----------------------------------------------|-----|
|   | 1.1     | Target group                                 | 8   |
|   | 1.2     | Notations                                    | 8   |
|   | 1.3     | Used symbols                                 | 9   |
| 2 | Introdu | iction                                       | 10  |
|   | 2.1     | Modular concept                              | .11 |
|   | 2.2     | Measurements according to EN50160            | 12  |
| 3 | Scope   | of delivery                                  | 12  |
| 4 | Safety  | instructions                                 | 13  |
|   | 4.1     | Intended use                                 | 13  |
|   | 4.2     | Special safety instructions                  | 13  |
| 5 | System  | n requirements                               | 14  |
|   | 5.1     | Hardware                                     | 14  |
|   | 5.2     | Software                                     | 14  |
|   | 5.3     | Firmware                                     | 14  |
| 6 | Mounti  | ng, connecting, dismounting                  | 15  |
|   | 6.1     | Mounting                                     | 15  |
|   | 6.2     | Connecting                                   | 16  |
|   | 6.3     | Dismounting                                  | 16  |
| 7 | Device  | description                                  | 17  |
|   | 7.1     | Views                                        | 17  |
|   | 7.2     | Display elements                             | 18  |
|   | 7.2.1   | Operating state L1L4                         | 18  |
|   | 7.2.2   | LEDs L5L8                                    | 18  |
|   | 7.2.3   | Indicators digital inputs L10…L17            | 19  |
|   | 7.3     | Operating elements                           | 19  |
|   | 7.3.1   | ON/OFF switch S11                            | 19  |
|   | 7.3.2   | Rotary switches S1 and S2                    | 19  |
|   | 7.4     | Communication interfaces                     | 20  |
|   | 7.4.1   | Fiber optic connections X10 and X11          | 20  |
|   | 7.4.2   | Network interface X22                        | 20  |
|   | 7.5     | Digital inputs X5                            | 20  |
|   | 7.5.1   | Connection diagram / pin assignment          | 20  |
|   | 7.5.2   | Debounce filter                              | 21  |
|   | 7.6     | Voltage supply                               | 24  |
|   | 7.6.1   | Voltage supply X14                           | 24  |
| - | 7.0.2   | Buller voltage X30                           | 24  |
| 8 | Measu   | rement principles and measured quantities    | 25  |
|   | 8.1     | Grid types                                   | 25  |
|   | 8.2     | Signals and calculated characteristic values | 26  |
|   | 8.3     | System integration                           | 28  |

3

ibə

|    | 8.4     | Time synchronization                          | . 28 |
|----|---------|-----------------------------------------------|------|
|    | 8.5     | Signal processing                             | . 28 |
|    | 8.5.1   | Sampling rate                                 | . 28 |
|    | 8.5.2   | Signal filtering                              | . 29 |
|    | 8.5.3   | Automatic range switching                     | . 29 |
| 9  | Update  | 9S                                            | . 31 |
|    | 9.1     | Update via ibaPDA                             | . 31 |
|    | 9.2     | Update of the modules                         | . 31 |
| 10 | Config  | uration with ibaPDA                           | . 33 |
|    | 10.1    | First steps                                   | . 33 |
|    | 10.1.1  | Overview of the modules in ibaPDA             | . 40 |
|    | 10.2    | Basic modules in I/O Manager                  | . 41 |
|    | 10.2.1  | PQU-S – "General" tab                         | . 41 |
|    | 10.2.2  | PQU-S – "Analog" tab                          | . 43 |
|    | 10.2.3  | PQU-S – "Digital" tab                         | . 43 |
|    | 10.2.4  | PQU-S – "Diagnostics" tab                     | . 44 |
|    | 10.2.5  | ibaPQU-S – "General" tab                      | . 45 |
|    | 10.2.6  | ibaPQU-S – "Digital" tab                      | . 46 |
|    | 10.2.7  | ibaPQU-S – "Status" tab                       | . 47 |
|    | 10.2.8  | Diagnostics - "General" tab                   | . 48 |
|    | 10.2.9  | Diagnostics - "Digital" tab                   | . 48 |
|    | 10.3    | Submodules to calculate characteristic values | . 50 |
|    | 10.3.1  | Grid module                                   | . 50 |
|    | 10.3.2  | EN50160 submodule: Power frequency            | . 54 |
|    | 10.3.3  | Submodule EN50160: Supply voltage variation   | . 56 |
|    | 10.3.4  | EN50160 submodule: Flicker severity           | . 57 |
|    | 10.3.5  | EN50160 submodule: Supply voltage unbalance   | . 58 |
|    | 10.3.6  | EN50160 submodule: Harmonic voltage           | . 59 |
|    | 10.3.7  | EN50160 submodule: Mains signalling voltage   | . 61 |
|    | 10.3.8  | EN50160 submodule: Voltage events             | . 63 |
|    | 10.3.9  | Basic submodule                               | . 64 |
|    | 10.3.10 | Phasor submodule                              | . 66 |
|    | 10.3.11 | Power submodule                               | . 68 |
|    | 10.3.12 | Spectrum submodule                            | . 70 |
|    | 10.3.13 | Unbalance submodule                           | . 73 |
|    | 10.3.14 | Flicker severity submodule                    | . 75 |
|    | 10.3.15 | Aggregation submodule                         | . 77 |
|    | 10.3.16 | Commutation notches submodule                 | . 82 |
|    | 10.3.17 | Events submodule                              | . 83 |
| 11 | Techni  | cal data                                      | . 85 |
|    | 11.1    | Main data                                     | . 85 |
|    | 11.2    | Interfaces                                    | . 86 |
|    | 11.3    | Digital inputs                                | . 87 |
|    | 11.4    | Grid characteristics                          | . 88 |

|    | 11.5    | Dimensions                              | 89    |
|----|---------|-----------------------------------------|-------|
|    | 11.6    |                                         | 93    |
|    | 11.6.1  | Pin assignment voltage supply X14       | 93    |
|    | 11.6.2  | Pin assignment digital inputs X5        | 93    |
|    | 11.7    | Example for FO budget calculation       | 94    |
| 12 | Access  | sories                                  | 96    |
|    | 12.1    | Backplane panels                        | 96    |
|    | 12.1.1  | ibaPADU-S-B4S                           | 96    |
|    | 12.1.2  | ibaPADU-S-B1S                           | 99    |
|    | 12.2    | Mounting system for central unit        | 101   |
|    | 12.2.1  | ibaPADU-S-B                             | 101   |
|    | 12.3    | Mounting systems for ibaPADU-S-B4S      | 103   |
|    | 12.3.1  | Mounting angles                         | 103   |
|    | 12.3.2  | Mounting panel 19"                      | 104   |
|    | 12.3.3  | Module carrier                          | 109   |
|    | 12.4    | Terminal blocks                         | .110  |
|    | 12.5    | I/O modules iba modular system          | . 111 |
|    | 12.6    | FO cards/cables                         | .112  |
|    | 12.7    | iba software                            | .112  |
| 13 | Appen   | dix                                     | 113   |
|    | 13.1    | Calculating characteristic values       | .113  |
|    | 13.1.1  | RMS (Root Mean Square)                  | .113  |
|    | 13.1.2  | Rectified value                         | .113  |
|    | 13.1.3  | Peak value                              | .113  |
|    | 13.1.4  | Form factor                             | .113  |
|    | 13.1.5  | Crest factor                            | .113  |
|    | 13.1.6  | Frequency                               | .113  |
|    | 13.1.7  | Harmonics, interharmonics, phase angle  | .113  |
|    | 13.1.8  | THD (Total Harmonic Distorsion)         | .113  |
|    | 13.1.9  | Flicker                                 | .114  |
|    | 13.1.10 | Power / Energy                          | .114  |
|    | 13.1.11 | Voltage balance / Unbalance             | .117  |
|    | 13.1.12 | Interference factor                     | .118  |
|    | 13.1.13 | Commutation notches                     | .119  |
|    | 13.1.14 | Events                                  | 120   |
|    | 13.2    | Connection examples                     | 122   |
|    | 13.2.1  | 1-phase                                 | 122   |
|    | 13.2.2  | Star connection                         | 122   |
|    | 13.2.3  | Delta connection                        | 123   |
|    | 13.2.4  | Connection with instrument transformers | 123   |

| 14 | Index               | 125 |
|----|---------------------|-----|
| 15 | Certificate         | 126 |
| 16 | Support and contact | 127 |

## 1 About this manual

This manual describes the design, use and operation of the ibaPQU-S. For information on the design, use and operation of the I/O modules, please refer to the dedicated manuals.

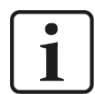

## Note

The documentation for the iba-modular system is part of the data medium "iba Software & Manuals". The documentation is also available at www.iba-ag.com in the download area.

The documentation of the ibaPQU-S system comprises the following manuals:

#### ibaPQU-S central unit

The manual contains the following information:

- Scope of delivery
- System requirements
- Device description
- Installation/Removal
- Start-up
- Configuration
- Technical data
- Accessories

#### Modules

The manuals of the single modules contain specific information about the module. For example:

- Brief description
- Scope of delivery
- Product characteristics
- Configuration
- Description of the functions
- Technical data
- Connection diagram

## 1.1 Target group

This manual addresses in particular the qualified professionals who are familiar with handling electrical and electronic modules as well as communication and measurement technology. A person is regarded to as professional if he/she is capable of assessing safety and recognizing possible consequences and risks on the basis of his/her specialist training, knowledge and experience and knowledge of the standard regulations.

## 1.2 Notations

The following designations are used in this manual:

| Action                    | Notations                                                                                                    |
|---------------------------|----------------------------------------------------------------------------------------------------|
| Menu command              | Menu "Logic diagram"                                                                                         |
| Call of menu command      | "Step 1 – Step 2 – Step 3 – Step x"<br>Example:<br>Select menu "Logic diagram – Add – New logic<br>diagram". |
| Keys                      | <key name=""><br/>Example:<br/>Example: <alt>; <f1></f1></alt></key>                                         |
| Press keys simultaneously | <key name=""> + <key name=""><br/>Example:<br/><alt> + <ctrl></ctrl></alt></key></key>                       |
| Buttons                   | <key name=""><br/>Example:<br/><ok>; <cancel></cancel></ok></key>                                            |
| File names, Paths         | "File name"<br>"Test.doc"                                                                                    |

## 1.3 Used symbols

If safety instructions or other notes are used in this manual, they mean:

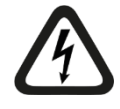

## 

The non-observance of this safety information may result in an imminent risk of death or severe injury:

- By an electric shock!
- Due to the improper handling of software products which are coupled to input and output procedures with control function!

If you do not observe the safety instructions regarding the process and the system or machine to be controlled, there is a risk of death or severe injury!

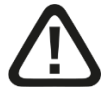

## A WARNING

The non-observance of this safety information may result in a potential risk of death or severe injury!

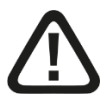

## 

The non-observance of this safety information may result in a potential risk of injury or material damage!

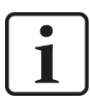

## Note

A note specifies special requirements or actions to be observed.

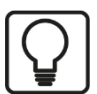

#### Тір

Tip or example as a helpful note or insider tip to make the work a little bit easier.

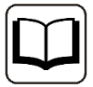

#### Other documentation

Reference to additional documentation or further reading.

## 2 Introduction

ibaPQU-S is a modular system to measure power qualitypower parameters using ibaPQU-S as central unit.

ibaPQU-S measures raw values such as current and voltage in sync with the grid and calculates the characteristic values according to IEC 61000-4-30 Ed. 3 Class A. Characteristic values include:

- □ Frequency
- □ RMS and maximum value, rectified value, form factor, crest factor
- □ FFT (harmonics, interharmonics up to 50th order)
- □ THD (Total Harmonic Distortion)
- D Phase values (U/I phase angle to the reference voltage)
- **D** Power values (active power, apparent power, reactive power,  $\cos \theta$ , electric energy, power factor for individual lines and for the total grid)
- Symmetrical components (positive, negative and zero sequence component) and supply voltage unbalance
- Gilder Flicker (according to IEC 61000-4-15, short-term, long-term)
- Event detection (voltage dip, voltage swell, voltage interruption, rapid voltage changes, ripple control signal)

In addition, ibaPQU-S calculated the following values:

- Commutation notches
- Flicker for currents
- Symmetrical components (positive, negative and zero sequence component) and current unbalance

ibaPQU-S is suitable for the following grids:

- DC 🗆
- 50 Hz
- 🗅 60 Hz
- Modular concept

## 2.1 Modular concept

The modular concept of the ibaPQU-S system is designed on the basis of a backplane. You can plug on this backplane not only the CPU, but also up to 4 input/output modules. ibaPQU-S is used as a central unit with integrated measurement and calculation algorithms and additionally features 8 digital inputs. The central unit can be expanded by up to 4 current and voltage measurement modules.

The following I/O modules support the measurement and calculation of power quality parameters:

#### Voltage measurement modules

- □ ibaMS4xAI-380VAC (4 analog inputs for 380 V AC)
- □ ibaMS8xAI-110VAC (8 analog inputs for 110 V AC)
- □ ibaMS16xAI-24V (16 analog inputs for ±24 V)
- □ ibaMS16xAI-24V-HI (16 analog inputs for ±24 V, high impedance)
- □ ibaMS16xAI-10V (16 analog inputs for ±10 V)
- □ ibaMS16xAI-10V-HI (16 analog inputs for ±10 V, high impedance)

#### **Current measurement modules**

- □ ibaMS3xAI-1/100A (3 analog inputs for 1 A AC/100 A DC)
- □ ibaMS3xAI-5A (3 analog inputs for 5 A AC)
- □ ibaMS3xAI-1A (3 analog inputs for 1 A AC)
- □ ibaMS16xAI-20mA (16 analog inputs for ±20 mA)

#### **Combination module**

ibaMS4xADIO (combination module with 4 analog inputs/outputs and 4 digital inputs/outputs each; the 4 analog inputs are supported for the ibaPQU-S function, voltage or current measurement configurable)

All other I/O modules of the iba modular system are also supported, however, the signals are only transmitted as raw values.

The raw signals and internally calculated characteristic values are sent to the ibaPDA data acquisition system via a bidirectional fiber optic connection for visualization and recording. Signal configuration and characteristic value selection are performed in ibaPDA. Additionally, ibaPDA allows advanced calculations, configuring event-based measurements based on triggers or displaying faults using an alarm function.

## 2.2 Measurements according to EN50160

The DIN EN 50160 standard specifies the voltage quality in public supply grids. It defines features and characteristic values for the supply voltage quality and limit values. The optional "EN50160" mode in ibaPDA captures all characteristic voltage values defined in the standard. Beyond the requirements of DIN EN 50160, currents can optionally be configured for evaluation.

The ibaAnalyzer software is used for measurement evaluation and generation of reports. Moreover, it is possible to create long-term trending and clearly structured reports that can be used e.g. to prove compliance with the DIN EN 50160 standard.

## 3 Scope of delivery

After unpacking, check the delivery for completeness and possible damages.

The scope of delivery comprises:

- ibaPQU-S device
- Covering caps for FO cables, USB and Ethernet
- □ 16-pin connector with spring terminals (digital input channels)
- □ 2-pin connector with spring terminals (voltage supply)
- Data medium "iba Software & Manuals"

## 4 Safety instructions

## 4.1 Intended use

The device is an electrical apparatus. It is only allowed to use the device for the following applications:

- measurement data acquisition of voltage and current signals in energy grids
- □ applications with ibaPDA

The device must only be used as described in chapter 11.

The current and voltage range is specified by the I/O modules used.

## 4.2 Special safety instructions

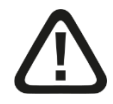

## Warning!

This is a Class A device. This equipment may cause radio interference in residential areas. In this case, the operator will be required to take appropriate measures.

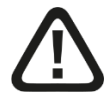

## **ATTENTION!**

Observe the safety measures for the I/O modules used!

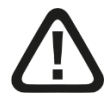

#### Strictly observe the operating voltage range!

Never supply the device with a voltage other than 24 V DC ±10%! Excess voltage may destroy the device!

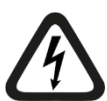

## ATTENTION!

Never insert or remove modules and the CPU at the backplane under live conditions!

Switch off ibaPQU-S or disconnect the power supply before inserting or removing modules.

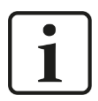

#### Important note

Do not open the device! Opening the device will void the warranty!

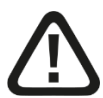

#### Caution!

Make sure that the cooling fins have sufficient ventilation!

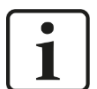

#### Note

Clean the device only on the outside with a dry or slightly damp and statically discharged cloth.

## 5 System requirements

## 5.1 Hardware

#### For operation

- □ Power supply 24 V DC± 10 %, 3 A (fully equipped)
- Backplane unit, e.g. ibaPADU-B4S (see chap.12, "Technical data")

#### For device parameterization and measurements:

**D** PC with the following minimum equipment:

- one free PCI slot, or
- one free PCI Express slot, or
- one ExpressCard(54/34) slot (notebook).

You find suitable computer systems with desktop and industry housing under <u>http://www.iba-ag.com</u>.

- □ One FO input card type ibaFOB-D (firmware version beginning with D4):
  - ibaFOB-io-D / ibaFOB-io-Dexp
  - ibaFOB-2io-D / ibaFOB-2io-Dexp
  - ibaFOB-2i-D / ibaFOB-2i-Dexp with ibaFOB-4o-D add-on module
  - ibaFOB-4i-D / ibaFOB-4i-Dexp with ibaFOB-4o-D add-on module
  - ibaFOB-io-ExpressCard (for notebooks)
- **G** FO cable, bidirectional

## 5.2 Software

□ ibaPDA beginning with version 6.34.4

## 5.3 Firmware

ibaPQU-S beginning with version 02.11.014

## 6 Mounting, connecting, dismounting

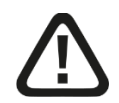

## Caution!

Only work on the device when it is de-energized!

## 6.1 Mounting

- 1. Mount the backplane on an appropriate construction.
- 2. Connect the ground terminal.
- Plug the device into the left slot. Make sure that the guiding bolts on the rear side of the device are inserted into the corresponding holes on the backplane.
- 4. Press the device firmly against the backplane and secure it with the fixing screws.
- 5. Remove the covers of the backplane slots in which you want to plug I/O modules.
- **6.** Install one or more I/O modules to the right of the central unit (slots X2 through X5, freely selectable).
- 7. Firmly plug the module into the backplane.
- 8. Screw the module to the backplane using the upper and lower fastening screws.

## i

#### Important note

Always screw tight the device and the modules. Otherwise, plugging or unplugging the connectors for the inputs/outputs can cause damage.

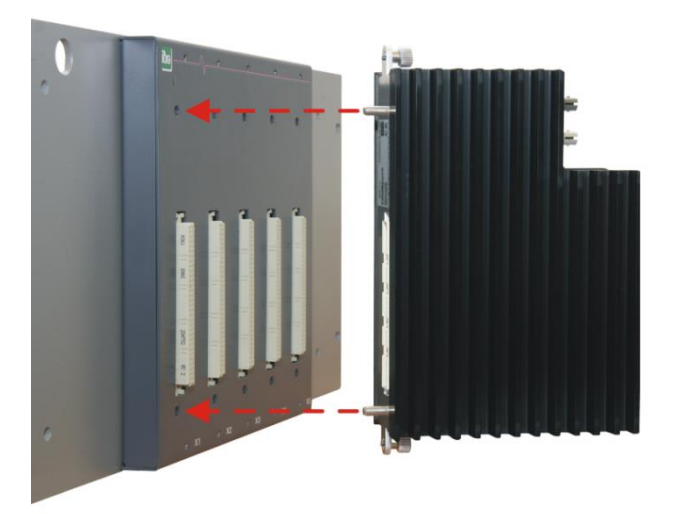

## 6.2 Connecting

- **1.** Connect the measuring lines connected to the measuring objects to the I/O module inputs. Connection principles are described in chapter 8.
- 2. Use an ibaNet FO patch cable (duplex) to connect the device to the ibaPDA computer:
  - the RX input (X11) of the device with the TX interface of the ibaFOB-D card in the ibaPDA computer,
  - the TX output (X10) of the device with the RX interface of the ibaFOB-D card in the ibaPDA computer.
- **3.** Once all required cables have been connected, reconnect the central unit to the power supply.
- 4. Switch on the voltage supply of the central unit.

## 6.3 Dismounting

- 1. Switch off the device.
- 2. Remove all cables.
- 3. Hold tight the device and remove the upper and lower fixing screw.
- 4. Pull the device or the I/O modules off the backplane.

7 Device description

## 7.1 Views

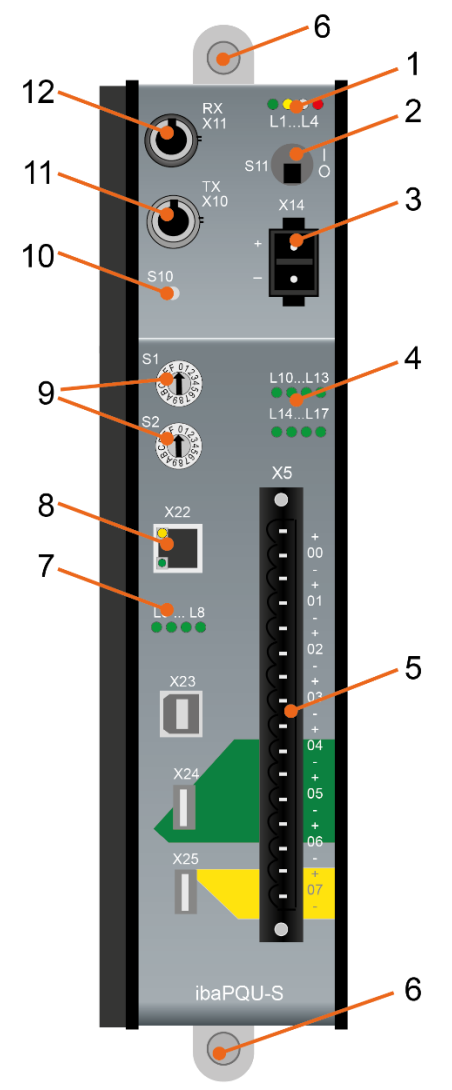

- 1 Operating status indicators L1...L4
- 2 On/off switch S11
- 3 Connector power supply 24 V X14
- 4 Indicators digital inputs L10...L17
- 5 Connector digital inputs X5
- 6 Fixing screws
- 7 Indicators L5...L8
- 8 Network interface X22 (no function)
- 9 Rotary switches S1, S2
- 10 System function push button S10 (no function)
- 11 Connection FO output (TX) X10
- 12 Connection FO input (RX) X11

X23 for service purposes only X24, X25 USB host interfaces for future functions

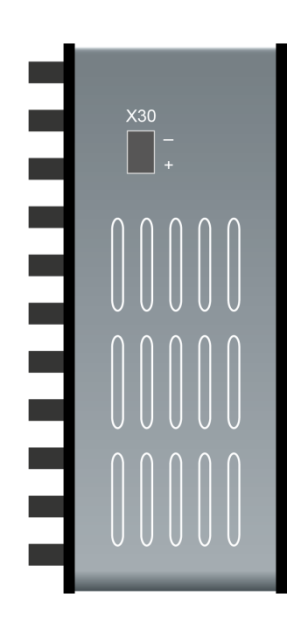

X30 buffer voltage connection 6...60 V DC

## 7.2 Display elements

## 7.2.1 Operating state L1...L4

The operating state of the device is shown by colored status LEDs.

| LED         | Status                                        | Description                                                                                                    |  |  |
|-------------|-----------------------------------------------|----------------------------------------------------------------------------------------------------|--|--|
| L1<br>Green | Off                                           | Device down, no power supply<br>Hardware error                                                                                         |  |  |
|             | Flashing<br>(0.5 Hz / 2 s)                    | Ready for operation<br>Deviations in the flashing period point out overload or booting<br>of the device. Booting can take up to 100 s. |  |  |
|             | Flashing (fast)<br>(approx. 10 Hz /<br>0.1 s) | System programming mode<br>Firmware update active                                                                                      |  |  |
|             | On                                            | Controller overloaded                                                                                                    |  |  |
| L2          | Off                                           | No calculation                                                                                                    |  |  |
| Yellow      | Flashing                                      | Calculation running                                                                                                    |  |  |
| L3          | Off                                           | No FO signal detected                                                                                                    |  |  |
| White       | Flashing                                      | FO signal detected, configuration error, the received ibaNet protocol does not match the internally configured protocol                |  |  |
|             | On                                            | FO signal detected                                                                                                    |  |  |
| L4          | Off                                           | No error                                                                                                    |  |  |
| Red         | Flashing                                      | Malfunction, internal applications do not run                                                                                          |  |  |
|             | On                                            | Hardware error                                                                                                    |  |  |

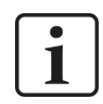

#### Important note

When the LED L4 indicates an error, please contact the iba support.

## 7.2.2 LEDs L5...L8

The LEDs L5 through L8 show status and progress when installing an update, see chapter 9 "Updates".

## 7.2.3 Indicators digital inputs L10...L17

The green LEDs indicate whether a digital input is active or not.

| LED    | Status | Description          |
|--------|--------|----------------------|
| L10L17 | On     | Signal ok, logical 1 |
|        | Off    | No signal, logical 0 |

➔ For further information, see chapter 7.5 "Digital inputs X5"

## 7.3 Operating elements

#### 7.3.1 ON/OFF switch S11

| Position | Status | Description         |
|----------|--------|---------------------|
| Ι        | On     | Device switched on  |
| 0        | Off    | Device switched off |

By switching the device off and on again, the supply voltage is disconnected and reconnected and the device is rebooted.

## 7.3.2 Rotary switches S1 and S2

□ The rotary switch S1 is used to set the device address. Two devices can be connected to a ring using the 32Mbit Flex protocol.

| Device number in the ring structure | Position of rotary switch S1 |
|-------------------------------------|------------------------------|
| Not allowed                         | 0                            |
| 1. Device                           | 1                            |
| 2. Device                           | 2                            |

□ S2 is not used (should be zero).

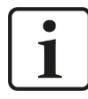

#### Important note

Unlike other iba devices supporting the 32Mbit Flex protocol, it is only allowed to operate two ibaPQU-S systems in cascade configuration at one free 32Mbit Flex link of an ibaFOB card due to the high sampling rate of 10 - 40 kHz and the high data volume in the network channel of the Flex protocol.

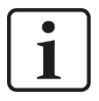

#### Important note

When starting up the device for the first time, check the status signals of ibaPQU-S (data loss etc.). If multiple signals occur, the time base of the system has to be extended.

## 7.4 Communication interfaces

## 7.4.1 Fiber optic connections X10 and X11

The FO cables transmit the process data between the device and the connected iba systems. The 32Mbit Flex transfer protocol also allows configuration data to be transferred via FO cable.

| Connection      | Description          |
|-----------------|----------------------|
| X10 output (TX) | FO send interface    |
| X11 input (RX)  | FO receive interface |

#### Maximum distance of fiber optic connections

The maximum distance of fiber optic connections between 2 devices depends on various influencing factors. This includes, for example, the specification of the fiber (e.g.  $50/125 \mu m$ ,  $62.5/125 \mu m$ , etc.), or the attenuation of other components in the fiber optic cable plant such as couplers or patch panels.

However, the maximum distance can be estimated on the basis of the output power of the transmitting interface (TX) or the sensitivity of the receiving interface (RX). A model calculation can be found in chapter 11.7.

The specification of the transmitter's output power and the receiver's sensitivity of the fiber optic components installed in the device can be found in chapter "Technical data" 11.2 under "ibaNet interface".

## 7.4.2 Network interface X22

Ethernet interface 10/100 Mbit/s, no function.

## 7.5 Digital inputs X5

## 7.5.1 Connection diagram / pin assignment

You can connect eight input signals (0...7) here, each bipolar and electrically isolated. Each channel is connected by means of two-wire connection. Due to the reverse polarity protection, the measuring signal is indicated logically correct even if the connection is polarity-reversed.

オ See chapter 11 "Technical data"

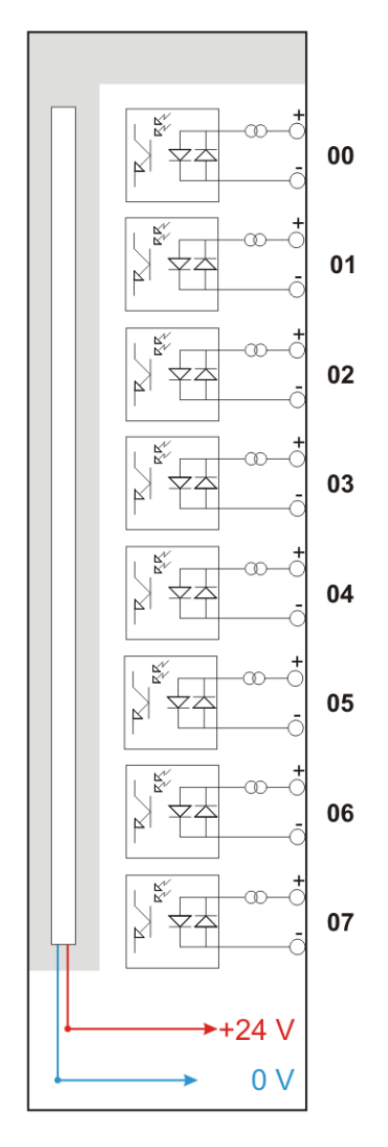

#### 7.5.2 Debounce filter

There are four debounce filters for each digital input. They can be chosen and configured independently of each other for each signal. The following filters are available:

- "Off" (without filter)
- Generation Stretch rising edge"
- Stretch falling edge
- Stretch both edges
- Delay both edges"

For each filter, a debounce time ranging between  $[1\mu s...65535\mu s]$  has to be defined in  $\mu s$ .

#### "Off"

The measured input signal is forwarded directly without filtering.

#### "Stretch rising edge"

The first rising edge sets the output signal (red) to logical 1 and it remains logical 1 for the set debounce time. Subsequently, the channel is transparent again and waits for the next rising edge.

| Τŗ         | ilter0=0ff<br>ilter1=Stretch_risi<br>16:11:11.4800 | ng_edge;debounce | _time=2000us | 16:11:11.48 | 375 16:11:11 | 1.4900 16:1 | 1:11.4925 | 16:11:11.495 | 0 1 |
|------------|----------------------------------------------------|------------------|--------------|-------------|--------------|-------------|-----------|--------------|-----|
| SignalName |                                                    |                  | X1 X2        | X2 - X1     | ¥1           | ¥2          | Y2 - Y1   |              |     |
|            | Filter0= off                                       |                  |              | 1.411.4     | 0.002000     | 1.00        | 1.00      | 0.00         |     |
|            | Filter1= Stretch_rising_edge;debounce_time=2000us  |                  |              | 1.41.4      | 0.002000     | 1.00        | 1.00      | 0.00         |     |

#### "Stretch falling edge"

The first falling edge sets the output signal (green) to logical 0 and it remains logical 0 for the set debounce time. Subsequently, the channel is transparent again and waits for the next falling edge.

| ΤF | Filter0= off<br>Filter2= Stretch_fall | ing_edge;debounce_  | _time=2000us  |           |          |         |           |         |      |
|----|---------------------------------------|---------------------|---------------|-----------|----------|---------|-----------|---------|------|
|    |                                       |                     |               |           |          |         |           |         |      |
|    | 16:11:23.4160                         | 16:11:23.41         | 65 16:11:     | 23.4170   | 16:11:   | 23.4175 | 16:11:23. | 4180    | 16:1 |
|    |                                       | SignalName          |               | X1 X2     | X2 - X1  | Y1      | Y2        | Y2 - Y1 |      |
| •  | Filter0= off                          |                     |               | 23.4:23.4 | 0.002000 | 0.00    | 0.00      | 0.00    |      |
|    | Filter2=Stretch_fa                    | alling_edge;debounc | e_time=2000us | 23.4:23.4 | 0.002000 | 0.00    | 0.00      | 0.00    |      |

#### "Stretch both edges"

With the first edge, the output signal (ochre) follows the original signal (blue) and keeps the logical level for the duration of the set debounce time. Subsequently, the channel is transparent again and waits for the next (rising or falling) edge.

| ΤF | ilter0= off<br>ilter3= Stretch_bo | oth_edges;debounce  | _time=2000us            |             |         |        |            |            |
|----|-----------------------------------|---------------------|-------------------------|-------------|---------|--------|------------|------------|
|    | 15:27:05.86                       | 15:27:05.87         | 15:27:05.88             | 15:27:05.89 | 15:27:0 | 5.90 1 | 5:27:05.91 | 15:27:05.9 |
|    |                                   | SignalName          | X1 X2                   | X2 - X1     | ¥1      | Y2     | Y2 - Y1    | Unit       |
|    | Filter0=off                       |                     | 1:05.1:05.              | 0.0020      | 1.00    | 1.00   | 0.00       |            |
| •  | Filter3= Stretch_t                | ooth_edges;debounce | e_time=2000us':05.::05. | 0.0020      | 1.00    | 1.00   | 0.00       |            |

#### "Delay both edges"

Beginning with the first edge, the output signal (purple) blocks the input and keeps the logical value of the edge for the duration of the defined debounce time. After the debounce time has elapsed, the channel is transparent again, directly assumes the logical level of the input signal and waits for the next (rising or falling) edge.

#### Manual

| τ <sub>F</sub> | ilter0= off<br>ilter4=De | alay_both_edges;c | ebounce_tii | ne=2000us   |         |             |        |       |             |            |
|----------------|--------------------------|-------------------|-------------|-------------|---------|-------------|--------|-------|-------------|------------|
|                |                          |                   |             |             |         |             |        |       |             | sec        |
|                | 15:27:                   | 05.86 15          | 27:05.87    | 15:27:0     | 5.88    | 15:27:05.89 | 15:27: | 05.90 | 15:27:05.91 | 15:27:05.9 |
|                |                          | Signa             | IName       |             | X1 X2   | X2 - X1     | ¥1     | Y2    | Y2 - Y1     | Unit       |
|                | Filter0=                 | off               |             |             | :05::05 | 0.0020      | 1.00   | 1.00  | 0.00        |            |
| •              | Filter4=1                | Delay_both_edges  | ;debounce_  | time=2000us | :05:05  | 0.0020      | 0.00   | 1.00  | 1.00        |            |

## 7.6 Voltage supply

## 7.6.1 Voltage supply X14

The external voltage supply is connected with a 2-pin connector.

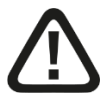

## Caution!

Only connect the device to an external voltage supply 24 V DC ( $\pm$ 10 % unregulated)!

Pay attention to the correct polarity!

## 7.6.2 Buffer voltage X30

The connection of a buffer voltage is supported at the X30 connector (bottom side). The following device functions can be buffered when disconnected from power supply:

**G** FO line: incoming ibaNet telegrams are transmitted, the FO line is not interrupted.

For this purpose, a buffer voltage of typ. 12 V DC (9 V ...15 V) is applied at the X30 connector. In case of buffering, the current consumption is approx. 70 mA at 12 V.

## 8 Measurement principles and measured quantities

To determine the power quality parameters, ibaPQU-S measures raw values such as currents and voltages in synch with the grid. The characteristic values relevant for power quality are calculated internally.

## 8.1 Grid types

The device is suitable for 1-phase grids, 3-phase grids without neutral conductor and 3-phase grids with neutral conductor (N) or protective earth (PE).

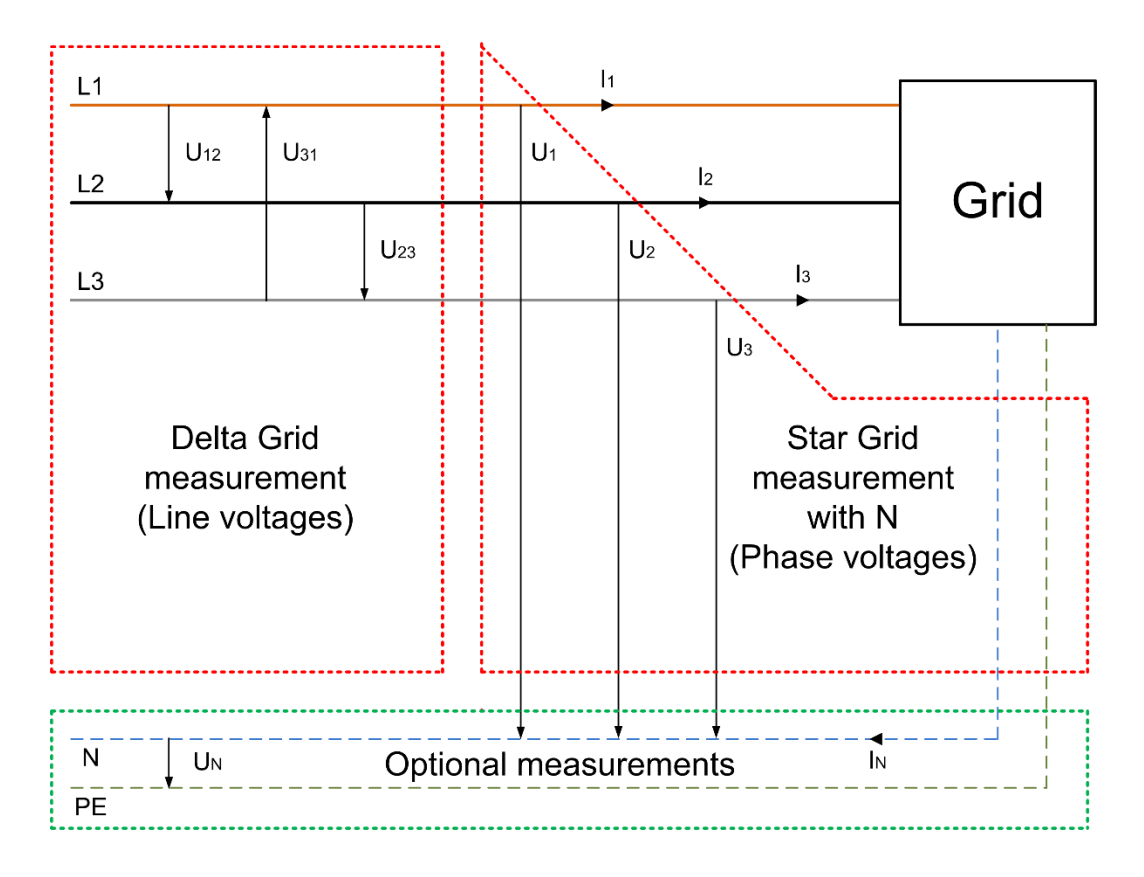

## 1-phase grid

In the 1-phase grid, the voltage U1 and the current I1 are measured.

#### 3-phase grid without N/PE

The phase-to-phase voltages U12, U23, U31 and the phase currents I1, I2 and I3 (see figure above) are measured in this grid.

#### 3-phase grid with N/PE

The phase voltages U1, U2, U3 and the phase currents I1, I2 and I3 are measured in this grid. Optionally, UN and IN can be measured (see figure above).

## 8.2 Signals and calculated characteristic values

The following table shows the required measured values depending on the grid type. Based on the measurements, all characteristic values are calculated which are needed to assess the power quality.

#### **Measured values**

| 1-phase | 3-phase without N/PE | 3-phase with N/PE |  |  |  |
|---------|----------------------|-------------------|--|--|--|
| U1      | U12, U23, U31        | U1, U2, U3        |  |  |  |
| 11      | 11, 12, 13           | 11, 12, 13        |  |  |  |

#### **Calculated characteristic values**

| Characteristic values                 | Calculation time    |               |                 |      | Available<br>for |     |   | Grid type<br>(conductor) |     |   | Calculation<br>interval |     |       |      |
|---------------------------------------|---------------------|---------------|-----------------|------|------------------|-----|---|--------------------------|-----|---|-------------------------|-----|-------|------|
|                                       | Half<br>pe-<br>riod | 10<br>/<br>12 | 150<br>/<br>180 | 10 s | 10<br>min        | 2 h | U | Ι                        | U*I | 1 | 3                       | 3+N | Phase | Grid |
| RMS value <sup>1</sup>                | х                   | х             | х               | х    | х                | х   | х | х                        | -   | х | х                       | х   | х     | -    |
| Peak value <sup>1</sup>               | х                   | х             | х               | х    | х                | х   | х | х                        | х   | х | х                       | х   | х     | -    |
| Rectified value <sup>1</sup>          | х                   | х             | х               | х    | х                | х   | х | х                        | -   | х | х                       | х   | х     | -    |
| Form factor <sup>1</sup>              | -                   | х             | х               | х    | х                | х   | х | х                        | -   | х | х                       | х   | х     | -    |
| Crest factor <sup>1</sup>             | -                   | х             | х               | х    | х                | х   | х | х                        | -   | х | х                       | х   | х     | -    |
| Frequency <sup>2</sup>                | х                   | Х             | х               | х    | Х                | х   | х | х                        | -   | х | х                       | х   | Х     | х    |
| Phase angle <sup>6</sup>              | -                   | х             | х               | х    | х                | х   | х | х                        | -   | х | х                       | х   | х     | -    |
| Harmonics <sup>1</sup>                | -                   | х             | х               | х    | х                | х   | х | х                        | х   | х | х                       | х   | х     | -    |
| Interharmonics <sup>1</sup>           | -                   | х             | х               | х    | х                | х   | х | х                        | х   | х | х                       | х   | х     | -    |
| THD <sup>3</sup>                      | -                   | х             | х               | х    | х                | х   | х | х                        | х   | х | х                       | х   | х     | -    |
| TIF <sup>1</sup>                      | -                   | Х             | х               | х    | х                | х   | х | х                        | -   | х | х                       | х   | Х     | -    |
| Mains signalling voltage <sup>1</sup> | -                   | х             | х               | х    | х                | x   | x | -                        | -   | х | х                       | x   | х     | -    |
| Power <sup>1</sup>                    | -                   | Х             | х               | х    | х                | х   | - | -                        | х   | х | х                       | х   | Х     | х    |
| Energy <sup>4</sup>                   | -                   | х             | х               | х    | х                | х   | - | -                        | х   | х | х                       | х   | Х     | х    |
| Apparent power <sup>1</sup>           | -                   | х             | х               | х    | х                | х   | - | -                        | х   | х | х                       | х   | Х     | х    |
| Apparent energy <sup>4</sup>          | -                   | х             | х               | х    | х                | х   | 1 | -                        | х   | х | х                       | х   | Х     | х    |
| Reactive power <sup>1</sup>           | -                   | Х             | х               | х    | Х                | х   | - | -                        | х   | Х | Х                       | х   | Х     | Х    |
| Reactive energy <sup>4</sup>          | -                   | Х             | х               | х    | Х                | х   | - | -                        | х   | х | х                       | х   | Х     | х    |
| Reactive power with sign <sup>1</sup> | -                   | х             | x               | x    | х                | x   | - | -                        | x   | х | х                       | x   | х     | x    |

Explanation: X = available - = not available

<sup>1</sup>Quadratic average of 10/12 period values

<sup>2</sup> Direct calculation from raw values for all above-listed calculation times

<sup>3</sup>Calculation from the harmonics of the listed calculation time

<sup>4</sup>Aggregation based on calculation time

<sup>5</sup>No aggregation

<sup>6</sup> Phase of the 10/12 FFT sum vector

#### Manual

| Characteristic values                                                        | Characteristic Calculation time values |               |                 | Available<br>for ( |           |     | Grid type<br>(conductor) |   | Calculation interval |   |   |     |       |      |
|------------------------------------------------------------------------------|----------------------------------------|---------------|-----------------|--------------------|-----------|-----|--------------------------|---|----------------------|---|---|-----|-------|------|
|                                                                              | Half<br>pe-<br>riod                    | 10<br>/<br>12 | 150<br>/<br>180 | 10 s               | 10<br>min | 2 h | U                        | I | U*I                  | 1 | 3 | 3+N | Phase | Grid |
| Reactive energy with sign <sup>4</sup>                                       | -                                      | х             | х               | х                  | х         | х   | -                        | - | х                    | х | x | х   | х     | х    |
| Fundamental reactive energy <sup>4</sup>                                     | -                                      | х             | х               | х                  | х         | х   | -                        | - | х                    | х | х | х   | х     | Х    |
| Power factor <sup>1</sup>                                                    | -                                      | Х             | Х               | Х                  | Х         | Х   | -                        | - | Х                    | Х | Х | Х   | Х     | Х    |
| Cos φ <sup>1</sup>                                                           | -                                      | х             | х               | х                  | х         | х   | -                        | - | Х                    | Х | Х | Х   | Х     | -    |
| Positive sequence component <sup>1</sup>                                     | -                                      | х             | х               | х                  | х         | х   | х                        | х | -                    | - | - | х   | -     | х    |
| Negative sequence component <sup>1</sup>                                     | -                                      | х             | х               | х                  | х         | х   | x                        | х | -                    | - | - | х   | -     | х    |
| Zero sequence component <sup>1</sup>                                         | -                                      | х             | х               | х                  | х         | х   | x                        | х | -                    | - | - | x   | -     | х    |
| Supply voltage<br>unbalance<br>(negative sequence<br>component) <sup>1</sup> | -                                      | x             | x               | x                  | x         | x   | x                        | - | -                    | - | x | x   | -     | x    |
| Supply voltage<br>unbalance<br>(zero sequence<br>component) <sup>1</sup>     | -                                      | x             | x               | x                  | x         | x   | x                        | - | _                    | _ | - | x   | _     | х    |
| Flicker P_inst <sup>5</sup>                                                  | х                                      | -             | -               | -                  | -         | -   | х                        | Х | -                    | Х | х | Х   | Х     | -    |
| Flicker P_st <sup>5</sup>                                                    | -                                      | -             | -               | -                  | х         | -   | х                        | Х | -                    | Х | х | Х   | Х     | -    |
| Flicker P_lt <sup>5</sup>                                                    | -                                      | -             | -               | -                  | -         | Х   | х                        | Х | -                    | Х | х | Х   | Х     | -    |
| Events <sup>5</sup>                                                          | -                                      | Х             | -               | -                  | -         | -   | Х                        | - | -                    | Х | Х | Х   | -     | Х    |
| Commutation notches <sup>5</sup>                                             | х                                      | -             | -               | -                  | -         | -   | х                        | - | -                    | х | х | х   | х     | -    |

Explanation: X = available - = not available

<sup>1</sup> Quadratic average of 10/12 period values

<sup>2</sup> Direct calculation from raw values for all above-listed calculation times

<sup>3</sup> Calculation from the harmonics of the listed calculation time

<sup>4</sup> Aggregation based on calculation time

<sup>5</sup> No aggregation

<sup>6</sup> Phase of the 10/12 FFT sum vector

## 8.3 System integration

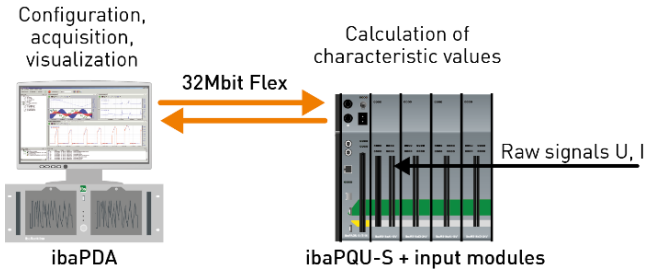

- Acquisition of the raw values of voltage and current at the input modules
- Calculation of the characteristic values in ibaPQU-S
- Configuration of the modules, configuration of data recording, acquisition and visualization of the measured and calculated characteristic values in ibaPDA
- Transferring the configuration and data with 32Mbit Flex
- Analysis, evaluation and if applicable reporting in ibaAnalyzer

## 8.4 Time synchronization

The ibaPDA computer synchronizes ibaPQU-S with the ibaPDA computer time.

For comparable measurement results which are according to standards, the ibaPDA computer has to be synchronized.

**7** For more information, see the ibaPDA manual.

## 8.5 Signal processing

The signals have to be processed in the modules for the standard-compliant calculation of the characteristic values. This chapter describes the associated effects.

#### 8.5.1 Sampling rate

To calculate the power quality parameters, the ibaPQU-S central unit samples the input signals in synch with the grid and calculates the characteristic values on this basis. For this purpose, a synchronization signal (reference signal in ibaPDA) is used and multiplied to a sampling rate between 30 kHz and 40 kHz. For the nominal frequencies of 50 Hz and 60 Hz, a sampling rate of 30.72 kHz is set by default and corrected according to the synchronization signal.

ibaPDA acquires the raw signals on a synchronized time base. Therefore, the signals are re-sampled internally by ibaPQU-S using the sampling rate set in ibaPDA. As a re-sult, individual values may not be available or repeated.

| ibaPDA sampling<br>rate ibaPQU sampling<br>rate |           | Visible signal distortion                  |  |  |  |  |
|-------------------------------------------------|-----------|--------------------------------------------|--|--|--|--|
| 1 ms = 1 kHz                                    | 30.72 kHz | None                                       |  |  |  |  |
| 0.1 ms = 10 kHz                                 | 30.72 kHz | Slightly varying slope of the sinus signal |  |  |  |  |
| 0.05 ms = 20 kHz                                | 30.72 kHz | Varying slope of the sinus signal          |  |  |  |  |
| 0.025 ms = 40 kHz                               | 30.72 kHz | Values are repeatedly duplicated           |  |  |  |  |

## 8.5.2 Signal filtering

To calculate the characteristic values, DIN EN 61000-4-7 dictates an anti-aliasing filter to suppress high-frequency interference that would corrupt the calculation of the harmonic components. A digital anti-aliasing filter with a cut-off frequency of approx. 3 kHz is implemented. This filter is also used for the raw values recorded with ibaPDA.

ibaPQU-S activates this anti-aliasing filter with the signals used for characteristic value calculation or as synchronization signal. The configuration of these signals in ibaPDA is ignored in this process.

Signals not used for characteristic value calculation are not changed and the settings in ibaPDA are active.

| Signal used<br>for charac-<br>teristic value<br>calculation | Inputs          | Filter (cut-off frequency fc)                                                           | Delay<br>Total             |
|-------------------------------------------------------------|-----------------|-----------------------------------------------------------------------------------------|----------------------------|
| Yes                                                         | Analog<br>U / I | Analog filter with fc=12 25 kHz and digital filter with fc=3 kHz                        | approx. 0.3 ms             |
| No                                                          | Analog          | None*                                                                                   | 0                          |
|                                                             |                 | Analog filter with fc=1225 kHz*                                                         | 0.04 to 0.08 ms            |
|                                                             |                 | Analog filter with fc=1225 kHz<br>and digital filter with adjustable fc*                | Depends on fc              |
| No                                                          | Digital         | None or debouncing in mode "stretch<br>rising/falling edge" or "stretch both<br>edges"* | 0                          |
|                                                             |                 | Debouncing in mode "delay both edges"*                                                  | Set debounce time in<br>µs |

The following table shows the filter effect:

\*Setting in ibaPDA

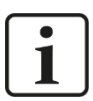

## Note

A lot of analog modules allow setting the digital anti-aliasing filter in ibaPDA. The filter is not available in connection with ibaPQU-S.

## 8.5.3 Automatic range switching

The ibaMS3xAI-1A/100A module has 2 measuring ranges: 1  $A_{nominal}$  (equivalent to 6.25  $A_{peak}$ ) and 100  $A_{peak}$ . ibaPQU-S uses both ranges to calculate the characteristic values in this module:

- □ When the current values range between -6.24 and +6.24 A, the 1 A<sub>nominal</sub> range is used.
- Once a measurement is outside the range, the 100 A range is activated. The 1 A<sub>nominal</sub> range is only reactivated if no measurement has been outside the range +/- 6.24 A for a period of one second and either zero crossing occurs or another 200 ms have passed. These times are valid for 50 Hz or 60 Hz and have to be increased accordingly at lower frequencies (e.g. 25 Hz means twice the time).

In this context, the range of the set signal (in the network definition) is irrelevant; the algorithm described above will always be used.

For signals captured as raw signals, the range settings in ibaPDA take effect.

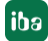

## 9 Updates

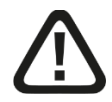

## Caution!

Do not switch off the device when an update is running. This might damage the device. Installing an update can take several minutes.

## 9.1 Update via ibaPDA

- Open the ibaPDA I/O Manager and select the PQU-S module in the tree structure.
- Click the <Write firmware> button on the "Diagnostics" tab and select the "pqu\_v[xx.yy.zzz].iba" update file.
- □ Click <OK> to start the update.

| 🗗 iba I/O Manager                                                                                                    |                  |                                                         |                  |                     |              |          |       | ×  |  |
|----------------------------------------------------------------------------------------------------|------------------|---------------------------------------------------------|------------------|---------------------|--------------|----------|-------|----|--|
| : *> 🖻 🖆 🖱 🖨 🕂 🗔 🗎                                                                                                    | 1 Ce             | $\leftarrow$ $\rightarrow$                              |                  |                     |              |          |       |    |  |
| Inputs Outputs Groups General △ ▷<br>□∰ ibaFOB-2io-D                                                                                                    | PQU              | -S                                                      |                  |                     |              |          |       |    |  |
|                                                                                                    | Versior<br>Hardw | eral Caracteria Diagnostics in information are version: |                  | Firmware version:   |              |          |       |    |  |
| X4                                                                                                    | Slot             | Туре                                                    | Hardware version | Firmware version    | FPGA version | Serial n | umber |    |  |
| - 🛛 ×5                                                                                                    | X1               | ibaPQU-S                                                | A0               | E3                  | v00.39.2BB4  | 6        |       |    |  |
| □                                                                                                    | X2               | ibaMS4xAI-380VAC                                        | A0               | E1                  | v01.05.0010  | 1        |       |    |  |
| Click to configure standa                                                                                                    | X3               | ibaMS3xAI-1A/100A                                       | B0               | E5                  | v02.04.0017  | 1024     |       |    |  |
| Click to add module                                                                                                    | X4               |                                                         |                  |                     |              |          |       |    |  |
|                                                                                                    | X5               |                                                         |                  |                     |              |          |       |    |  |
| 🕀 🛱 Link 1                                                                                                    |                  |                                                         |                  |                     |              |          |       |    |  |
| Ick to add module       Image: Click to add module       Image: Click to add module </td |                  |                                                         |                  |                     |              |          |       |    |  |
|                                                                                                    |                  |                                                         |                  |                     |              |          |       |    |  |
| < >                                                                                                    | 12               | 3 256 384 5                                             | 12 640 768       | 896 1024 <b>236</b> | ОК Ар        | ply      | Cano  | el |  |

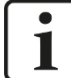

#### Important note

After the update, ibaPQU-S reboots automatically. This can take up to 5 minutes. As soon as the green LED L1 is flashing regularly and none of the LEDs L5 ... L8 is on, the device can be used again.

## 9.2 Update of the modules

After having mounted the modules and switched on the voltage of the central unit, ibaPQU-S detects the modules and checks the firmware version.

ibaPQU-S has a so-called "overall release version". This version contains the current software version of the central unit as well as the software versions of the modules.

When the software version of a module does not match the "overall release version" of the central unit, ibaPQU-S does an automatic upgrade or downgrade of the module. After that the module is ready for use.

## 1

## Important note

The "overall release version" contains all modules known until then and the corresponding firmware versions. If a module cannot be detected yet (i.e. it is more recent than the firmware version of the CPU), this module is ignored and not displayed in ibaPDA.

In this case, a new update file has to be installed for the "overall release version". If you want to get the current update file, please contact the iba support.

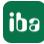

## 10 Configuration with ibaPDA

## 10.1 First steps

Start ibaPDA, open the I/O Manager and proceed as follows:

1. Select the "General" tab and the "Settings" node and set the acquisition timebase on the left to 1 ms.

| 🕂 iba I/O Manager                 | ∃+ iba I/O Manager                                      |  |  |  |  |  |  |  |  |  |
|-----------------------------------|---------------------------------------------------------|--|--|--|--|--|--|--|--|--|
| : 🔁 🗗 🔁 🕲 ڪ 🕂 🕖                   |                                                         |  |  |  |  |  |  |  |  |  |
| Inputs Outputs Groups General 4 b | Settings                                                |  |  |  |  |  |  |  |  |  |
| Signal names                      | General Settings                                        |  |  |  |  |  |  |  |  |  |
|                                   | Interrupt source : ibaFOB-2io-D, bus 4, slot 0          |  |  |  |  |  |  |  |  |  |
| Time synchronization              | Acquisition timebase : 1,000 🗭 ms                       |  |  |  |  |  |  |  |  |  |
| Module overview                   | Force reload of driver at next start of the acquisition |  |  |  |  |  |  |  |  |  |

 Look for the corresponding link of the ibaFOB-D card to which ibaPQU-S is connected in the I/O Manager. Right-click the link to open a submenu. Select "Autodetect".

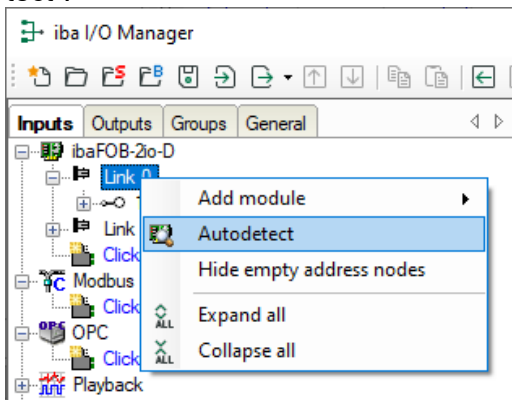

If ibaPDA detects the device automatically, the device and the connected modules are listed in the module tree.

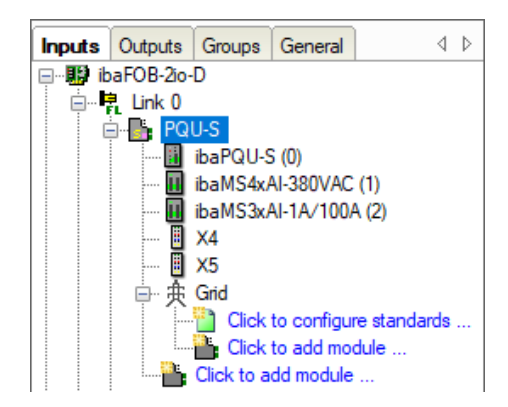

- 3. To configure the ibaPQU-S system manually, proceed as follows:
- **4.** Right-click the connection (link) of the ibaFOB-io-D card to which the device is connected.
- 5. Select "Add module". The list of available modules is displayed. Select "ibaPQU-S".

|                |                          | -          | Ibarribo o em     |
|----------------|--------------------------|------------|-------------------|
| iba I/O Mana   | ager                     |            | ibaPADU-S-IT-2x16 |
| : *3 67 65 65  | ; 🛛 🕀 🕞 🛨 🖓 🕞 🕞          | ₿;         | ibaPADU-S-IT-16   |
| Inputs Outputs | Groups General 4 b il    | 6          | HAICMON CMU       |
| ibaFOB-2io     | -D                       | 6          | ibaCMU-S          |
|                | Add module               | <b>B</b> 3 | ibaPACO-4         |
|                | Autodetect               | ₿;         | ibaPQU-S          |
| 🕀 🃅 Playbad    | Hide empty address nodes | <b>.</b>   | ibaDIG-40         |
| Unmap          | Expand all               | ₿.         | ibaBM-ENetIP      |
| X              | Collapse all             | <u>-</u>   | ibaBM-CAN         |
|                |                          | <b>1</b>   | ibaBM-COL-8i-o    |

Now, the device is shown in the module tree.

Drag the device to the address that is set on the device with the S1 rotary switch (Link 1 - 15 under the device), while keeping the right mouse button pressed: Position 1 - F corresponds to address 1 - 15.

6. Click "Read configuration from device" on the "General" tab.

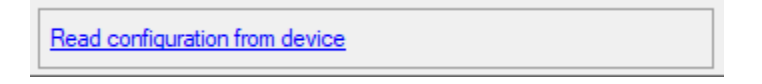

The connected modules are detected automatically and displayed in the module tree

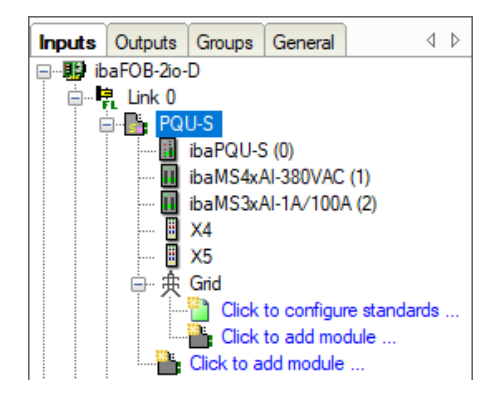

- **7.** The current and voltage inputs required for the measurement are configured in the input modules (see chapter 8 "Measurement principles and measured quantities").
- 8. Moreover, you can configure additional input signals to be acquired as raw signals.

| ٢ | • | ר |
|---|---|---|
|   | 1 |   |
| L | - |   |

Note

The input modules and their configuration is described in the module manuals.

**9.** In the "PQU-S" basic module, you set the power frequency of your grid and specify a reference signal. One of the connected phases by which sampling is synchronized is used as the reference signal.

| PQU-S                   |                     |              |  |  |  |
|-------------------------|---------------------|--------------|--|--|--|
| 🕒 General 🧼 Diagnostics |                     |              |  |  |  |
| ✓ Basic                 |                     |              |  |  |  |
|                         | Module Type         | ibaPQU-S     |  |  |  |
|                         | Locked              | False        |  |  |  |
|                         | Enabled             | True         |  |  |  |
|                         | Name                | PQU-S        |  |  |  |
|                         | Timebase            | 0,05 ms      |  |  |  |
|                         | Use name as prefix  | False        |  |  |  |
| $\sim$                  | Connection          |              |  |  |  |
|                         | IP Address          | 172.29.0.101 |  |  |  |
|                         | Auto enable/disable | False        |  |  |  |
| $\sim$                  | Power grid          |              |  |  |  |
|                         | AC/DC               | AC           |  |  |  |
|                         | Power frequency     | 50 Hz        |  |  |  |
|                         | Reference signal    | [1:0]        |  |  |  |
|                         | nererense argital   | [1:0]        |  |  |  |

10. ibaPDA provides special modules to measure or calculate the power quality characteristic values. In the "Grid" module you can make general settings, define the grid type (1-phase or 3-phase grid) and assign signals to the inputs that provide the corresponding signals. Depending on the grid in which the measurements are taken, different voltage and current signals are required (see chapter 8 "Measurement principles and measured quantities").

| Grie       | d                   |                            |  |
|------------|---------------------|----------------------------|--|
| 庚 <b>G</b> | ieneral             |                            |  |
| $\sim$     | Basic               |                            |  |
|            | Module Type         | ibaPQU-S\Grid              |  |
|            | Locked              | False                      |  |
|            | Enabled             | True                       |  |
|            | Name                | Grid                       |  |
|            | Timebase            | 1 ms                       |  |
|            | Use name as prefix  | False                      |  |
| $\sim$     | Configuration       |                            |  |
|            | Inputs              | Star grid with N/PE        |  |
|            | Measured values     | Voltages and currents      |  |
| $\sim$     | Show line-to-line   | False                      |  |
|            | U1N                 | [1:0]                      |  |
|            | U2N                 | [1:1]                      |  |
|            | U3N                 | [1:3]                      |  |
|            | Un                  | Unassigned                 |  |
|            | 11                  | [2:0] Channel 0: 6,25A max |  |
|            | 12                  | [2:1] Channel 1: 6,25A max |  |
|            | 13                  | [2:2] Channel 2: 6,25A max |  |
|            | In                  | Unassigned                 |  |
|            | Nominal voltage     | 230 V                      |  |
|            | Mains signalling    | Disabled                   |  |
| $\sim$     | Units               |                            |  |
|            | Voltage unit        | V                          |  |
|            | Current unit        | A                          |  |
|            | Power unit          | W - var - VA               |  |
|            | Energy unit         | kWh - kvanh - kVAh         |  |
| ~          | Standard generation |                            |  |
|            | Enable currents     | False ~                    |  |

The signals Un and In are optional input signals that do not have to be assigned. The option "Show line-to-line" allows the voltages U12, U23 and U31 to be provided also in a star system.

If the signals are not assigned, ibaPQU-S calculates these values. If the signals are measured, the raw values serve as the basis for the other calculations.

**11.** Under "Measured values" select whether voltages only, currents only or voltages and currents are measured.

| Measured values   | Voltages and currents |
|-------------------|-----------------------|
| Show line-to-line | Voltages and currents |
| U1N               | Voltages only         |
| U2N               | Currents only         |
| U3N               |                       |

**12.** To perform measurements according to a defined standard, click the link "Click to configure standards..." and select the desired standard.

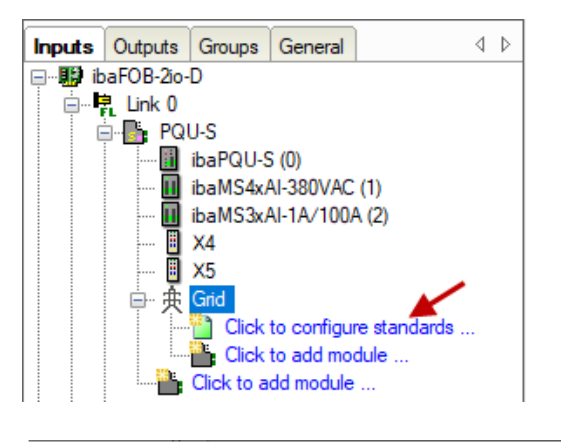

| 乗 Configure standards for grid: Grid                                                                                                    |   |  |  |  |
|----------------------------------------------------------------------------------------------------|---|--|--|--|
| Selection of standards:                                                                                                    |   |  |  |  |
| TOIN EN50160     DIN Power frequency     DIN Supply voltage variation     DIN Ricker severity     DIN Supply voltage unbalance     DIN Harmonic voltage     DIN Mains signalling voltage     DIN Voltage events     IEC IEC61000-2-4 Class 1     IEC Power frequency     IEC Supply voltage variation     IEC Flicker severity     IEC Supply voltage unbalance | ~ |  |  |  |
| OK Cance                                                                                                    |   |  |  |  |

By selecting the standard, all characteristic values required for measurement and calculation according to the standard are determined automatically. The selection causes the corresponding submodules comprising the different power quality characteristic values to be added to the "Grid" module.

**13.** If the standard "EN50160" is selected, 7 submodules are displayed which determine all characteristic values required according to DIN EN 50160 (power frequency, supply voltage variation, flicker severity, supply voltage unbalance, harmonic voltage, mains signalling voltage, voltage events).

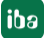
| ÷ | <del>贞</del> Grid |                                       |
|---|-------------------|---------------------------------------|
|   | DIN               | EN50160: Power frequency (3)          |
|   | -DIN              | EN50160: Supply voltage variation (4) |
|   | -DIN              | EN50160: Flicker severity (5)         |
|   | -DIN              | EN50160: Supply voltage unbalance (6) |
|   | -DIN              | EN50160: Harmonic voltage (7)         |
|   | -DIN              | EN50160: Mains signalling voltage (8) |
|   | -DIN              | EN50160: Voltage events (9)           |
|   |                   | Click to configure standards          |
|   |                   | Click to add module                   |

- 14. Each submodule has its own time base; the default value should not be changed. The signal names in the submodules are already preset. They include the corresponding characteristic value, the measuring input and the measurement interval allowing it to be identified unambiguously in subsequent evaluations. The configuration of the submodules is described in more detail in chapter 10.3.2 "EN50160 submodule: Power frequency" and following chapters. Below you will find a summary of the key properties and the determined characteristic values of the submodules according to EN50160. (see also chapter 10.1.1 "Overview of the modules in ibaPDA").
  - EN50160: Power frequency
     power frequency, interval 10 s
  - EN50160: Supply voltage variation
     RMS value voltage, interval 10 min
  - EN50160: Flicker severity
     long-term flicker (P<sub>it</sub>) per phase, interval 2 h
  - EN50160: Supply voltage unbalance
     negative sequence unbalance, interval 10 min
  - EN50160: Harmonic voltage, for each voltage input, interval 10 min
     fundamental frequency, 10 min
    - THD up to 40th harmonic
    - relative harmonic 1 50
  - EN50160: Mains signalling voltage for each voltage input, interval 3 s
    - fundamental frequency
    - relative harmonic DC
    - relative harmonic 1 50
    - relative interharmonic 1 50
  - EN50160: Voltage events, interval half period
     RMS value voltage, half period
- **15.** To calculate other parameters, click the "Click to add module..." link to add submodules (Basic, Phasor, Power, Aggregation, Spectrum, Flicker severity, Unbalance, Commutation notches, Events). For a detailed description of the submodules, read chapter 10.3.9 "Basic submodule" and following.

| 🆀 Add module          | ×         |
|-----------------------|-----------|
| Name : Basic          |           |
| Module type :         |           |
| + -<br>- + Basic      |           |
| ₩ Power               |           |
|                       |           |
| Spectrum              |           |
|                       |           |
| A Commutation notches |           |
| 99 Events             |           |
|                       |           |
|                       | OK Cancel |

Basic, values for each input:

- RMS value, peak value, rectified value, frequency (measurement interval 200 ms and half period)

- phase, form factor, crest factor (peak factor) (measurement interval 200 ms)
- Phasor, values for each input:
  - RMS value, phase angle, frequency (measurement interval 200 ms)
  - used for phasor diagram display (current and voltage values of the 3 phases)
- Power:

values per phase:

- active power, apparent power, reactive power, fundamental reactive power, distortion power, peak power
- active energy, apparent energy, reactive energy, fundamental reactive energy, distortion energy
- power factor, cos phi

Values for the overall grid (3/4 conductor system)

- active power, reactive power, apparent power, distortion power
- active energy, apparent energy, reactive energy, fundamental reactive energy distortion energy
- power factor
- Aggregation:
  - user-configurable module
- Spectrum, harmonic values for a selectable input: measurement adjustable from 200 ms to 2 h:
  - relative or absolute harmonic 1 50
  - relative or absolute interharmonic 1 50
  - phase of harmonic 1 50
  - THD
  - Interference factor (TIF, THFF)
  - Level of the mains signalling voltage

- Flicker severity, values per phase:
  - P<sub>inst</sub>, P<sub>st</sub>, P<sub>lt</sub>
- Unbalance (asymmetry): values for voltages:
  - zero sequence unbalance
  - negative sequence unbalance
  - positive, negative, zero sequence component

- phase angle of the positive sequence component, negative sequence component and zero sequence component

values for currents:

- positive, negative, zero sequence component

- phase angle of the positive sequence component, negative sequence component and zero sequence component

- Commutation notches: depth of notch in percent per phase
- Events:

Values for each event type:

- start
- duration

Every event has additional signals, such as minimum or maximum value.

**16.** Click <Apply> or <OK> to apply the new configuration.

The next chapter gives an overview of the modules to calculate the power quality characteristics in ibaPDA.

| Module                                       | Measurement interval                                                                                                    |                |           |     |         |           |     |
|----------------------------------------------|----------------------------------------------------------------------------------------------------|----------------|-----------|-----|---------|-----------|-----|
|                                              |                                                                                                    | Half<br>period | 200<br>ms | 3 s | 10<br>s | 10<br>min | 2 h |
| EN50160: Power frequency                     | Frequency (reference signal, all voltage inputs)                                                                                                    |                |           |     | x       |           |     |
| EN50160: Slow<br>supply voltage<br>variation | RMS value<br>(all voltage inputs)                                                                                                    |                |           |     |         | x         |     |
| EN50160:<br>Harmonic<br>voltage              | Fundamental frequency, THD up to 40th<br>harmonic,<br>relative harmonic 1 - 50<br>(all voltage inputs)                                                                   |                |           |     |         | x         |     |
| EN50160: Mains<br>signalling<br>voltage      | Fundamental frequency, DC component,<br>relative harmonic 1 - 50,<br>relative interharmonic 1 - 50<br>(all voltage inputs)                                               |                |           | x   |         |           |     |
| EN50160:<br>Voltage events                   | RMS value<br>(all voltage inputs)                                                                                                    | x              |           |     |         |           |     |
| EN50160: Flicker severity                    | Long-term flicker calculation per phase                                                                                                    |                |           |     |         |           | х   |
| EN50160: Supply<br>voltage<br>unbalance      | Calculation of the voltage balance for the negative sequence component                                                                                                   |                |           |     |         | х         |     |
| Basic                                        | Frequency (reference signal)                                                                                                    | х              | х         |     |         |           |     |
|                                              | RMS value, peak value, rectified value,<br>frequency<br>(all voltage and current inputs)                                                                                 | x              | x         |     |         |           |     |
|                                              | Phase angle, form factor, crest factor<br>(peak factor)<br>(all voltage and current inputs)                                                                              |                | x         |     |         |           |     |
| Spectrum                                     | Fundamental frequency, THD, DC<br>component, absolute or relative<br>harmonic 1 - 50, absolute or relative<br>interharmonic 1 - 50 (for one voltage or<br>current input) |                | x         | x   | x       | x         | x   |
| Phasor                                       | RMS value, phase angle, frequency (all voltage and current inputs)                                                                                                    |                | х         |     |         |           |     |
| Power                                        | Power and energy calculations per phase and for the overall grid                                                                                                    |                | х         |     |         |           |     |
| Flicker severity                             | Flicker calculations per phase in different time intervals                                                                                                    | х              |           |     |         | х         | x   |
| Asymmetry                                    | Calculation of the symmetrical components                                                                                                    |                | х         |     |         |           |     |
| Aggregation                                  | User configurable                                                                                                    | User conf      | igurabl   | е   |         |           |     |
| Commutation notches                          | Commutation notches per phase in percent                                                                                                    | x              |           |     |         |           |     |

## 10.1.1 Overview of the modules in ibaPDA

| Module | Characteristic values                                                                            | Measure        | ment      | interv | val     |           |     |
|--------|--------------------------------------------------------------------------------------------------|----------------|-----------|--------|---------|-----------|-----|
|        |                                                                                                  | Half<br>period | 200<br>ms | 3 s    | 10<br>s | 10<br>min | 2 h |
| Events | Voltage dip / voltage swell<br>Voltage drop<br>Rapid voltage changes<br>Mains signalling voltage |                | x         |        |         |           |     |

Green = modules for EN50160-compliant measurement Yellow = modules for additional measurements

#### 10.2 Basic modules in I/O Manager

#### PQU-S - "General" tab 10.2.1

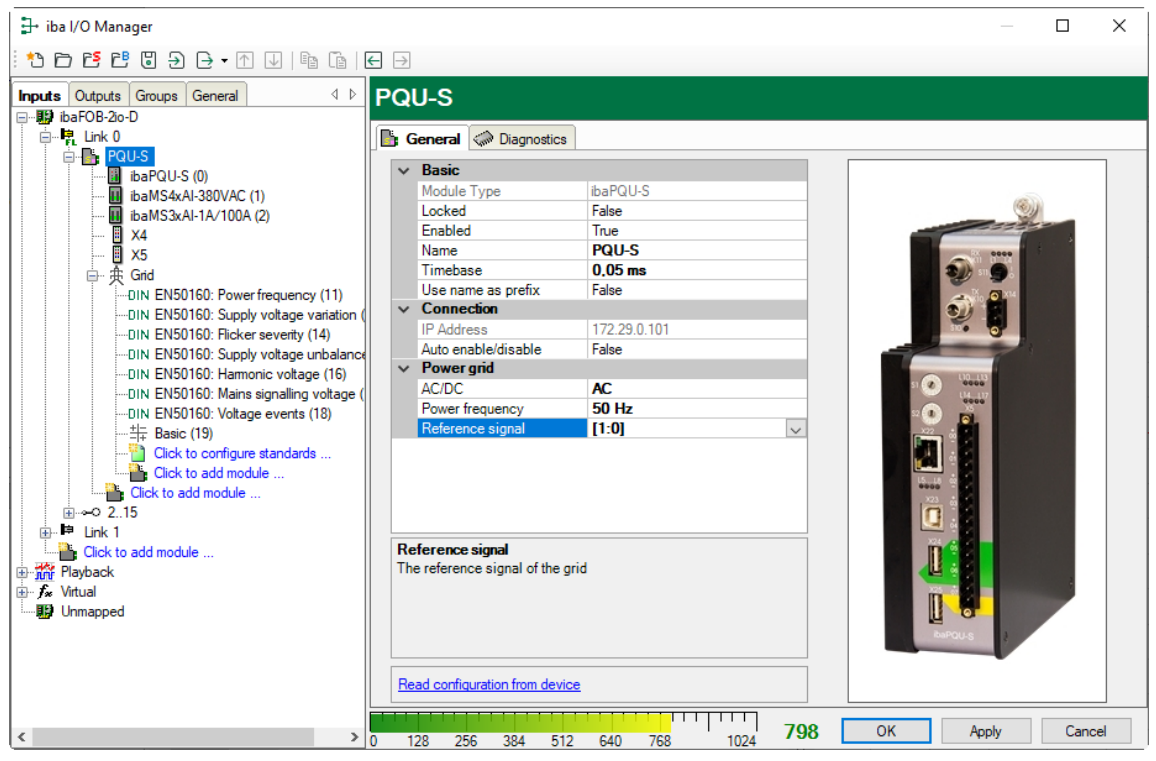

## **Basic settings**

Module type

Display of the module type (read only)

Locked

A locked module can only be modified by an authorized user.

Enabled

Data acquisition is enabled for this module.

□ Name

You can enter a module name.

Timebase

Specifies the acquisition time base in ms used for ibaPQU-S and the connected modules in order to sample the raw signals.

Smallest time base: 0.025 ms.

## Use name as prefix

If "True" is selected, the module name is prefixed to the signal names of this module.

## Connection

□ IP address

IP address or host name of the ibaPQU-S device (read only).

□ Auto enable/disable

If this option is enabled and ibaPDA cannot establish a connection to this device when starting the measurement, it will disable this module and start the measurement without the module. During the measurement it tries to restore the connection. If this attempt is successful, the measurement is restarted automatically with the enabled module. If this option is not enabled, ibaPDA will not start the measurement if it cannot establish a connection to the device.

## **Power grid**

AC/DC

Select the grid type to be measured in the drop-down menu.

Power frequency

Select the power system frequency from the drop-down menu.

| ~ | Power grid       |               |        |
|---|------------------|---------------|--------|
|   | AC/DC            | AC            |        |
|   | Power frequency  | 50 Hz         | $\sim$ |
|   | Reference signal | 50 Hz         |        |
|   |                  | 60 Hz         |        |
|   |                  | Custom: 55 Hz | I      |

- Default values: 50 Hz, 60 Hz
- When "custom" is enabled, you can enter a value between 10 Hz and 80 Hz.

Reference signal

Select one of the connected phases used as reference signal to synchronize the sampling.

## More functions

□ Read configuration from device

Reads the configuration stored most recently from the device.

Click <OK> or <Apply> to apply the modified settings.

## 10.2.2 PQU-S – "Analog" tab

The "Analog" tab is only displayed when acquisition with analog input modules has been started.

The list shows the configured analog signals of the input modules and of all configured Grid modules and the analog status signals of ibaPQU-S with their current values.

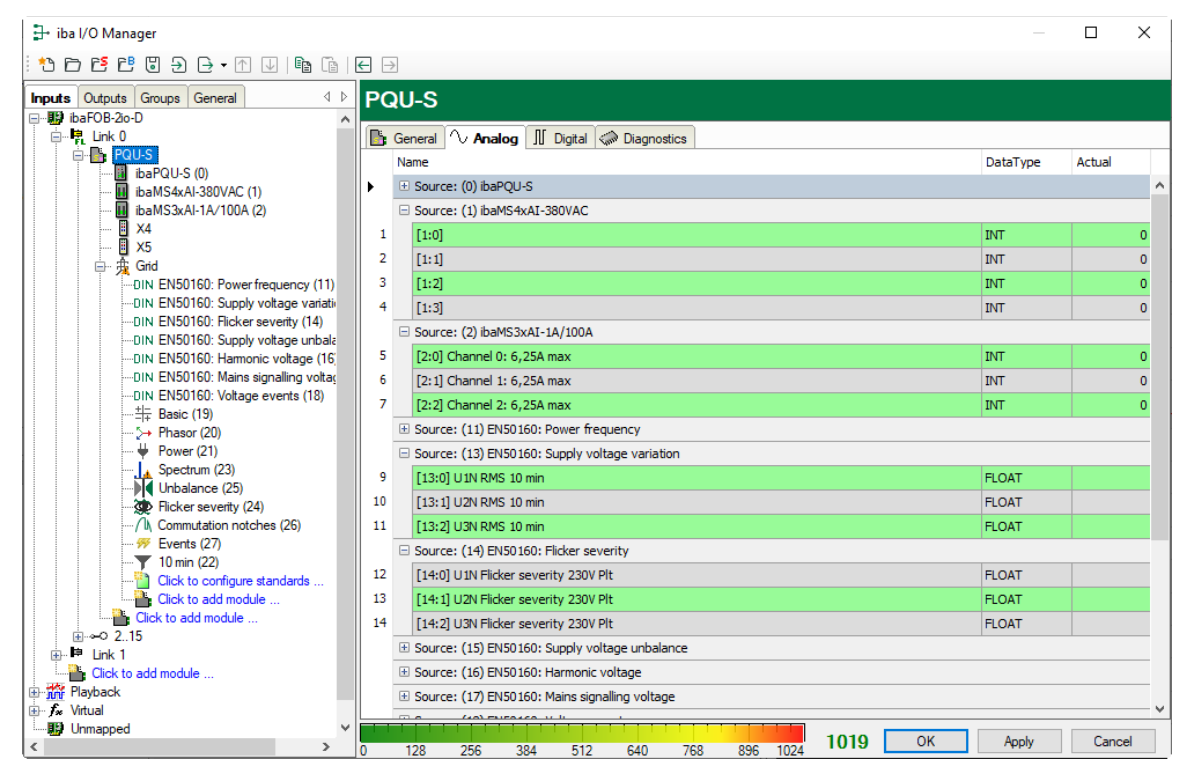

## 10.2.3 PQU-S – "Digital" tab

The "Digital" tab is only displayed when acquisition with digital input modules has been started.

The list shows the configured digital signals, the digital status display of ibaPQU-S and the current values.

| L ibs I/O Manager                                      |            |                                               |        |  |
|--------------------------------------------------------|------------|-----------------------------------------------|--------|--|
|                                                        |            |                                               | - ~    |  |
|                                                        | ← →        |                                               |        |  |
| Inputs Outputs Groups General 4 D                      | PQU        | I-S                                           |        |  |
| 🖃 🔢 ibaFOB-2io-D 🖌                                     |            |                                               |        |  |
| □····································                  | 📑 Ger      | neral 🔨 Analog 👖 Digital 🧼 Diagnostics        |        |  |
| ibaPOULS (0)                                           | Nan        | ne                                            | Actual |  |
| ibaMS4xAI-380VAC (1)                                   | ► <b>Ξ</b> | Source: (0) ibaPQU-S                          | ^      |  |
| ibaMS3xAI-1A/100A (2)                                  | 0          | [0.0]                                         | 0      |  |
|                                                        | 1          | [0.1]                                         | 0      |  |
| ×5                                                     | 2          | [0.2]                                         | 0      |  |
| DIN EN50160: Power frequency (11)                      | 3          | [0.3]                                         | 0      |  |
| DIN EN50160: Supply voltage variati                    | 4          | [0 4]                                         | 0      |  |
| DIN EN50160: Flicker severity (14)                     |            | [0,7]<br>[0,5]                                | 0      |  |
| DIN EN50160: Supply voltage unbala                     |            | [0.3]                                         | 0      |  |
| DIN EN50160: Harmonic voltage (16)                     |            | [U.6]                                         | 0      |  |
| DIN ENSO160: Mains signalling voltag                   |            | [0.7]                                         | 0      |  |
|                                                        | 8          | [0.8] UDP data loss                           |        |  |
| >+ Phasor (20)                                         | 9          | [0.9] UDP data loss half-period-level         |        |  |
| \ Power (21)                                           | 10         | [0.10] UDP data loss FFT-level                |        |  |
| Spectrum (23)                                          | 11         | [0.11] UDP data loss 3sec-level               |        |  |
| Flicker severity (24)                                  | 12         | [0.12] UDP data loss 10sec-level              |        |  |
| ···· 1 Commutation notches (26)                        | 13         | [0.13] UDP data loss 10min-level              |        |  |
|                                                        | 14         | [0.14] UDP data loss 2hr-level                |        |  |
| 10 min (22)                                            | 15         | [0.15] Data correct                           |        |  |
| Click to add module                                    | 16         | [0 16] Data correct balf-period-level         |        |  |
| Click to add module                                    | 17         | [0 17] Data correct FET Javal                 |        |  |
|                                                        | 10         | [0.12] Data context in Heven                  |        |  |
| ink 1                                                  | 10         |                                               |        |  |
| Clock to add module 19 [0.19] Data correct 10sec-level |            |                                               |        |  |
|                                                        | 20         | [0.20] Data correct 10min-level               | ~      |  |
| Unmapped                                               |            |                                               |        |  |
| < >                                                    | 0 1        | 28 256 384 512 640 768 896 1024 1019 OK Apply | Cancel |  |

## 10.2.4 PQU-S – "Diagnostics" tab

| ∃+ iba I/O Manager                                                                                                    |                                    |                                                           |                                    |                                    |                                                           | —                               | × |
|----------------------------------------------------------------------------------------------------|------------------------------------|-----------------------------------------------------------|------------------------------------|------------------------------------|-----------------------------------------------------------|---------------------------------|---|
| - * D 🔁 🗗 🖥 🕀 - M 💵                                                                                                    | Da (Da                             | ← →                                                       |                                    |                                    |                                                           |                                 |   |
| Inputs         Outputs         Groups         General         ↓ ▷           ●         ●         ●         ●         ●         ●         ●         ●         ●         ●         ●         ●         ●         ●         ●         ●         ●         ●         ●         ●         ●         ●         ●         ●         ●         ●         ●         ●         ●         ●         ●         ●         ●         ●         ●         ●         ●         ●         ●         ●         ●         ●         ●         ●         ●         ●         ●         ●         ●         ●         ●         ●         ●         ●         ●         ●         ●         ●         ●         ●         ●         ●         ●         ●         ●         ●         ●         ●         ●         ●         ●         ●         ●         ●         ●         ●         ●         ●         ●         ●         ●         ●         ●         ●         ●         ●         ●         ●         ●         ●         ●         ●         ●         ●         ●         ●         ●         ●         ●         ● </th <th>PQU-</th> <th>-S<br/>eral @ Diagnostics</th> <th></th> <th>Simwara yemian :</th> <th></th> <th></th> <th></th> | PQU-                               | -S<br>eral @ Diagnostics                                  |                                    | Simwara yemian :                   |                                                           |                                 |   |
|                                                                                                    | Slot<br>X1<br>X2<br>X3<br>X4<br>X5 | Type<br>ibaPQU-S<br>ibaMS4xAI-380VAC<br>ibaMS3xAI-1A/100A | Hardware version<br>A0<br>A0<br>B0 | Firmware version<br>E3<br>E1<br>E5 | FPGA version<br>v00.39.2884<br>v01.05.0010<br>v02.04.0017 | Serial number<br>6<br>1<br>1024 |   |
| Cick to add module<br>⊕ Ar Playback<br>⊕ Ar Vitual<br>Unmapped<br>< >>                                                                                                    |                                    | Write firmware                                            | 12 640 768                         | Reset to 1                         | factory defaults                                          | ply Cance                       | 1 |

The "Diagnostics" tab contains information on hardware, firmware and FPGA version as well as the serial number of the central unit and of the connected modules.

## □ Write firmware

This button allows running firmware updates. Select the update file "pqu\_v[xx.yy.zzz].iba" in the browser and start the update by clicking <Ok>.

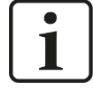

44

## Important note

This process may take several minutes and must not be interrupted. After an update, the device will restart automatically.

オ See chapter 9.1 "Update via ibaPDA"

#### Reset to factory defaults

Click this button to reset all settings to the factory defaults after confirming the following prompt with <yes>.

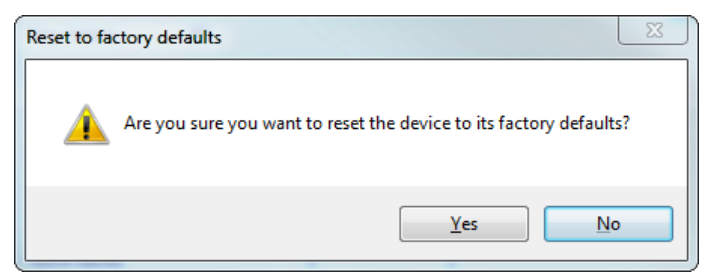

The following message is displayed and the device reinitializes automatically with the deleted I/O settings:

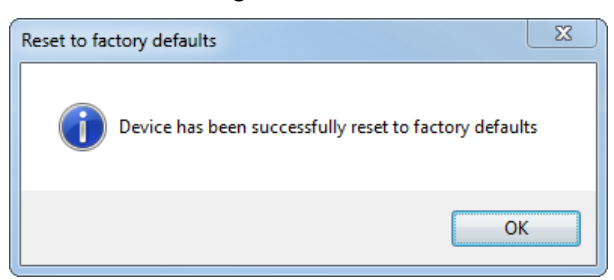

Subsequently, run the "Autodetect" function again as described in chapter 10.1 "First steps".

## 10.2.5 ibaPQU-S – "General" tab

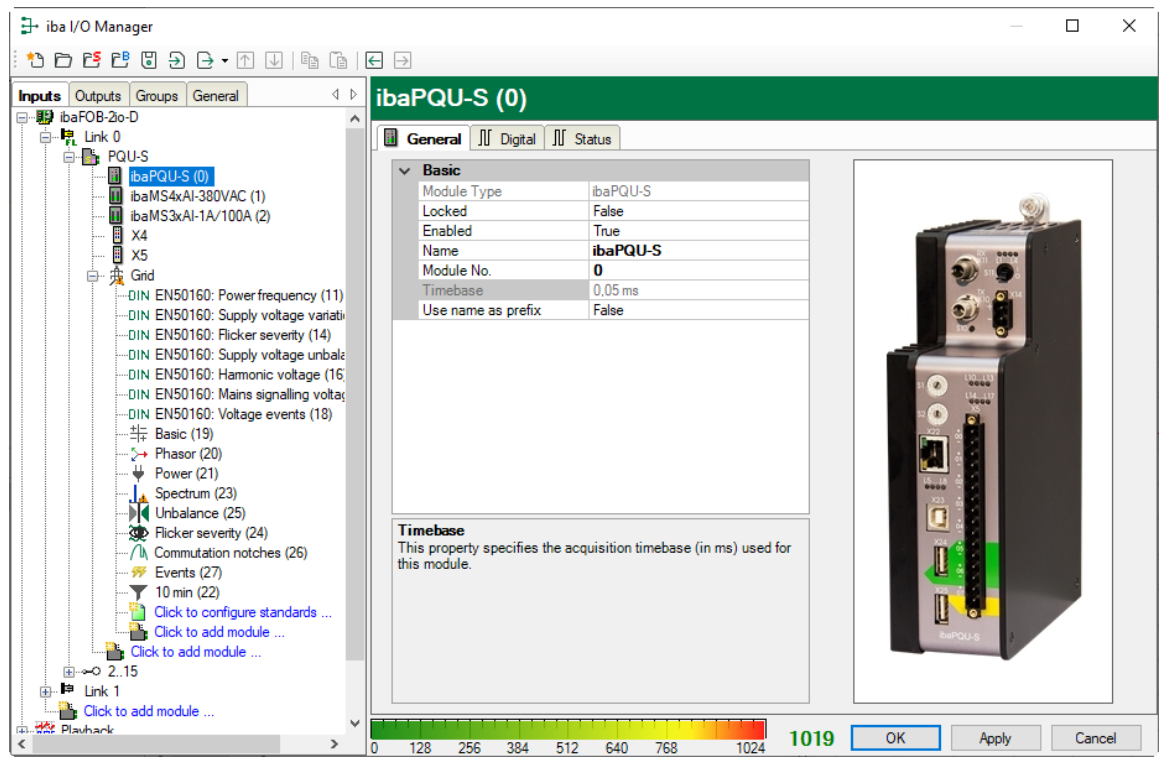

## **Basic settings**

iba

□ Module type, Locked, Enabled, Name, Timebase, Use name as prefix see chapter 10.2.1 PQU-S – "General" tab.

Module No.

Logical module number for the unambiguous referencing of signals, e.g. in expressions and ibaAnalyzer. Is assigned by ibaPDA in ascending order, but can be changed by the user.

## 10.2.6 ibaPQU-S – "Digital" tab

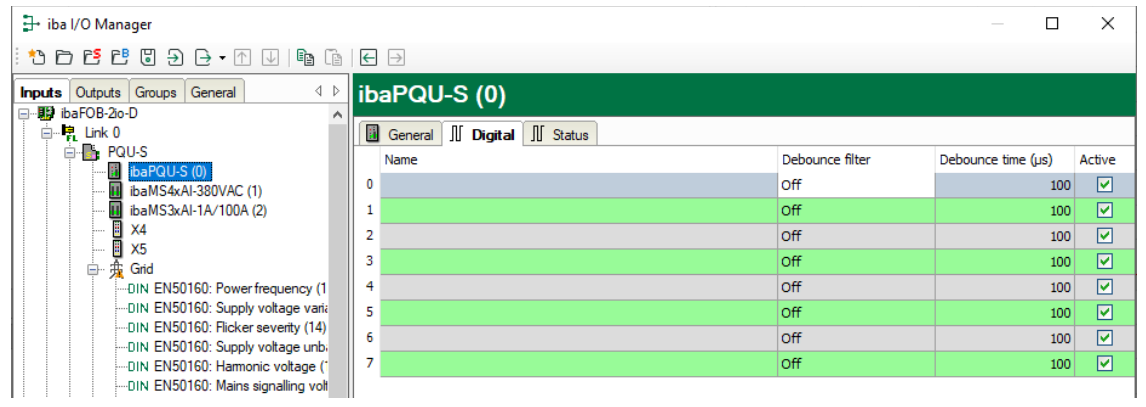

## Name

Here you can enter a signal name and additionally two comments when clicking the icon in the Name field.

Debounce filter

In the drop-down menu, you can choose the operating mode for the debounce filter. The following settings are available: Off, Stretch rising edge, Stretch falling edge, Stretch both edges, Delay both edges.

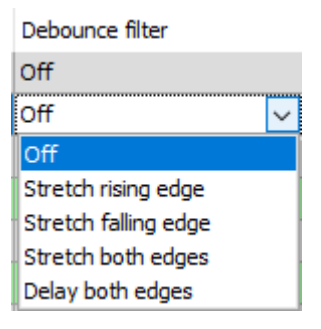

**オ** See chapter 7.5.2 "Debounce filter

Debounce time (µs)

Here, you can define the debounce time in  $\mu$ s

Active

Here you can enable or disable the signal.

## 10.2.7 ibaPQU-S – "Status" tab

| ∃- iba I/O Manager                    |                                                         |                       | ×  |
|---------------------------------------|---------------------------------------------------------|-----------------------|----|
| : *• 🗗 📑 💾 🗑 🗲 • 🛧 🗸   🖿 🛅            |                                                         |                       |    |
| Inputs Outputs Groups General 4 >     | ibaPQU-S (0)                                            |                       |    |
| ibaFOB-2io-D                          |                                                         |                       |    |
|                                       | General JU Digital JU Status                            |                       |    |
| ibaPQU-S (0)                          | Name                                                    | Active                |    |
| ibaMS4xAI-380VAC (1)                  | 8 UDP data loss                                         |                       | ^  |
| ibaMS3xAI-1A/100A (2)                 | 9 UDP data loss half-period-level                       |                       |    |
| x5                                    | 10 UDP data loss FFT-level                              |                       |    |
| 🖶 💑 Grid                              | 11 UDP data loss 3sec-level                             | ✓                     |    |
| -DIN EN50160: Power frequency (11)    | 12 UDP data loss 10sec-level                            | <ul> <li>✓</li> </ul> |    |
|                                       | 13 UDP data loss 10min-level                            |                       |    |
| DIN EN50160: Supply voltage unbalan   | 14 UDP data loss 2hr-level                              |                       |    |
| DIN EN50160: Harmonic voltage (16)    | 15 Data correct                                         |                       |    |
| DIN EN50160: Mains signalling voltage | 16 Data correct half-period-level                       |                       |    |
|                                       | 17 Data correct FFT-level                               |                       |    |
| + Phasor (20)                         | 18 Data correct 3sec-level                              |                       |    |
| 🔱 Power (21)                          | 19 Data correct 10sec-level                             |                       |    |
| Spectrum (23)                         | 20 Data correct 10min-level                             |                       |    |
| Flicker severity (24)                 | 21 Data correct 2hr-level                               |                       |    |
| Â Commutation notches (26)            | 22 PLL unlocked                                         |                       |    |
|                                       | 23 PLL unlocked half-period-level                       |                       |    |
|                                       | 24 PLL unlocked FFT-level                               |                       |    |
| Click to add module                   | 25 PLL unlocked 3sec-level                              |                       |    |
| Click to add module                   | 26 PLL unlocked 10sec-level                             |                       |    |
| <u>i</u>                              | 27 PLL unlocked 10min-level                             |                       |    |
| Click to add module                   | 28 Pi Lunlocked 2hr-level                               |                       |    |
| Playback                              | 29 ADC error                                            |                       |    |
| 🗄 🎜 Virtual                           | 30 ADC error half-period-level                          |                       |    |
| Unmapped                              | 31 ADC error FFT-level                                  |                       |    |
|                                       |                                                         |                       | ~  |
| < >                                   | 0 128 256 384 512 640 768 896 1024 <b>1019</b> OK Apply | Cance                 | el |

In the Status tab, you can enable status signals:

| Signal                           | Meaning                                                                                             |
|----------------------------------|----------------------------------------------------------------------------------------------------|
| UDP data loss []                 | Data packet lost (per measurement interval)                                                         |
| Data correct []                  | All data transmitted correctly (for different measurement intervals)                                |
| PLL unlocked []                  | Synchronization with reference signal failed (for different measurement intervals)                  |
| ADC error []                     | Central unit does not receive data from the input module (for different measurement intervals)      |
| Calculation error []             | Calculation error (in different measurement intervals)                                              |
| Calculation period incomplete [] | Calculation does not comprise the entire measurement interval (for different measurement intervals) |

## 10.2.8 Diagnostics - "General" tab

In the "Diagnostics" module, diagnosis signals are available. The module has to be added manually by right-clicking the "PQU-S" module and selecting "Diagnostics" from the context menu.

| - □                                   |     |                           |                      |  | × |  |
|---------------------------------------|-----|---------------------------|----------------------|--|---|--|
| : *3 🗗 🔁 🕄 🕄 🕂 - ↑ ↓   🖻 🕼            | ←   | $\rightarrow$             |                      |  |   |  |
| Inputs Outputs Groups General ↓ ↓     | Dia | agnostics (28)            |                      |  |   |  |
| Enk 0                                 | *   | General II Digital        |                      |  |   |  |
| □                                     |     | <ul> <li>Basic</li> </ul> |                      |  |   |  |
| ibaMS4xAI-380VAC (1)                  |     | Module Type               | ibaPQU-S\Diagnostics |  |   |  |
| ibaMS3xAI-1A/100A (2)                 |     | Locked                    | False                |  |   |  |
| <b>X</b> 4                            |     | Enabled                   | True                 |  |   |  |
| 1 X5                                  |     | Name                      | Diagnostics          |  |   |  |
|                                       |     | Module No.                | 28                   |  |   |  |
| E- # Grid                             |     | Timebase                  | 1 ms                 |  |   |  |
| DIN EN50160: Power frequency (11)     |     | Use name as prefix        | False                |  |   |  |
| DIN EN50160: Supply voltage variation |     |                           |                      |  |   |  |

## **Basic settings**

□ Module Type, Locked, Enabled, Name, Module No., Use name as prefix see chapter 10.2.1.

#### Timebase

The timebase is related to the general acquisition timebase of the ibaPDA system. The timebase here cannot be faster than the general acquisition timebase.

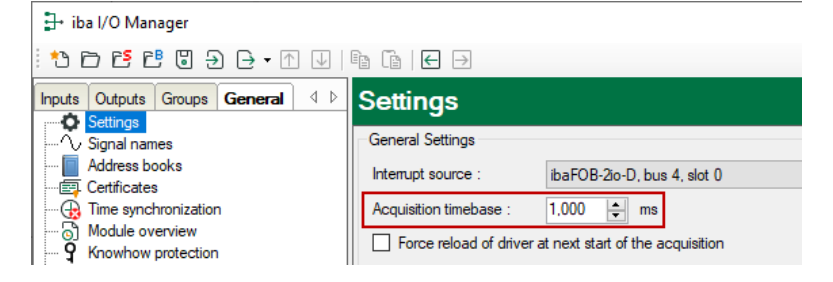

## 10.2.9 Diagnostics - "Digital" tab

In the "Digital" tab, you can activate diagnostic signals.

| 🗗 iba I/O Manager                                                              |             |                                                         |        | $\times$ |
|--------------------------------------------------------------------------------|-------------|---------------------------------------------------------|--------|----------|
| : *3 🗗 🔁 🕄 🕄 🕂 - ↑ 🗸 🗎 🖆                                                       | ←           | $\ominus$                                               |        |          |
| Inputs Outputs Groups General 4 D                                              | D           | iagnostics (28)                                         |        |          |
|                                                                                | 2           | General II Digital     Name                             | ,      | Acti     |
| ibarQ0-3 (0)<br>ibaMS4xAI-380VAC (1)                                           | 0           | Hardware state X1                                       |        |          |
|                                                                                | 2           | Hardware state X2<br>Hardware state X3                  |        |          |
| Diagnostics (28)                                                               | 3           | Hardware state X4                                       |        |          |
| DIN EN50160: Power frequency (1                                                | 5           | Hardware state x5 Hardware available X1                 |        |          |
| DIN EN50160: Supply voltage van:<br>DIN EN50160: Flicker severity (14)         | 6           | Hardware available X2                                   |        |          |
| DIN EN50160: Supply voltage unb-<br>DIN EN50160: Harmonic voltage (*           | 8           | Hardware available X3<br>Hardware available X4          |        |          |
| ····DIN EN50160: Mains signalling volt<br>····DIN EN50160: Voltage events (18) | 9           | Hardware available X5                                   |        |          |
|                                                                                | 10<br>   11 | Embedded application state Embedded application started |        |          |
| Very Power (21)                                                                |             |                                                         |        |          |
| Cunbalance (25)                                                                |             | 128 256 384 512 640 768 1024 1031 ОК Арру               | Cancel |          |

| Signal                       | Meaning                                                                                                    |
|------------------------------|----------------------------------------------------------------------------------------------------|
| Hardware state X[]           | Module on slot X[] is OK                                                                                                    |
| Hardware available X[]       | Module on slot X[] was detected and initialized properly                                                                          |
| Embedded application state   | Embedded application is currentlty available                                                                                      |
| Embedded application started | Embedded application has been started.<br>When the embedded application is finished<br>properly, the signal will change to FALSE. |

## 10.3 Submodules to calculate characteristic values

## 10.3.1 Grid module

## "General" tab

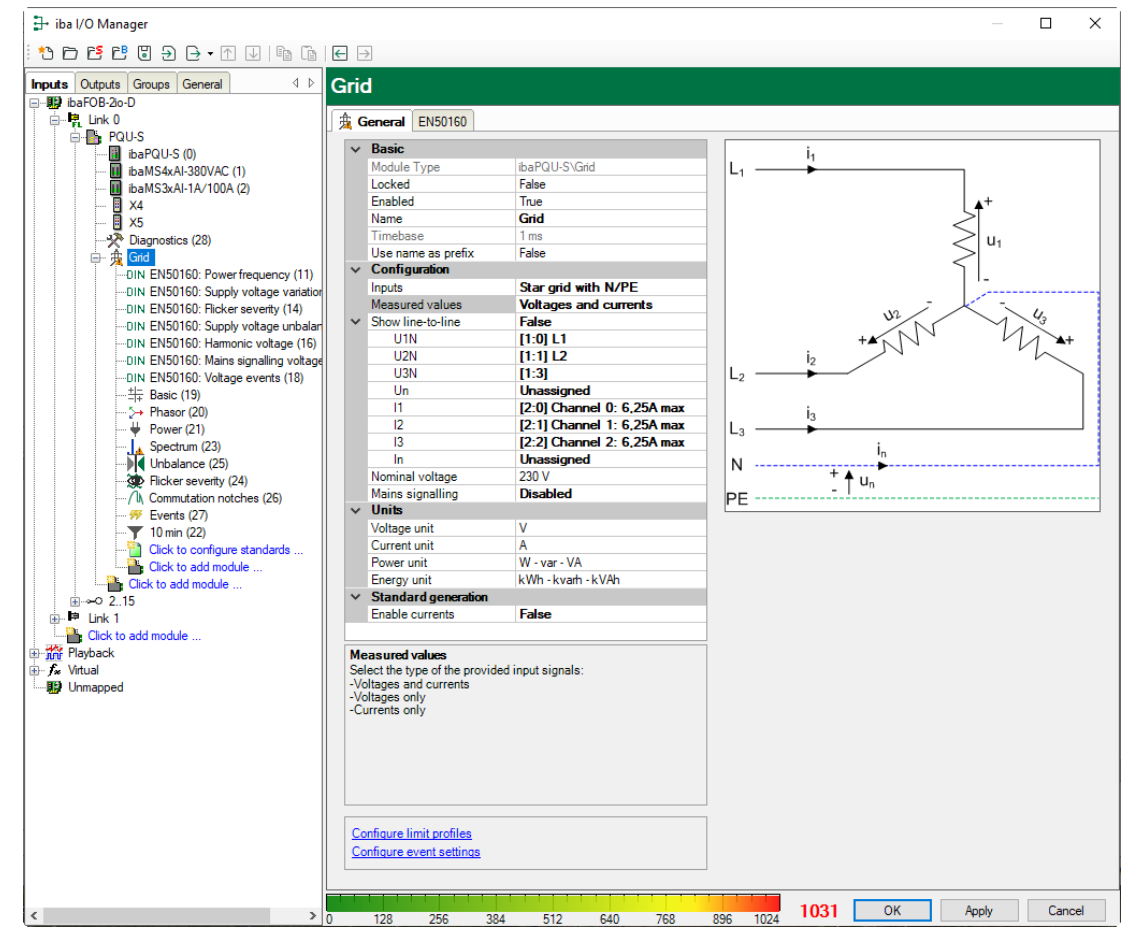

## **Basic settings**

See PQU-S module, "General" tab, chapter 10.2.1

## Configuration

## Inputs

Select the grid type from the drop-down menu.

## ✓ Configuration

|        | Configuration     |                         |
|--------|-------------------|-------------------------|
|        | Inputs            | Star grid with N/PE 🛛 🗸 |
|        | Measured values   | Single phase            |
| $\sim$ | Show line-to-line | Star grid with N/PE     |
|        | U1N               | Grid without N/PE       |
|        | U2N               |                         |
|        | U3N               |                         |
|        | Un                | ]                       |
|        |                   |                         |

Depending on the grid type, the input measurement signals required for the grid type are displayed in the rows below.

Assign the corresponding input signals to the measurement values.

## Example: Grid without N/PE

Required signals: U12, U23, U31, I1, I2, I3

| / |
|---|
| x |
| x |
| x |
|   |
|   |

#### Measured values

In the drop-down menu, select which raw signals are available.

| $\mathbf{v}$ | Configuration     |                           |
|--------------|-------------------|---------------------------|
|              | Inputs            | Star grid with N/PE       |
|              | Measured values   | Voltages and currents 🗸 🗸 |
| $\mathbf{v}$ | Show line-to-line | Voltages and currents     |
|              | U1N               | Voltages only             |
|              | U2N               | Currents only             |
|              | U3N               |                           |
|              | Un                |                           |
|              | 11                |                           |
|              |                   |                           |

Based on the selection, the inputs for voltages or currents are displayed or hidden.

□ Show line-to-line

This option is only available in a star system. It activates the additional inputs for U12, U23 and U31.

| $\mathbf{v}$ | Configuration     |                            |
|--------------|-------------------|----------------------------|
|              | Inputs            | Star grid with N/PE        |
|              | Measured values   | Voltages and currents      |
| $\sim$       | Show line-to-line | True                       |
|              | U1N               | [1:0]                      |
|              | U2N               | [1:1]                      |
|              | U3N               | [1:2]                      |
|              | Un                | Unassigned                 |
|              | U12               | Unassigned                 |
|              | U23               | Unassigned                 |
|              | U31               | Unassigned 🗸               |
|              | 11                | [2:0] Channel 0: 6,25A max |
|              | 12                | [2:1] Channel 1: 6,25A max |
|              | 13                | [2:2] Channel 2: 6,25A max |
|              | In                | Unassigned                 |
|              | Nominal voltage   | 230 V                      |

If the additional inputs are not assigned to any signals, the central unit will calculate the signals and use them for the further calculations.

If signals are assigned, they will be the basis for calculations.

Nominal voltage

The nominal voltage for this grid, e.g.: 230 V

Mains signalling voltage

If this option is activated, the carrier frequency of the mains signalling voltage as well as the percentage signal level needs to be set for the grid.

You can find out the carrier frequency at your local energy supplier. The signal level usually lies between 1-2%.

## Units

The set units influence the calculated output values.

If large input signals are combined in a calculation, e.g. kV and kA, this function produces understandable output values.

| ~ | Units        |                    |  |  |  |  |  |
|---|--------------|--------------------|--|--|--|--|--|
|   | Voltage unit | V                  |  |  |  |  |  |
|   | Current unit | A                  |  |  |  |  |  |
|   | Power unit   | W - var - VA       |  |  |  |  |  |
|   | Energy unit  | kWh - kvarh - kVAh |  |  |  |  |  |

## Standard generation

Enable currents

If Enable currents = TRUE, all current values are calculated additionally.

If "Only voltages" are selected under "Measured values", the "Enable currents" option is not available.

Configure limit profiles

Here you can create and manage limit profiles used in the Spectrum modules or triggers.

| L. Configure limit profiles                                                                                               |            |          |       |      |       | ×          |
|----------------------------------------------------------------------------------------------------|------------|----------|-------|------|-------|------------|
| Limit profiles:<br>EN50160 - High voltage - Harmonics                                                                     | Туре:      | Relative | ~     |      |       |            |
| EN50160 - Low voltage - Harmonics<br>EN50160 - Medium voltage - Harmonics<br>IEC61000-2-4 Class 1<br>IEC61000-2-4 Class 2 | THD limit: | 8,00     | ×.    |      |       |            |
| IEC61000-2-4 Class 3                                                                                                    | Order      |          | Limit | Unit |       |            |
|                                                                                                    | 0          |          | 0     | %    |       | ^          |
|                                                                                                    | 1          |          | 0     | %    |       |            |
|                                                                                                    | 2          |          | 2     | %    |       |            |
|                                                                                                    | 3          |          | 5     | %    |       |            |
|                                                                                                    | 4          |          | 1     | %    |       |            |
|                                                                                                    | 5          |          | 6     | %    |       |            |
|                                                                                                    | 6          |          | 0,5   | %    |       |            |
|                                                                                                    | 7          |          | 5     | %    |       |            |
|                                                                                                    | 8          |          | 0,5   | %    |       |            |
|                                                                                                    | 9          |          | 1,5   | %    |       |            |
|                                                                                                    | 10         |          | 0,5   | %    |       | _          |
|                                                                                                    | 11         |          | 3,5   | %    |       |            |
|                                                                                                    | 12         |          | 0,5   | %    |       |            |
|                                                                                                    | 13         |          | 3     | %    |       |            |
|                                                                                                    | 14         |          | 0,5   | %    |       |            |
|                                                                                                    | 15         |          | 0,5   | %    |       |            |
|                                                                                                    | 16         |          | 0,5   | %    |       | _          |
|                                                                                                    | 17         |          | 2     | %    |       | _          |
|                                                                                                    | 18         |          | 0,5   | %    |       |            |
|                                                                                                    | 19         |          | 1,5   | %    |       | _          |
|                                                                                                    | 20         |          | 0,5   | %    |       | _          |
|                                                                                                    | 21         |          | 0,5   | %    |       |            |
|                                                                                                    | 22         |          | 0,5   | %    | <br>  | _          |
|                                                                                                    | 23         |          | 15    | %    |       |            |
| + 🖻 🗙                                                                                                    |            |          |       | OK   | Cance | : <b> </b> |

The predefined profiles can be used directly in relative spectra or triggers. To create a user-defined profile, click the button +. This allows creating profiles of the "relative" or "absolute" type.

## Configure event settings

In this dialog you can configure the settings for the single events such as voltage dip, voltage swell etc.

| secongs          |                      |     |      |                  |                     |
|------------------|----------------------|-----|------|------------------|---------------------|
| events           |                      |     | • •  |                  |                     |
|                  |                      |     |      | ٨S               |                     |
| Dip threshold:   | 10,0                 | ÷ % |      |                  |                     |
| Swell threshold: | 10,0                 | ÷ % |      | Swell threshold  |                     |
| Drop threshold:  | 90,0                 | * % | 100% | Dip threshold    | Unominal / Usliding |
| Use nominal volt | age for dips and swe | lls |      | - Drop threshold |                     |
| Hysteresis:      | 2,0                  | * % |      |                  |                     |
|                  |                      |     |      |                  |                     |
|                  |                      |     |      |                  | t                   |
| 1 events         |                      |     | t.,  |                  |                     |
|                  |                      |     | 0    | 15               |                     |
| RVC threshold:   | 5,0                  | ÷ % |      | RVC threshold    |                     |
|                  |                      |     | 100% | RVC threshold    | U100/120 periods    |
|                  |                      |     |      |                  |                     |
|                  |                      |     |      |                  |                     |
|                  |                      |     |      |                  |                     |
|                  |                      |     |      |                  |                     |
| Hysteresis:      | 2,5                  | € % |      |                  |                     |
|                  |                      |     | L    |                  | → t                 |
|                  |                      |     |      |                  |                     |

The values preset are taken from the standard IEC 61000-4-30 Ed. 3 class A.

Using the threshold values you can set the detection limit from which the corresponding event can be recognized. The hysteresis sets the point of time when the event can be considered as terminated.

Using the check box "Use nominal voltage for dips and swells" you can set if the threshold values and the hysteresis of the slow events refer to the nominal voltage or to a floating reference value.

| 📴 iba I/O Manager                     |                                           |                                            |          |          |  |  |  |  |
|---------------------------------------|-------------------------------------------|--------------------------------------------|----------|----------|--|--|--|--|
| * D 🖻 💾 🛛 🗲 🕞 🗸 💷                     | € →                                       |                                            |          |          |  |  |  |  |
| Inputs Outputs Groups General 4       | Grid                                      |                                            |          |          |  |  |  |  |
| 🖃 🥵 ibaFOB-2io-D                      | Cinc                                      |                                            |          |          |  |  |  |  |
| 🖨 🛱 Link 0                            | 身 Ge                                      | neral EN50160                              |          |          |  |  |  |  |
| PQU-S                                 |                                           |                                            |          |          |  |  |  |  |
| ibarQU-S (0)                          |                                           |                                            |          |          |  |  |  |  |
| ibaMS3xAI-1A/100A (2)                 | N                                         | ame                                        | Active   |          |  |  |  |  |
| — 🔲 X4                                | 464                                       | [17:297] U3N Relative interharmonic 39 3 s |          | <b>^</b> |  |  |  |  |
| 🔲 ×5                                  | 465                                       | [17:298] U3N Relative interharmonic 40 3 s |          |          |  |  |  |  |
| Diagnostics (28)                      | 466                                       | [17:299] U3N Relative interharmonic 41 3 s |          |          |  |  |  |  |
| DIN EN50160: Power frequency (11)     | 467                                       | [17:300] U3N Relative interharmonic 42 3 s |          |          |  |  |  |  |
| DIN EN50160: Supply voltage variation | 468                                       | [17:301] U3N Relative interharmonic 43 3 s |          |          |  |  |  |  |
| DIN EN50160: Flicker severity (14)    | 469                                       | [17:302] U3N Relative interharmonic 44 3 s |          |          |  |  |  |  |
| DIN EN50160: Supply voltage unbalan   | 470                                       | [17:303] U3N Relative interharmonic 45 3 s |          |          |  |  |  |  |
|                                       | 471                                       | [17:304] U3N Relative interharmonic 46 3 s |          |          |  |  |  |  |
| DIN EN50160: Voltage events (18)      | 472                                       | [17:305] U3N Relative interharmonic 47 3 s |          |          |  |  |  |  |
|                                       | 473                                       | [17:306] U3N Relative interharmonic 48 3 s |          |          |  |  |  |  |
|                                       | 474                                       | [17:307] U3N Relative interharmonic 49 3 s |          |          |  |  |  |  |
| Spectrum (23)                         | 475                                       | [17:308] U3N Relative interharmonic 50 3 s |          |          |  |  |  |  |
| Unbalance (25)                        | 476                                       | [17:309] U1N Mains signalling 3 s          |          |          |  |  |  |  |
| Flicker severity (24)                 | 477                                       | [17:310] U2N Mains signalling 3 s          |          |          |  |  |  |  |
| /I\ Commutation notches (26)          | 478                                       | [17:311] U3N Mains signalling 3 s          |          |          |  |  |  |  |
|                                       | F                                         | Voltage events                             |          |          |  |  |  |  |
| Click to configure standards          | 479                                       | [18:0] Dio event Start                     |          |          |  |  |  |  |
| Click to add module                   | 480                                       | [18:1] Dip event Duration                  |          |          |  |  |  |  |
| Click to add module                   | 481                                       | [18:2] Dip event Min                       |          |          |  |  |  |  |
| ⊞⊸O 215                               | 482                                       | [18:3] Swell event Start                   |          |          |  |  |  |  |
| Click to add module                   | 483                                       | [18:4] Swell event Duration                |          |          |  |  |  |  |
| Playback                              | 484                                       | [18:5] Swell event Max                     |          |          |  |  |  |  |
| ⊕ f≈ Virtual                          | 485                                       | [18:6] Interruption event Start            |          |          |  |  |  |  |
|                                       | ped 486 [18:7] Thereington event burstion |                                            |          |          |  |  |  |  |
|                                       |                                           |                                            |          |          |  |  |  |  |
|                                       | 488 [13:9] Mains signalling event Start   |                                            |          |          |  |  |  |  |
|                                       |                                           |                                            |          |          |  |  |  |  |
|                                       |                                           |                                            |          |          |  |  |  |  |
|                                       | 491                                       | [18:12] RVC event Start                    |          |          |  |  |  |  |
|                                       |                                           |                                            |          | v        |  |  |  |  |
| < >                                   | 0                                         | 128 256 384 512 640 768 896 1024 1040      | OK Apply | Cancel   |  |  |  |  |

#### EN50160 tab

The "EN50160" tab lists all signals calculated in the EN50160-compliant submodules. The message "Fully compliant" against a green background confirms compliance with the standard. If individual signals are disabled, the display changes to "Partially compliant" on a white background.

This tab is only displayed if you have configured the EN50160 standard by clicking "Click to configure standards...".

| 奂 Configure standards for grid: Grid                                                                                                    | × |
|----------------------------------------------------------------------------------------------------|---|
| Selection of standards:                                                                                                    |   |
| <ul> <li>DIN EN50160</li> <li>DIN Power frequency</li> <li>DIN Supply voltage variation</li> <li>DIN Flicker severity</li> <li>DIN Supply voltage unbalance</li> <li>DIN Harmonic voltage</li> <li>DIN Mains signalling voltage</li> <li>DIN Voltage events</li> </ul> |   |
| OK Cancel                                                                                                    |   |

## 10.3.2 EN50160 submodule: Power frequency

#### "General" tab

| ∄+ iba I/O Manager                    |                             |                       |                          |      |     | _     |     | ×   |
|---------------------------------------|-----------------------------|-----------------------|--------------------------|------|-----|-------|-----|-----|
| : * 🗅 🖆 🖱 🕄 🕀 - 🛧 🖵   🖻 🖆   E -       | ÷                           |                       |                          |      |     |       |     |     |
| Inputs Outputs Groups General 4 D     | N                           | 50160: Power          | frequency (11)           |      |     |       |     |     |
| ibaFOB-2io-D                          | N G                         |                       |                          |      |     |       |     |     |
| PQU-S                                 |                             | Denia                 |                          | 1    |     |       |     |     |
| ibaPQU-S (0)                          |                             |                       |                          |      |     |       |     |     |
| ibaMS4xAI-380VAC (1)                  | ibaPQU-S\Grid\Standard part |                       |                          |      |     |       |     |     |
|                                       |                             | Locked                | False                    |      |     |       |     |     |
| II X4                                 |                             | Enabled               | True                     |      |     |       |     |     |
| - X5                                  |                             | Name                  | EN50160: Power frequency |      |     |       |     |     |
| Diagnostics (28)                      |                             | Module No.            | 11                       |      |     |       |     |     |
| □ ♣ Grid                              |                             | Timebase              | 25 ms                    |      |     |       |     |     |
| -DIN EN50160: Power frequency (11)    |                             | Use name as prefix    | False                    |      |     |       |     |     |
| DIN EN50160: Supply voltage variatio  | ~                           | Configuration         |                          |      |     |       |     |     |
| DIN EN50160: Flicker severity (14)    | $\sim$                      | Update interval       | 10 s                     |      |     |       |     |     |
| DIN EN50160: Supply voltage unbala    |                             | Unit                  | Seconds                  |      |     |       |     |     |
| DIN EN50160: Hamonic voltage (16)     |                             | Amount                | 10                       |      |     |       |     |     |
| DIN EN50160: Mains signalling voltage |                             | Mode                  | Auto                     |      |     |       |     |     |
| DIN EN50160: Voltage events (18)      | $\sim$                      | Signals based on      | EN50160: Power frequency |      |     |       |     |     |
| 中 Basic (19)                          |                             | Power frequency       | Active                   |      |     |       |     |     |
| - + Basis (10)                        |                             |                       |                          |      |     |       |     |     |
| Power (21)                            |                             |                       |                          | ]    |     |       |     |     |
| Spectrum (23)                         | Na                          | me                    |                          |      |     |       |     |     |
| Unbalance (25)                        | The                         | e name of the module. |                          |      |     |       |     |     |
| Ficker severty (24)                   |                             |                       |                          |      |     |       |     |     |
| () Commutation notches (26)           |                             |                       |                          |      |     |       |     |     |
| We Evente (27)                        |                             |                       |                          |      |     |       |     |     |
| 10 min (22)                           |                             |                       |                          | 1    |     |       |     |     |
|                                       |                             |                       |                          | 1040 | 011 |       |     |     |
|                                       |                             | 128 256 384           | 512 640 768 896 103      | 1040 | OK  | Apply | Can | cel |

## **Basic settings**

See PQU-S module, "General" tab, chapter 10.2.1

#### Time base

Each submodule has its own time base. The default setting should not be changed.

## Configuration

The "Configuration" section shows the characteristic value that is determined by this module as well as the measurement interval. Here: Power frequency acc. to EN50160, 10 s

You can enable or disable all signals of this module in a drop-down menu.

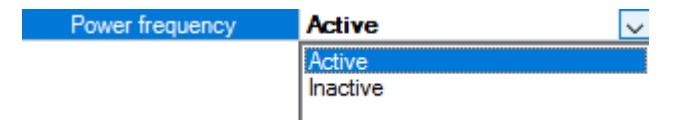

## "Analog" tab

| ∃→ iba I/O Manager                                  |                          |           |            |      | ×      |
|-----------------------------------------------------|--------------------------|-----------|------------|------|--------|
| - • • • • • • • • • • • • • • • • • • •             | $\epsilon$ $\Rightarrow$ |           |            |      |        |
| Inputs Outputs Groups General 4 b<br>B bibaFOB-20-D | EN50160: Power frequency | (11)      |            |      |        |
| PQU-S                                               | Name                     | Function  | Input      | Unit | Active |
| II ibaMS4xAI-380VAC (1)<br>II ibaMS3xAI-1A/100A (2) | Power frequency 10 s     | Frequency | Power grid | Hz   |        |
| X4<br>X5                                            |                          |           |            |      |        |
|                                                     |                          |           |            |      |        |
| DIN EN50160: Power frequency (11)                   |                          |           |            |      |        |

## i

## Note

All "Analog" tabs display the signals calculated in the corresponding submodule. It is not possible to delete signals or add new signals. However, the listed signals can be enabled or disabled individually.

## Name

The names are assigned by default. To allow an unambiguous identification, they contain the input channel, the characteristic value and the measurement interval. You can additionally assign two comments by clicking the  $\swarrow$  icon in the signal name field.

Function, input, unit
 Displays the corresponding property

Active

Here you can enable or disable the signal.

## 10.3.3 Submodule EN50160: Supply voltage variation

## "General" tab

| 🕂 iba I/O Manager                                                                                                    |               |                          |                                   |        |    |            |      | ×   |
|----------------------------------------------------------------------------------------------------|---------------|--------------------------|-----------------------------------|--------|----|------------|------|-----|
| : *• 🖻 🖆 🖱 🕀 🕂 🕥 🗎 🖆 (🖬                                                                                                    | $\rightarrow$ |                          |                                   |        |    |            |      |     |
| Inputs Outputs Groups General 4 D                                                                                                    | N             | 50160: Supply            | voltage variation (13             | )      |    |            |      |     |
| ibaFOB-2io-D                                                                                                    |               |                          |                                   | ,<br>, |    |            |      |     |
| ·몇 Link 0 DI                                                                                                    | IN G          | eneral 🔨 Analog          |                                   |        |    |            |      |     |
| 🖶 📑 PQU-S                                                                                                    |               | Desta                    |                                   |        |    |            |      |     |
| ibaPQU-S (0)                                                                                                    | ~             | Dasic                    | 4. 2011/01/01/11/01               |        |    |            |      |     |
| ibaMS4xAI-380VAC (1)                                                                                                    |               | Module Type              | ibaPQU-S\Grid\Standard part       |        |    |            |      |     |
| ibaMS3xAI-1A/100A (2)                                                                                                    |               | Locked                   | False                             |        |    |            |      |     |
| 📕 X4                                                                                                    |               | Enabled                  |                                   |        |    |            |      |     |
| - 🗄 X5                                                                                                    |               | Name                     | EN50160: Supply voltage varia     |        |    |            |      |     |
|                                                                                                    |               | Module No.               | 13                                |        |    |            |      |     |
| 🚊 🚊 Grid                                                                                                    |               | Timebase                 | 25 ms                             |        |    |            |      |     |
| DIN EN50160: Power frequency (11)                                                                                                    | ~             | Use name as prefix       | False                             |        |    |            |      |     |
| DIN EN50160: Supply voltage variation (13)                                                                                                    |               | Configuration            |                                   |        |    |            |      |     |
| DIN EN50160: Flicker severity (14)                                                                                                    | ~             | Update interval          | 10 min                            |        |    |            |      |     |
| -DIN EN50160: Supply voltage unbalance (15                                                                                                    |               | Unit                     | Minutes                           |        |    |            |      |     |
| DIN EN50160: Harmonic voltage (16)                                                                                                    |               | Amount                   | 10                                |        |    |            |      |     |
| DIN EN50160: Mains signalling voltage (17)                                                                                                    |               | Mode                     | Auto                              |        |    |            |      |     |
| DIN EN50160: Voltage events (18)                                                                                                    | ~             | Signals based on         | EN50160: Supply voltage variation |        |    |            |      |     |
|                                                                                                    |               | Supply voltage variation | Active                            |        |    |            |      |     |
| 5 Phasor (20)                                                                                                    |               |                          |                                   |        |    |            |      |     |
| 🖶 Power (21)                                                                                                    |               |                          |                                   |        |    |            |      |     |
| Spectrum (23)                                                                                                    | Th            | me                       |                                   |        |    |            |      |     |
| Unbalance (25)                                                                                                    | 10            | e name of the module.    |                                   |        |    |            |      |     |
| Flicker seventy (24)                                                                                                    |               |                          |                                   |        |    |            |      |     |
| Commutation notches (26)                                                                                                    |               |                          |                                   |        |    |            |      |     |
|                                                                                                    |               |                          |                                   |        |    |            |      |     |
| 10 min (22)                                                                                                    |               |                          |                                   | _      |    |            |      |     |
| Martin Carlos and State and State an |               |                          |                                   | 1040   | OK | Apply      | Can  | -el |
| < > 0                                                                                                    |               | 128 256 384              | 512 640 768 896 102               | 4 1040 | OK | , which it | Carr |     |

## **Basic settings**

See Power frequency submodule, "General" tab, chapter 10.3.2.

## Configuration

- The "Configuration" section shows the characteristic values determined by this module as well as the measurement interval. Here: Supply voltage variation acc. to EN50160, 10 min.
- □ You can enable or disable all signals of this module in a drop-down menu.

| Supply voltage variatio | Active             |
|-------------------------|--------------------|
|                         | Active<br>Inactive |
|                         |                    |

## "Analog" tab

| 🕂 iba I/O Manager                                 |                            |               |               | — (  | з х      |  |  |  |  |  |
|---------------------------------------------------|----------------------------|---------------|---------------|------|----------|--|--|--|--|--|
|                                                   |                            |               |               |      |          |  |  |  |  |  |
| Inputs Outputs Groups General 4 b<br>ibaFOB-2io-D | EN50160: Supply voltage va | ariation (13) |               |      |          |  |  |  |  |  |
| ାର୍ମ୍ମ Link 0                                     | DIN General 🔨 Analog       |               |               |      |          |  |  |  |  |  |
| PQU-S                                             | Name                       | Function      | Input         | Unit | Active   |  |  |  |  |  |
| iba/S4xAl-380VAC (1)                              | 0 U1N RMS 10 min           | RMS           | U1N: [1:0] L1 | V    |          |  |  |  |  |  |
| 🚺 ibaMS3xAI-1A/100A (2)                           | 1 U2N RMS 10 min           | RMS           | U2N: [1:1] L2 | V    | <b>V</b> |  |  |  |  |  |
|                                                   | 2 U3N RMS 10 min           | RMS           | U3N: [1:3]    | V    |          |  |  |  |  |  |
|                                                   |                            |               |               |      |          |  |  |  |  |  |

## Name

The names are assigned by default. To allow an unambiguous identification, they contain the input channel, the function and the measurement interval. You can additionally assign two comments by clicking the  $\checkmark$  icon in the signal name field.

**G** Function, input, unit

Displays the corresponding property

Active

Here you can enable or disable the signal.

## 10.3.4 EN50160 submodule: Flicker severity

#### "General" tab

| ∄+ iba I/O Manager                                                                                                    |               |                                                                                                    |                                                                                                    |                |    |       |     | ×    |
|----------------------------------------------------------------------------------------------------|---------------|----------------------------------------------------------------------------------------------------|----------------------------------------------------------------------------------------------------|----------------|----|-------|-----|------|
|                                                                                                    | $\rightarrow$ |                                                                                                    |                                                                                                    |                |    |       |     |      |
| Inputs Outputs Groups General 4 b                                                                                                    | N             | 50160: Flicke                                                                                                    | r severity (14)                                                                                                    |                |    |       |     |      |
| iar08-20-D                                                                                                    | IN C          | ieneral 🔨 Analog                                                                                                    |                                                                                                    |                |    |       |     |      |
| ibaPQU-S (0)     ibaMS4xAl-330VAC (1)     ibaMS3xAl-1A/100A (2)     ibaMS3xAl-1A/100A (2)     X4     if X5     if Grid     if Constant (1)     if Constant (1) | × × × ×       | Basic Module Type Locked Enabled Name Module No. Timebase Use name as prefix Configuration Lamp model Flicker input Update interval Unit Amount Mode Signale based on | ibaPQU-S\Grid\Standard part           False           True           ENSD160: Flicker severity           14           25 ms           False           230V           Voltages only           2h           Minutes           120           Auto |                |    |       |     |      |
| > Phasor (20)<br>                                                                                                    | Ť             | Flicker severity                                                                                                    | Active                                                                                                    |                |    |       |     |      |
|                                                                                                    | Na<br>Th      | ime<br>e name of the module.                                                                                                    |                                                                                                    |                |    |       |     |      |
| < · · · · · · · · · · · · · · · · · · ·                                                                                                    |               | 128 256 384                                                                                                    | 512 640 768 896 10                                                                                                    | 24 <b>1040</b> | OK | Apply | Car | ncel |

## **Basic settings**

See Power frequency submodule, "General" tab, chapter 10.3.2

## Configuration

To calculate the flicker, the lamp model to be used, 230 V or 120 V, has to be specified.

If the "Enable currents" option is "True" in the grid options, you need to indicate for each conductor its impedance in Ohm.

#### "Analog" tab

| ∃→ iba I/O Manager                |   |                               |                       |               | _    |      | $\times$ |
|-----------------------------------|---|-------------------------------|-----------------------|---------------|------|------|----------|
| : 🔁 🖻 🐮 🕄 🕀 - 🛧 🕔   📭 🖆           | ← | $\rightarrow$                 |                       |               |      |      |          |
| Inputs Outputs Groups General 4 b | E | EN50160: Flicker severity (1  | 4)                    |               |      |      |          |
| E-BP ibaFOB-2io-D ∧<br>E-BP ibk 0 |   | IN General 🔨 Analog           |                       |               |      |      |          |
| PQU-S                             | I | Name                          | Function              | Input         | Unit | Acti | ive      |
| ibaPQU-S (0)                      | 0 | U1N Flicker severity 230V Plt | Flicker severity 230V | U1N: [1:0] L1 |      |      |          |
| ibaMS3xAI-1A/100A (2)             | 1 | U2N Flicker severity 230V Plt | Flicker severity 230V | U2N: [1:1] L2 |      |      |          |
| X4                                | 2 | U3N Flicker severity 230V Plt | Flicker severity 230V | U3N: [1:3]    |      |      |          |
|                                   |   |                               | 1                     | -<br>-        | •    |      |          |

#### Name

The names are assigned by default. To allow an unambiguous identification, they contain the input channel, the characteristic value and the measurement interval.

## Function

Calculation function used by ibaPQU-S.

InputThe signal used for calculation.

UnitDisplay of the relevant unit.

ActiveHere you can enable or disable the signal.

## 10.3.5 EN50160 submodule: Supply voltage unbalance

## "General" tab

| → iba I/O Manager                          |               |                       |                                   |      |    | _     |      | ×   |
|--------------------------------------------|---------------|-----------------------|-----------------------------------|------|----|-------|------|-----|
|                                            | $\rightarrow$ |                       |                                   |      |    |       |      |     |
| Inputs Outputs Groups General 4 D          | EN            | 50160: Suppl          | y voltage unbalance (             | 15)  |    |       |      |     |
| P link 0                                   |               |                       |                                   |      |    |       |      |     |
| B POUS                                     | UNIN C        |                       |                                   |      |    |       |      |     |
| ibaPQU-S (0)                               | $\sim$        | Basic                 |                                   |      |    |       |      |     |
| ibaMS4xAI-380VAC (1)                       |               | Module Type           | ibaPQU-S\Grid\Standard part       |      |    |       |      |     |
| baMS3xAI-1A/100A (2)                       |               | Locked                | False                             |      |    |       |      |     |
| X4                                         |               | Enabled               | True                              |      |    |       |      |     |
| ×5                                         |               | Name                  | EN50160: Supply voltage unbala    |      |    |       |      |     |
| Diagnostics (28)                           |               | Module No.            | 15                                |      |    |       |      |     |
| Gid                                        |               | Timebase              | 25 ms                             |      |    |       |      |     |
| DIN EN50160: Power frequency (11)          |               | Use name as prefix    | False                             |      |    |       |      |     |
| DIN EN50160: Supply voltage variation (13) | $\sim$        | Configuration         |                                   |      |    |       |      |     |
| IN EN50160: Elicker severity (14)          | $\sim$        | Update interval       | 10 min                            |      |    |       |      |     |
| DIN EN50160: Supply voltage unbalance (15) |               | Unit                  | Minutes                           |      |    |       |      |     |
| DIN EN50160: Hamonic voltage (16)          |               | Amount                | 10                                |      |    |       |      |     |
| DIN EN50160: Mains signalling voltage (17) |               | Mode                  | Auto                              |      |    |       |      |     |
| DIN EN50160: Voltage events (18)           | $\sim$        | Signals based on      | EN50160: Supply voltage unbalance |      |    |       |      |     |
| ++ Basic (19)                              |               | Supply voltage un     | bal Active                        |      |    |       |      |     |
| -i+ Phaeor (20)                            |               |                       |                                   |      |    |       |      |     |
| Power (21)                                 |               |                       |                                   |      |    |       |      |     |
| Spectrum (23)                              |               |                       |                                   |      |    |       |      |     |
| Upbalance (25)                             |               |                       |                                   |      |    |       |      |     |
| Eicker severity (24)                       | Na            | me                    |                                   |      |    |       |      |     |
| Commutation potches (26)                   | Th            | e name of the module. |                                   |      |    |       |      |     |
| We Evente (27)                             |               |                       |                                   |      |    |       |      |     |
| ▼ 10 min (22)                              |               |                       |                                   |      |    |       |      |     |
|                                            | 111           |                       |                                   | 1040 | OK | Annte | C    | -   |
| < > > 0                                    |               | 128 256 384           | 512 640 768 896 102               | 1040 | UK | Apply | Cano | cei |

## **Basic settings**

See Power frequency submodule, "General" tab, chapter 10.3.2

## Configuration

- The "Configuration" section shows the characteristic values determined by this module as well as the measurement interval. Here: Supply voltage unbalance acc. to EN50160, 10 min.
- □ You can enable or disable all signals of this module in a drop-down menu.

| Supply voltage unbalar | Active   | $\sim$ |
|------------------------|----------|--------|
|                        | Active   |        |
|                        | Inactive |        |

## "Analog" tab

| <table-of-contents> iba I/O Manager</table-of-contents> |                                                 |                             |          | - [  | ⊐ ×    |
|---------------------------------------------------------|-------------------------------------------------|-----------------------------|----------|------|--------|
| : *> 🗗 🖆 🖱 🗧 🖨 🕂 🗸 📭 🕼                                  |                                                 |                             |          |      |        |
| Inputs Outputs Groups General 4 b                       | EN50160: Supply voltage u                       | nbalance (15)               |          |      |        |
| Eren BarOB-20-D ∧                                       | DIN General 🔨 Analog                            |                             |          |      |        |
|                                                         | Name                                            | Function                    | Input    | Unit | Active |
| ibaPQU-3 (0)                                            | <sup>0</sup> Negative sequence unbalance 10 min | Negative sequence unbalance | Voltages | %    |        |
| ibaMS3xAI-1A/100A (2)                                   |                                                 |                             |          |      |        |
| 🗓 X4                                                    |                                                 |                             |          |      |        |
| - 🛛 ×5                                                  |                                                 |                             |          |      |        |
|                                                         |                                                 |                             |          |      |        |
| 🖕 🏂 Grid                                                |                                                 |                             |          |      |        |
| -DIN EN50160: Power frequency (11)                      |                                                 |                             |          |      |        |
| DIN EN50160: Supply voltage variatic                    |                                                 |                             |          |      |        |
| DIN EN50160: Flicker severity (14)                      |                                                 |                             |          |      |        |
| DIN EN50160: Supply voltage unbala                      |                                                 |                             |          |      |        |

## Name

The names are assigned by default. To allow an unambiguous identification, they contain the input channel, the characteristic value and the measurement interval.

Function

Calculation function used by ibaPQU-S.

Input

The signals used for calculation.

Unit
 Display of the relevant unit.

□ Active

Here you can enable or disable the signal.

## 10.3.6 EN50160 submodule: Harmonic voltage

#### "General" tab

| 🗄 iba I/O Manager                     |               |                      |                                   |        |    |       |     | ×   |
|---------------------------------------|---------------|----------------------|-----------------------------------|--------|----|-------|-----|-----|
| :*• 🗗 🖆 🕄 🕀 - 🛧 🗸 🐚 🖆 🧲               | $\rightarrow$ |                      |                                   |        |    |       |     |     |
| Inputs Outputs Groups General         | EN            | 50160: Harmo         | nic voltage (16)                  |        |    |       |     |     |
| iarOB_20-D                            | DIN C         | General 🔨 Analog     |                                   |        |    |       |     |     |
| PQU-S                                 | ~             | Basic                |                                   |        |    |       |     |     |
| ibaMS4xAI-380VAC (1)                  |               | Module Type          | ibaPQU-S\Grid\Standard part       |        |    |       |     |     |
| ibaMS3xAI-1A/100A (2)                 |               | Locked               | False                             |        |    |       |     |     |
| - T X4                                |               | Enabled              | True                              |        |    |       |     |     |
| - X5                                  |               | Name                 | EN50160: Harmonic voltage         |        |    |       |     |     |
|                                       |               | Module No.           | 16                                |        |    |       |     |     |
| 🗇 🛱 Grid                              |               | Timebase             | 25 ms                             |        |    |       |     |     |
| DIN EN50160: Power frequency (11)     |               | Use name as prefix   | False                             |        |    |       |     |     |
| DIN EN50160: Supply voltage variation | $\sim$        | Configuration        |                                   |        |    |       |     |     |
| DIN EN50160: Flicker severity (14)    | $\sim$        | Update interval      | 10 min                            |        |    |       |     |     |
| DIN EN50160: Supply voltage unbalar   |               | Unit                 | Minutes                           |        |    |       |     |     |
| DIN EN50160: Harmonic voltage (16)    |               | Amount               | 10                                |        |    |       |     |     |
| DIN EN50160: Mains signalling voltage |               | Mode                 | Auto                              |        |    |       |     |     |
| DIN EN50160: Voltage events (18)      | $\sim$        | Signals based on     | EN50160: Harmonic voltage         |        |    |       |     |     |
|                                       |               | Harmonic voltage     | Active                            |        |    |       |     |     |
| >+ Phasor (20)                        | $\sim$        | Limit profiles       |                                   |        |    |       |     |     |
| U Power (21)                          |               | Harmonic profile     | EN50160 - Low voltage - Harmonics |        |    |       |     |     |
| Spectrum (23)                         |               |                      |                                   |        |    |       |     |     |
| Unbalance (25)                        | Na            | ame                  |                                   |        |    |       |     |     |
| Flicker severity (24)                 | Th            | e name of the module |                                   |        |    |       |     |     |
| 🗥 Commutation notches (26)            | 1             |                      |                                   |        |    |       |     |     |
| 99 Events (27)                        |               |                      |                                   |        |    |       |     |     |
|                                       |               |                      |                                   | -      |    | <br>  |     |     |
|                                       |               |                      |                                   | 1040   | OK | Apply | Can | cel |
| × 0                                   |               | 128 256 384          | 512 640 768 896 102               | 4 .010 |    |       |     |     |

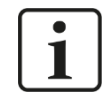

## Important note

The total number of Harmonic voltage and Spectrum submodules per ibaPQU must not exceed nine (9) to avoid overloading the system.

## **Basic settings**

See Power frequency submodule, "General" tab, chapter 10.3.2

## Configuration

- The "Configuration" section shows the characteristic values determined by this module as well as the measurement interval. Here: Harmonic voltage acc. to EN50160, 10 min.
- □ You can enable or disable all signals of this module in a drop-down menu.

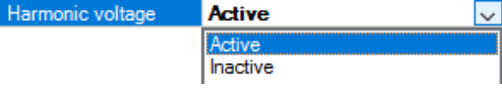

## "Analog" tab

| ∄+ iba I/O Manager                                                             |        |                                 |                     |       | _    |        | × |
|--------------------------------------------------------------------------------|--------|---------------------------------|---------------------|-------|------|--------|---|
| : *D 🗗 🗗 🖱 Đ Đ + M 🕡   🖻 🖆                                                     | ← →    |                                 |                     |       |      |        |   |
| Inputs Outputs Groups General                                                  | ENF    | 0160: Harmonic voltag           | e (16)              |       |      |        |   |
| ibaFOB-2io-D                                                                   |        |                                 | e (10)              |       |      |        |   |
| 🖻 📲 Link 0                                                                     | DIN Ge | eneral 🔨 Analog                 |                     |       |      |        |   |
| □                                                                              | N      | ame                             | Function            | Order | Unit | Active |   |
| ibaMS4xAI-380VAC (1)                                                           |        | Group: U1N [1:0]: L1            |                     |       |      |        | ^ |
| 🛄 ibaMS3xAI-1A/100A (2)                                                        | 0      | U1N Fundamental 10 min          | Fundamental         |       | v    |        |   |
|                                                                                | 1      | U1N THD 10 min                  | THD                 | 40    | %    |        |   |
| Diagnostics (28)                                                               | 2      | U1N Relative harmonic DC 10 min | Relative harmonic   | 0     | %    |        |   |
| 🛱 🋱 Grid                                                                       | 3      | U1N Relative harmonic 1 10 min  | Relative harmonic   | 1     | %    |        |   |
| DIN EN50160: Power frequency (11)                                              | 4      | U1N Relative harmonic 2 10 min  | Relative harmonic   | 2     | %    |        |   |
| INDIN EN50160: Supply voltage variation (1     Indiana Structure Severity (14) | 5      | U1N Relative harmonic 3 10 min  | Relative harmonic   | 3     | %    |        |   |
| DIN EN50160: Supply voltage unbalance                                          | 6      | U1N Relative harmonic 4 10 min  | Relative harmonic   | 4     | %    |        |   |
| DIN EN50160: Harmonic voltage (16)                                             | 7      | U1N Relative harmonic 5 10 min  | Relative harmonic   | 5     | %    |        |   |
| DIN EN50160: Mains signalling voltage (1<br>DIN EN50160: Voltage events (19)   | 8      | U1N Relative harmonic 6 10 min  | Relative harmonic   | 6     | %    |        |   |
|                                                                                | 9      | U1N Relative harmonic 7 10 min  | Relative harmonic   | 7     | %    |        |   |
| >→ Phasor (20)                                                                 | 10     | U1N Relative harmonic 8 10 min  | Relative harmonic   | 8     | %    |        |   |
| Power (21)                                                                     | 11     | U1N Relative harmonic 9 10 min  | Relative harmonic   | 9     | %    |        |   |
| Unbalance (25)                                                                 | 12     | U1N Relative harmonic 10 10 min | Relative harmonic   | 10    | %    |        |   |
| Flicker seventy (24)                                                           | 13     | U1N Relative harmonic 11 10 min | Relative harmonic   | 11    | %    |        |   |
| ····/\ Commutation notches (26)                                                | 14     | U1N Relative harmonic 12 10 min | Relative harmonic   | 12    | %    |        |   |
| → Events (2/)                                                                  | 15     | U1N Relative harmonic 13 10 min | Relative harmonic   | 13    | %    |        |   |
| Click to configure standards                                                   | 16     | U1N Relative harmonic 14 10 min | Relative harmonic   | 14    | %    |        |   |
| Click to add module                                                            | 17     | U1N Relative harmonic 15 10 min | Relative harmonic   | 15    | %    |        |   |
| Click to add module                                                            | 18     | U1N Relative harmonic 16 10 min | Relative harmonic   | 16    | %    |        |   |
|                                                                                | 19     | U1N Relative harmonic 17 10 min | Relative harmonic   | 17    | %    |        |   |
| Click to add module                                                            | 20     | U1N Relative harmonic 18 10 min | Relative harmonic   | 18    | %    |        |   |
|                                                                                | 21     | U1N Relative harmonic 19 10 min | Relative harmonic   | 19    | %    |        |   |
| Unmapped                                                                       | 22     | U1N Relative harmonic 20 10 min | Relative harmonic   | 20    | %    |        |   |
|                                                                                | 23     | U1N Relative harmonic 21 10 min | Relative harmonic   | 21    | %    |        |   |
|                                                                                |        |                                 |                     |       |      |        | ~ |
| < >                                                                            | 0 1    | 128 256 384 512 640             | 768 896 1024 1040 0 | K Ap  | ply  | Cancel |   |

The EN50160 submodule: Harmonic voltage calculates the harmonics 1 - 50 for each input channel plus the fundamental frequency and the total harmonic distortion (THD) in 10 minute measurement intervals. To calculate the THD, the EN50160 standard only takes harmonics 1-40 into account. In the signal display, the signals are grouped by input. Click the <+> sign before the group name to show the signals of a group.

## Name

The names are assigned by default. To allow an unambiguous identification, they contain the input channel, the function, the order and the measurement interval. You can additionally assign two comments by clicking the  $\swarrow$  icon in the signal name field.

## Function, order, unit

Displays the corresponding property

## Active

Here you can enable or disable the signal.

## 10.3.7 EN50160 submodule: Mains signalling voltage

## "General" tab

| iba I/O Manager                                                                                                    |               |                                                                                                    |                                                                                                    |           | _ |      | ×  |
|----------------------------------------------------------------------------------------------------|---------------|----------------------------------------------------------------------------------------------------|----------------------------------------------------------------------------------------------------|-----------|---|------|----|
| : *• 🖻 ᢪ 🖱 🗲 🕂 🕂 💷 🖆 (🗬                                                                                                    | $\rightarrow$ |                                                                                                    |                                                                                                    |           |   |      |    |
| Inputs Outputs Groups General 4 D                                                                                                    | EN            | 50160: Mains s                                                                                                    | signalling voltage (17                                                                                                    | )         |   |      |    |
| BibFOB-2a-D         Access access           ibaFOB-2a-D         Image: Constant in the image: Constant in the image |               | Sorrow Marines S<br>Seneral A Analog Basic Module Type Locked Enabled Name Module No. Timebase Use name as prefix Configuration Update interval Unit Amount Mode Signals based on Mains signalling volt | ibaPQU-S\Grid\Standard part<br>False<br>True<br>EN50160: Mains signalling volta<br>17<br>25 ms<br>False<br>3 s<br>200 ms<br>15<br>Auto<br>ENS0160: Mains signalling voltage<br>Active | ,         |   |      |    |
| Unbalance (25)     Flicker severity (24)     Commutation patches (26)                                                                                                    | Th            | e name of the module.                                                                                                    |                                                                                                    |           |   |      |    |
| Events (27)                                                                                                    |               | 28 256 384 512                                                                                                    | 640 768 1024 <b>10</b> 4                                                                                                    | Ю ОК Аррі | у | Canc | el |

## **Basic settings**

□ See Power frequency submodule, "General" tab, chapter 10.3.2

## Configuration

- The "Configuration" section shows the characteristic values determined by this module as well as the measurement interval. Here: Mains signalling voltage acc. to EN50160, 3 s.
- You can enable or disable all signals of this module in a drop-down menu.
   Mains signalling voltag Active

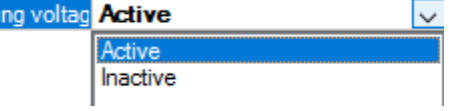

|--|

| ∄→ iba I/O Manager                         |               |                              |                         | _            |          |
|--------------------------------------------|---------------|------------------------------|-------------------------|--------------|----------|
| * D C C C U > - • • U   h h   -            | $\rightarrow$ |                              |                         |              |          |
| Inputs Outputs Groups General              | ENF           | 0160: Mains signalling v     | oltage (17)             |              |          |
| B ibaFOB-2io-D                             |               | vites mains signaling v      |                         |              |          |
| ė̃⊷ <b>ķ</b> Link 0                        | DIN Ge        | eneral 🔨 Analog              |                         |              |          |
| E PQU-S                                    | N             | ame                          | Function                | Order Unit   | Active   |
|                                            |               | Group: U1N [1:0]: L1         |                         |              | <b>^</b> |
| ibaMS3xAI-14/100A (2)                      | `o            | U1N Eurodamental 3 s         | Fundamental             | v            |          |
| I X4                                       | 1             | U1N Relative barmonic DC 3 s | Relative barmonic       | 0 %          |          |
| 🛛 X5                                       | 2             | UIN Relative barmonic 1.3 s  | Relative barmonic       | 1 %          |          |
| Diagnostics (28)                           | 3             | LIN Relative harmonic 2.3 s  | Relative harmonic       | 2 %          |          |
| DIN EN50160: Power frequency (11)          | 4             | LIN Pelative harmonic 3.3 s  | Pelative harmonic       | 3 %          |          |
| DIN EN50160: Supply voltage variation (13) | 5             | LIN Pelative harmonic 4.3 s  | Relative harmonic       | 4 %          |          |
| DIN EN50160: Flicker severity (14)         | 6             | LIN Pelative harmonic 5.3 s  | Relative harmonic       | - 70<br>E 9/ |          |
| DIN EN50160: Supply voltage unbalance (15  | 7             | U IN Relative harmonic 5.5 s | Relative harmonic       | 5 %          |          |
| DIN EN50160: Mains signalling voltage (17) |               | Uth Delative harmonic 6.5 s  | Relative harmonic       | 0 %          |          |
| DIN EN50160: Voltage events (18)           |               | UIN Relative narmonic 7.3 s  | Relative narmonic       | / %          |          |
|                                            | 9             | U IN Relative narmonic 8 3 s | Relative narmonic       | 8 %          |          |
| Phasor (20)                                | 10            | U1N Relative harmonic 9 3 s  | Relative harmonic       | 9 %          |          |
| Spectrum (23)                              | 11            | U1N Relative harmonic 10 3 s | Relative harmonic       | 10 %         |          |
| Unbalance (25)                             | 12            | U1N Relative harmonic 11 3 s | Relative harmonic       | 11 %         |          |
| Flicker severity (24)                      | 13            | U1N Relative harmonic 12 3 s | Relative harmonic       | 12 %         |          |
| Fvents (27)                                | 14            | U1N Relative harmonic 13 3 s | Relative harmonic       | 13 %         |          |
| 10 min (22)                                | 15            | U1N Relative harmonic 14 3 s | Relative harmonic       | 14 %         |          |
| Click to configure standards               | 16            | U1N Relative harmonic 15 3 s | Relative harmonic       | 15 %         |          |
| Click to add module                        | 17            | U1N Relative harmonic 16 3 s | Relative harmonic       | 16 %         |          |
| Click to add module                        | 18            | U1N Relative harmonic 17 3 s | Relative harmonic       | 17 %         |          |
|                                            | 19            | U1N Relative harmonic 18 3 s | Relative harmonic       | 18 %         |          |
| Click to add module                        | 20            | U1N Relative harmonic 19 3 s | Relative harmonic       | 19 %         |          |
| n Playback                                 |               |                              |                         |              | ¥        |
| <pre>/x virtual &lt; &gt;</pre>            | 0 1           | 28 256 384 512 640 768       | 896 1024 <b>1040</b> OK | Apply        | Cancel   |

The EN50160 submodule: Mains signalling voltage calculates the harmonics 1-50 and the interharmonics 1-50 for each input channel plus the fundamental frequency and the DC component, in 3 second measurement intervals. In the signal display, the signals are grouped by input. Click the <+> sign before the group name to show the signals of a group.

## Name

The names are assigned by default. To allow an unambiguous identification, they contain the input channel, the function and the measurement interval. You can additionally assign two comments by clicking the  $\swarrow$  icon in the signal name field.

## Function, order, unit

Displays the corresponding property

Active

Here you can enable or disable the signal.

## 10.3.8 EN50160 submodule: Voltage events

## "General" tab

| ∃- iba I/O Manager                       |              |                       |                             |      |    | _     |      | ×  |
|------------------------------------------|--------------|-----------------------|-----------------------------|------|----|-------|------|----|
|                                          | ÷            |                       |                             |      |    |       |      |    |
| Inputs Outputs Groups General 4 >        | EN!          | 50160: Voltag         | e events (18)               |      |    |       |      |    |
| ⊡119 ibaFOB-2io-D                        |              |                       |                             |      |    |       |      |    |
| Env 🛃 Link 0                             | DIN G        | ieneral 🗥 Analog 🗍    | Digital                     |      |    |       |      |    |
| PQU-S                                    | ~            | Basic                 |                             |      |    |       |      |    |
| ibaPQU-S (0)                             | · ·          | Module Type           | ibaPOLLS\Grid\Standard.part |      |    |       |      |    |
| ibaMS4xAI-380VAC (1)                     |              | Locked                | False                       | -    |    |       |      |    |
| ibaMS3xAI-1A/100A (2)                    |              | Enabled               | Thie                        | -    |    |       |      |    |
|                                          |              | Name                  | EN50160: Voltage events     | -    |    |       |      |    |
|                                          |              | Module No.            | 18                          | -    |    |       |      |    |
| Grid                                     |              | Timebase              | 25 ms                       | -    |    |       |      |    |
| DIN EN50160: Power fraguency (11)        |              | Use name as prefix    | False                       |      |    |       |      |    |
|                                          | $\mathbf{v}$ | Configuration         |                             |      |    |       |      |    |
| IN EN50160: Bicker severity (14)         | $\sim$       | Update interval       | 200 ms                      |      |    |       |      |    |
|                                          |              | Unit                  | Periods                     |      |    |       |      |    |
|                                          |              | Amount                | 10                          |      |    |       |      |    |
| DIN EN50160: Mains signalling voltage (1 |              | Mode                  | Auto                        |      |    |       |      |    |
| DIN EN50160: Voltage events (18)         | ~            | Signals based on      | EN50160: Voltage events     |      |    |       |      |    |
|                                          |              | Voltage events        | Active                      |      |    |       |      |    |
|                                          |              |                       |                             |      |    |       |      |    |
| \ Power (21)                             |              |                       |                             |      |    |       |      |    |
| Spectrum (23)                            | Na           | me                    |                             |      |    |       |      |    |
| Unbalance (25)                           | The          | e name of the module. |                             |      |    |       |      |    |
| Flicker severity (24)                    |              |                       |                             |      |    |       |      |    |
| /lλ Commutation notches (26)             |              |                       |                             |      |    |       |      |    |
|                                          |              |                       |                             |      |    |       | -    |    |
| < >>                                     | 0 1          | 28 256 384 5          | 512 640 768 896 1024        | 1040 | OK | Apply | Cano | el |

## **Basic settings**

□ See Power frequency submodule, "General" tab, chapter 10.3.2

## Configuration

Voltage events

- The "Configuration" section shows the characteristic values determined by this module as well as the measurement interval. Here: Voltage events acc. to EN50160, half period.
- □ You can enable or disable all signals of this module in a drop-down menu.

| $\sim$ |
|--------|
|        |
|        |
|        |

#### "Analog" tab

| 🕂 iba I/O Manager                                                                                                    |               |                                 |                        |          |       | ×        |
|----------------------------------------------------------------------------------------------------|---------------|---------------------------------|------------------------|----------|-------|----------|
| : *3 f⊃ f5 f2 (3 ∋ ⊖ • f ↓   ¶a fa   €                                                                                                    | $\rightarrow$ |                                 |                        |          |       |          |
| Inputs Outputs Groups General 4 b                                                                                                    | E             | N50160: Voltage events          | (18)                   |          |       |          |
| 🖃 🤢 ibaFOB-2io-D 🔨                                                                                                    |               |                                 | ()                     |          |       |          |
| 亩曉 Link 0                                                                                                    | וס            | N General 🔨 Analog 📗 Digital    |                        |          |       |          |
| 🖨 📑 PQU-S                                                                                                    |               | Name                            | Function               | Input    | Unit  | Active   |
| ibaPQU-S (0)                                                                                                    | Ι.            |                                 | Pi i                   | input    | Onite |          |
| 🛄 ibaMS4xAI-380VAC (1)                                                                                                    | ۱°            | Dip event Start                 | Dip event              | Voltages | S     |          |
| ibaMS3xAI-1A/100A (2)                                                                                                    | 1             | Dip event Duration              | Dip event              | Voltages | S     |          |
|                                                                                                    | 2             | Dip event Min                   | Dip event              | Voltages | v     |          |
| Diagnostics (28)                                                                                                    | 3             | Swell event Start               | Swell event            | Voltages | s     | <b>V</b> |
| Grid Grid                                                                                                    | 4             | Swell event Duration            | Swell event            | Voltages | s     | <b></b>  |
| DIN EN50160: Power frequency (11)                                                                                                    | 5             | Swell event Max                 | Swell event            | Voltages | v     |          |
| DIN EN50160: Supply voltage variation (1                                                                                                    | 6             | Interruption event Start        | Interruption event     | Voltages | s     |          |
| INDIN EN50160: Plicker seventy (14)     INDIN EN50160: Supply voltage unbalance                                                                                                    | 7             | Interruption event Duration     | Interruption event     | Voltages | s     |          |
| DIN EN50160: Harmonic voltage (16)                                                                                                    | 8             | Interruption event Min          | Interruption event     | Voltages | v     |          |
| DIN EN50160: Mains signalling voltage (1                                                                                                    | 9             | Mains signalling event Start    | Mains signalling event | Voltages | s     |          |
| The second second secon | 10            | Mains signalling event Duration | Mains signalling event | Voltages | s     |          |
| → Phasor (20)                                                                                                    | 11            | Mains signalling event Max      | Mains signalling event | Voltages | v     |          |
|                                                                                                    | 1.2           |                                 |                        | v h      |       |          |
| Spectrum (23)                                                                                                    | 12            | RVC event Start                 | RVC event              | voitages | S     |          |
| Unbalance (25)                                                                                                    | 13            | RVC event Duration              | RVC event              | Voltages | S     |          |
| - 🐲 Flicker seventy (24)                                                                                                    | 14            | RVC event Delta Umax            | RVC event              | Voltages | V     |          |
| A Commutation notches (26)                                                                                                    | 15            | RVC event Delta Uss             | RVC event              | Voltages | v     |          |
| 77 Events (27)                                                                                                    |               |                                 |                        |          |       |          |
| 10 min (22)                                                                                                    |               |                                 |                        |          |       |          |
| Click to confidure standards                                                                                                    | 0             | 128 256 384 512 640             | 768 896 1024 1040      | OK Appl  | y (   | Cancel   |

The EN50160 submodule: Voltage events calculates the RMS value for each input channel.

Name

The names of the voltage events are assigned by default. You can additionally assign two comments by clicking the  $\swarrow$  icon in the signal name field.

□ Function, input, unit

Displays the corresponding property

Active

Here you can enable or disable the signal.

#### **Digital tab**

| → iba I/O Manager                                                                                                    |                                | _                      |        |
|----------------------------------------------------------------------------------------------------|--------------------------------|------------------------|--------|
| 🗄 🔁 🔁 🖱 🕀 🕂 🛧 🚺 🗎 🗎 🗧                                                                                                    | <del>)</del>                   |                        |        |
| Inputs Outputs Groups General 4 D                                                                                                    | EN50160: Voltage events (18)   |                        |        |
| □──闘 ibaFOB-2io-D へ<br>□□── 覧 Link 0                                                                                                    | DIN General 🔨 Analog 👖 Digital |                        |        |
|                                                                                                    | Name                           | Function               | Active |
| ibaMS4xAI-380VAC (1)                                                                                                    | 0 Dip event                    | Dip event              |        |
| 🛄 ibaMS3xAI-1A/100A (2)                                                                                                    | 1 Swell event                  | Swell event            |        |
|                                                                                                    | 2 Interruption event           | Interruption event     |        |
| ·····································                                                                                                    | 3 Mains signalling event       | Mains signalling event |        |
| i ∰ Grid                                                                                                    | 4 RVC event                    | RVC event              |        |
| OIN EN50160: Power frequency (11)     OIN EN50160: Supply voltage variation (1     OIN EN50160: Flicker severity (14)     OIN EN50160: Supply voltage unbalance     OIN EN50160: Hamonic voltage (16)     OIN EN50160: Mains signaling voltage (1     OIN EN50160: Voltage events (18) |                                |                        |        |

## Name

The names of the voltage events are assigned by default. You can additionally assign two comments by clicking the  $\swarrow$  icon in the signal name field.

Function

Displays the corresponding property

#### Active

Here you can enable or disable the signal.

## 10.3.9 Basic submodule

#### "General" tab

| ∄+ iba I/O Manager                                                                                                    |                             |                          | _        |     | ×   |
|----------------------------------------------------------------------------------------------------|-----------------------------|--------------------------|----------|-----|-----|
| : *3 🖻 🖆 🖱 🗲 🕂 🗸   🖻 🛅 🧲 -                                                                                                    | <i>&gt;</i>                 |                          |          |     |     |
| Inputs Outputs Groups General 4 >                                                                                                    | Basic (19)                  |                          |          |     |     |
| ibaFOB-2io-D ∧                                                                                                    |                             |                          |          |     |     |
|                                                                                                    | 🗄 🛱 General 🗥 Analog        |                          |          |     |     |
| PQU-S                                                                                                    | A Proio                     |                          |          |     |     |
| ibaPQU-S (0)                                                                                                    | V Dasic                     | the POLL CVC set Preside |          |     |     |
| ibaMS4xAI-380VAC (1)                                                                                                    | Module Type                 | IDAPQU-S (GIID (Basic    | _        |     |     |
| 🛄 ibaMS3xAI-1A/100A (2)                                                                                                    | Locked                      | Faise                    | _        |     |     |
| X4                                                                                                    | Enabled                     | Irue                     | _        |     |     |
| 🗒 X5                                                                                                    | Name                        | Basic                    | _        |     |     |
|                                                                                                    | Module No.                  | 19                       |          |     |     |
| 🖨 🛱 Grid                                                                                                    | Timebase                    | 2 ms                     |          |     |     |
| DIN EN50160: Power frequency (11)                                                                                                    | Use name as prefix          | False                    |          |     |     |
| DIN EN50160: Supply voltage variation (1                                                                                                    |                             |                          |          |     |     |
|                                                                                                    |                             |                          |          |     |     |
|                                                                                                    | Name                        |                          | 7        |     |     |
| DIN EN50160: Hamonic voltage (16)                                                                                                    | The name of the module      |                          |          |     |     |
| DIN EN50160: Maino rice voltage (10)                                                                                                    | The fighte of the filedale. |                          |          |     |     |
| DIN ENSOTO: Wains signaling voltage (1                                                                                                    |                             |                          |          |     |     |
| the provide the second second |                             |                          |          |     |     |
|                                                                                                    |                             |                          |          |     |     |
| → Phasor (20)                                                                                                    |                             |                          |          |     |     |
| • Power (21) •                                                                                                    |                             | 1040                     |          |     |     |
| < >                                                                                                    | 0 128 256 384 512 64        | 768 1024 1040            | OK Apply | Can | cel |

## Basic settings

□ See Power frequency submodule, "General" tab, chapter 10.3.2

| "Analog" | tab |
|----------|-----|
|----------|-----|

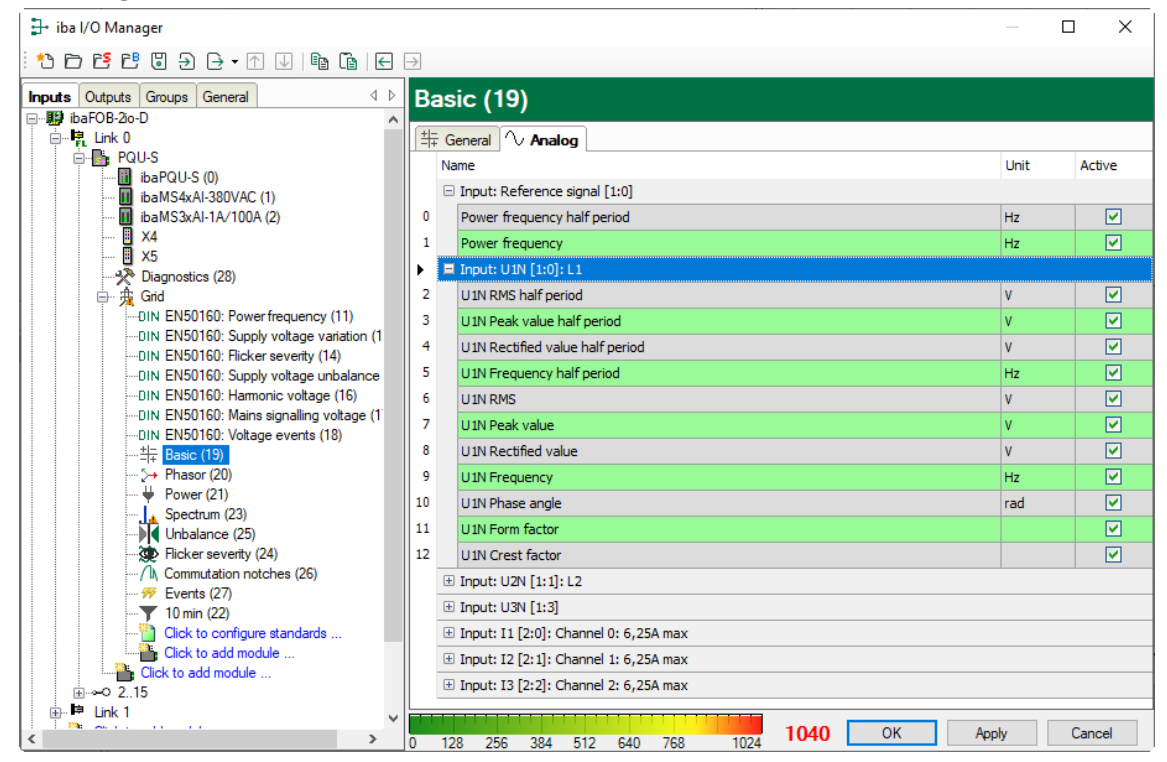

The Basic submodule captures the following characteristic values:

- · Power frequency in 200 ms and half period measurement intervals, respectively
- For each input: RMS value, peak value, rectified value and frequency in 200 ms and half period measurement intervals
- For each input: Phase angle, form factor, crest factor, measurement interval 200 ms.

In the signal display, the signals are grouped by input. Click the <+> sign before the group name to show the signals of a group.

## Name

The names are set by default but can be edited. To allow an unambiguous identification, they contain the input channel and the characteristic value. You can additionally assign two comments by clicking the  $\swarrow$  icon in the signal name field.

🗅 Unit

Display of the relevant unit.

Active

Here you can enable or disable the signal.

## 10.3.10 Phasor submodule

## "General" tab

| iba I/O Manager                          |                         |                         | _     |      | ×   |
|------------------------------------------|-------------------------|-------------------------|-------|------|-----|
| : ** 🖻 🖆 🖱 🗲 🗲 🕶 🗇 🕼   🗲 🖻               | ]                       |                         |       |      |     |
| Inputs Outputs Groups General 4 D        | Phasor (20)             |                         |       |      |     |
| ibaFOB-2io-D                             |                         |                         |       |      |     |
| i ink 0                                  | 🏳 General 🔨 Analog      |                         |       |      |     |
| PQU-S                                    | D :                     |                         |       |      |     |
| ibaPQU-S (0)                             | ✓ Basic                 |                         |       |      |     |
| 🚺 ibaMS4xAI-380VAC (1)                   | Module Type             | ibaPQU-S\Grid\Phasor    |       |      |     |
| II ibaMS3xAI-1A/100A (2)                 | Locked                  | False                   |       |      |     |
| 🛙 X4                                     | Enabled                 | True                    |       |      |     |
| x5                                       | Name                    | Phasor                  |       |      |     |
| Diagnostics (28)                         | Module No.              | 20                      |       |      |     |
| Grid Grid                                | Timebase                | 2 ms                    |       |      |     |
| DIN EN50160: Power frequency (11)        | Use name as prefix      | False                   |       |      |     |
| UN EN50160: Supply voltage variation (1  |                         |                         |       |      |     |
| DINI EN50160: Supply Voldge Validion (1  |                         |                         |       |      |     |
| DIN EN50100: Fucker sevency (14)         |                         |                         |       |      |     |
| DIN EN50100. Supply Voltage unbalance    | Name                    |                         |       |      |     |
| UIN ENSUIGU: Harmonic voitage (16)       | The name of the module. |                         |       |      |     |
| UIN EN50160: Mains signalling voltage (1 |                         |                         |       |      |     |
| UIN EN50160: Voltage events (18)         |                         |                         |       |      |     |
|                                          |                         |                         |       |      |     |
| 🔁 Phasor (20)                            |                         |                         |       |      |     |
|                                          |                         |                         |       |      |     |
| Coordinam (22)                           | 129 256 294 512 640     | 768 1024 <b>1040</b> OK | Apply | Cano | cel |

## **Basic settings**

See Power frequency submodule, "General" tab, chapter 10.3.2

#### "Analog" tab

| 🕂 iba I/O Manager                                                                                                    |               |                                           | - 0  | ×      |
|----------------------------------------------------------------------------------------------------|---------------|-------------------------------------------|------|--------|
| * * D 🖆 🗗 🖱 🕂 🕂 🔺 🗇 👘 🗐                                                                                                    | $\rightarrow$ |                                           |      |        |
| Inputs Outputs Groups General d D                                                                                                    | Pł            | nasor (20)                                |      |        |
| ⊡                                                                                                    | <b>R</b> .    | General A: Analog                         |      |        |
| PQU-S                                                                                                    |               | Name                                      | Unit | Active |
| ibaPQU-S (0)                                                                                                    | •             | 🗏 Input: U1N [1:0]: L1                    |      |        |
| ibaMS3xAI-1A/100A (2)                                                                                                    | 0             | U1N RMS                                   | V    |        |
|                                                                                                    | 1             | U 1N Phase angle                          | rad  |        |
| → Biagnostics (28)                                                                                                    | 2             | U1N Frequency                             | Hz   |        |
| — 贵 Grid                                                                                                    |               | Input: U2N [1:1]: L2                      |      |        |
| DIN EN50160: Power frequency (11)                                                                                                    |               | Input: U3N [1:3]                          |      |        |
| INDIN ENSUIGU: Supply voltage variation (1     Indiana Structure Severity (14)                                                                                                    |               | Input: I1 [2:0]: Channel 0: 6,25A max     |      |        |
| -DIN EN50160: Supply voltage unbalance                                                                                                    |               |                                           |      |        |
| DIN EN50160: Harmonic voltage (16)                                                                                                    |               | Input: I3 [2:2]: Channel 2: 6,25A max     |      |        |
| IN EN50160: Mains signalling voltage (1     International Stress Stress St |               |                                           |      |        |
|                                                                                                    |               |                                           |      |        |
| >+ Phasor (20)                                                                                                    |               |                                           |      |        |
| Power (21)                                                                                                    | TT            | 1040 0%                                   |      |        |
| < >                                                                                                    | 0 1           | 28 256 384 512 640 768 1024 1040 OK Apply |      | Jancel |

The Phasor submodule captures the following characteristic values for each input:

RMS value, phase angle, frequency, measurement interval 200 ms

In the signal display, the signals are grouped by input. Click the <+> sign before the group name to show the signals of a group.

## Name

The names are set by default but can be edited. To allow an unambiguous identification, they contain the input channel and the characteristic value. You can additionally assign two comments by clicking the  $\checkmark$  icon in the signal name field.

Unit
 Display of the unit.

Active
 Here you can enable or disable the signal.

## Display in the phasor diagram (phasor view)

The voltage and current characteristics of the 3 phases can be visualized in a phasor diagram.

Click the I button in the ibaPDA toolbar to display the phasor diagram.

Hold the mouse button down and drag the Phasor or Basic module from the signal tree on the left onto the display.

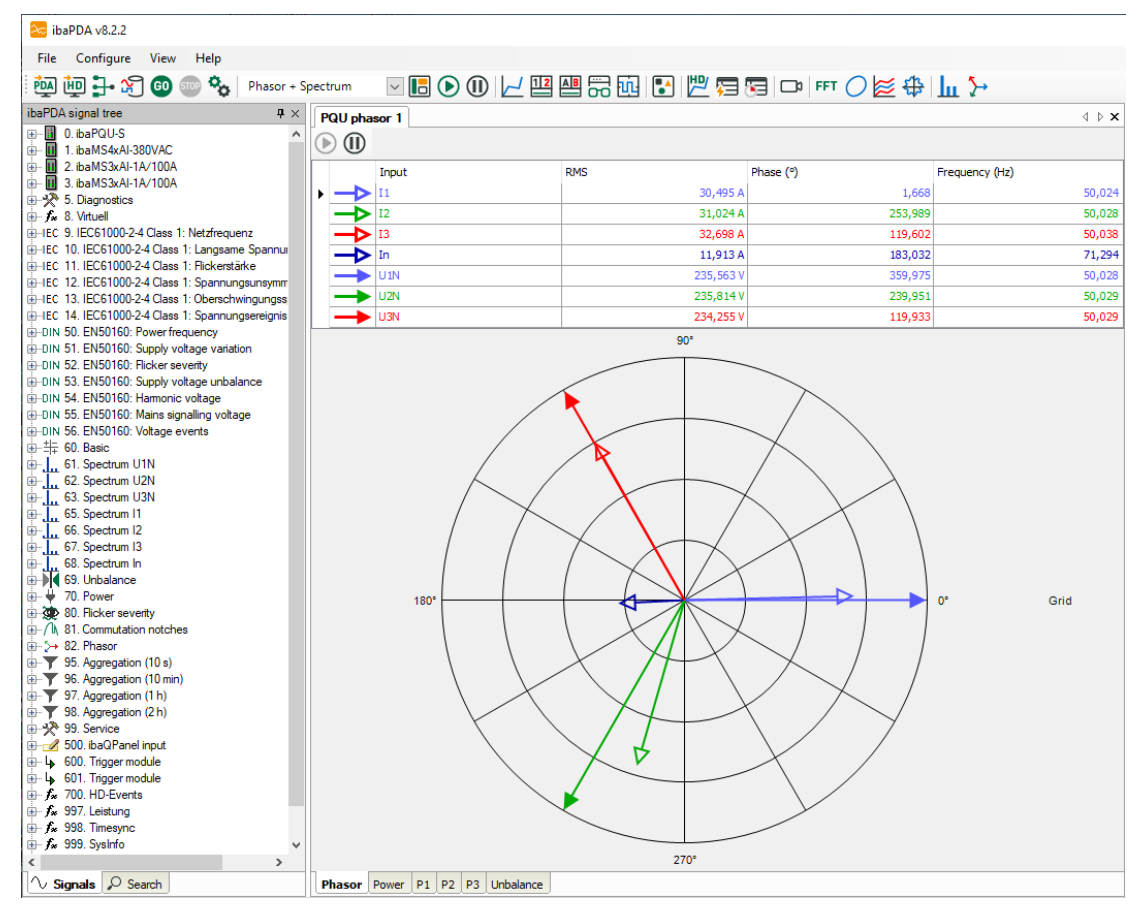

- Filled arrowheads: RMS value of voltage in the corresponding phase angle
- Empty arrowheads: RMS value of current in the corresponding phase angle

## i

## Note

In TN systems (TN-C, TN-S, TN-C-S), measurements are made against the neutral point (neutral conductor N). Since there is no connection to the neutral point in IT systems, a different representation may occur in IT systems.

## 10.3.11 Power submodule

## "General" tab

| ∃→ iba I/O Manager                                                                                                    |               |                                                                                                    |                                                                               |     | _    |      | ×   |
|----------------------------------------------------------------------------------------------------|---------------|----------------------------------------------------------------------------------------------------|-------------------------------------------------------------------------------|-----|------|------|-----|
| :*2 🗗 🖆 🕃 🗲 🗲 🕶 🖆 🖆 📫                                                                                                    | $\rightarrow$ |                                                                                                    |                                                                               |     |      |      |     |
| Inputs Outputs Groups General 4 D                                                                                                    | P             | ower (21)                                                                                                    |                                                                               |     |      |      |     |
| E                                                                                                    | <b>F</b>      | General 🔨 Analog                                                                                                    |                                                                               |     |      |      |     |
|                                                                                                    |               | <ul> <li>Basic         <ul> <li>Module Type</li> <li>Locked</li> <li>Enabled</li> <li>Name</li> <li>Module No.</li> <li>Timebase</li> <li>Use name as prefix</li> </ul> </li> <li>Configuration         <ul> <li>Enable distortion power</li> </ul> </li> </ul> | ibaPQU-S\Grid\Power<br>False<br>True<br>Power<br>21<br>2 ms<br>False<br>False |     |      |      |     |
| DIN ENS0160: Harmonic voltage (16)    DIN EN50160: Mains signalling voltage (1    DIN EN50160: Voltage events (18)    ±= Basic (19)    → Phasor (20)    → Phasor (20)    → Power (21)    → Spectrum (23) |               | Name<br>The name of the module.                                                                                                    |                                                                               |     |      |      |     |
| Unbalance (25)     M                                                                                                    |               | 128 256 384 512 640                                                                                                    | 768 1024 <b>1040</b> OF                                                       | ( A | pply | Cano | :el |

## **Basic settings**

□ See Power frequency submodule, "General" tab, chapter 10.3.2

## Configuration

□ Enable distortion power

Set this option to "True" if you want to activate the calculation of the distortion power.

| "Analog" ta | ıb |
|-------------|----|
|-------------|----|

| 🗄 iba I/O Manager                                                               |               |                                               |       |                                                                                                    |
|---------------------------------------------------------------------------------|---------------|-----------------------------------------------|-------|----------------------------------------------------------------------------------------------------|
| : *> ) ) 1 1 1 1 1 1 1 1 1 1 1 1 1 1 1 1 1                                      | $\rightarrow$ |                                               |       |                                                                                                    |
| Inputs Outputs Groups General 4 D                                               | Po            | wer (21)                                      |       |                                                                                                    |
|                                                                                 |               |                                               |       |                                                                                                    |
| │□□□·■ 見 Link 0                                                                 | ₩(            | General 🔨 Analog                              |       |                                                                                                    |
| PQU-S                                                                           | N             | ame                                           | Unit  | Active                                                                                                    |
| ibaPQU-S (0)                                                                    | G             | Grid                                          |       |                                                                                                    |
| ibaMS4xAI-380VAC (1)                                                            | 0             | Grid P                                        | W     |                                                                                                    |
| X4                                                                              |               |                                               | **    |                                                                                                    |
| ×5                                                                              |               |                                               | var   |                                                                                                    |
|                                                                                 | 2             | Grid Q1 fundamental reactive power            | var   |                                                                                                    |
| 📄 🏚 Grid                                                                        | 3             | Grid S                                        | VA    |                                                                                                    |
| -DIN EN50160: Power frequency (11)                                              | 4             | Grid Active energy                            | kWh   |                                                                                                    |
| IN EN50160: Supply voltage variation (13)     IN EN50160: Flicker severity (14) | 5             | Grid Reactive energy                          | kvarh |                                                                                                    |
| DIN EN50160: Supply voltage unbalance (15                                       | 6             | Grid Fundamental reactive energy              | kvarh |                                                                                                    |
| DIN EN50160: Harmonic voltage (16)                                              | 7             | Grid Apparent energy                          | kVAh  |                                                                                                    |
| DIN EN50160: Mains signalling voltage (17)                                      | 8             | Grid Power factor                             |       |                                                                                                    |
| DIN EN50160: Voltage events (18)                                                | Þ 🖪           | 11                                            |       |                                                                                                    |
| → Phasor (20)                                                                   | 9             | L1P                                           | w     |                                                                                                    |
| \ Power (21)                                                                    | 10            | L1Q                                           | var   |                                                                                                    |
| Unbalance (25)                                                                  | 11            | L1 Q1 fundamental reactive power              | var   |                                                                                                    |
| Flicker severity (24)                                                           | 12            | LIS                                           | VA    |                                                                                                    |
| /l\ Commutation notches (26)                                                    | 13            | L1 P Peak value                               | w     | Image: A start of the start of the start |
| 10 min (22)                                                                     | 14            | L1 Active energy                              | kWh   |                                                                                                    |
| Click to configure standards                                                    | 15            | L1 Reactive energy                            | kvarh |                                                                                                    |
| Click to add module                                                             | 16            | L1 Fundamental reactive energy                | kvarh |                                                                                                    |
|                                                                                 | 17            | L1 Apparent energy                            | kVAh  |                                                                                                    |
| ⊕ <mark>⊫ Link 1</mark>                                                         | 18            | L1 Power factor                               |       |                                                                                                    |
| Click to add module                                                             | 19            | L1 Cosinus phi                                |       |                                                                                                    |
| Hayback                                                                         | 6             | 12                                            |       |                                                                                                    |
|                                                                                 |               | 1.3                                           |       |                                                                                                    |
|                                                                                 |               |                                               |       |                                                                                                    |
|                                                                                 |               | 28 256 384 512 640 768 1024 <b>1040</b> OK Ap | ply   | Cancel                                                                                                    |

Depending on the AC/DC setting and the configured grid inputs, the Analog tab contains different characteristic values.

## AC/DC = DC

Only active power, peak value and active energy are calculated.

## AC/DC = AC

The following values are calculated for each phase:

- Active power & active energy
- Reactive power & reactive energy (with and without sign)
- Apparent power & apparent energy
- Fundamental reactive power & fundamental reactive energy
- Distortion power & distortion energy
- Peak value
- Power factor
- cos Phi

In a star grid with N/PE and in a grid without N/PE, the above values are also calculated for the overall grid, with the exception of cos phi and peak value.

## Name

The names are set by default but can be edited. To allow an unambiguous identification, they contain the input channel and the characteristic value. You can additionally assign two comments by clicking the  $\swarrow$  icon in the signal name field.

Unit

Display of the unit.

Active

Here you can enable or disable the signal.

## Display in the phasor diagram

The power characteristic values can be visualized phase-wise or for the entire grid using a phasor diagram.

Click the button in the ibaPDA toolbar to display the phasor diagram.

Hold the mouse button down and drag the Power module from the signal tree on the left onto the display.

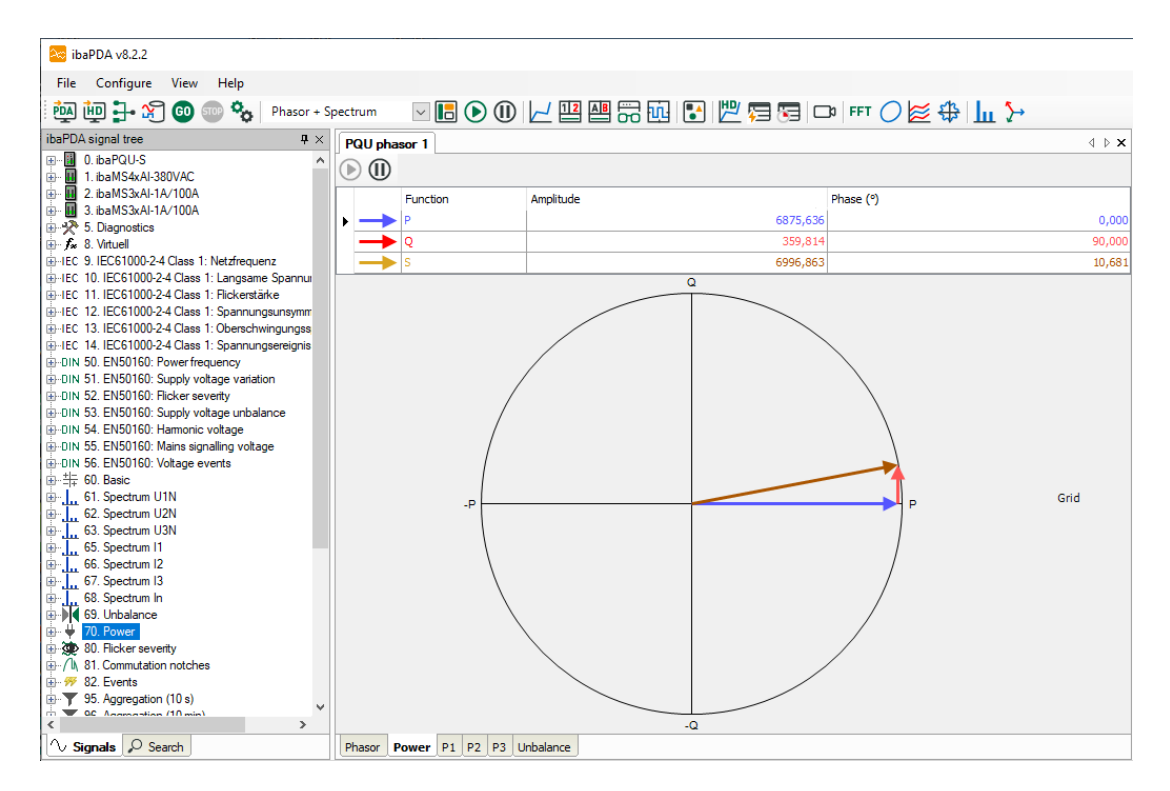

## 10.3.12 Spectrum submodule

#### "General" tab

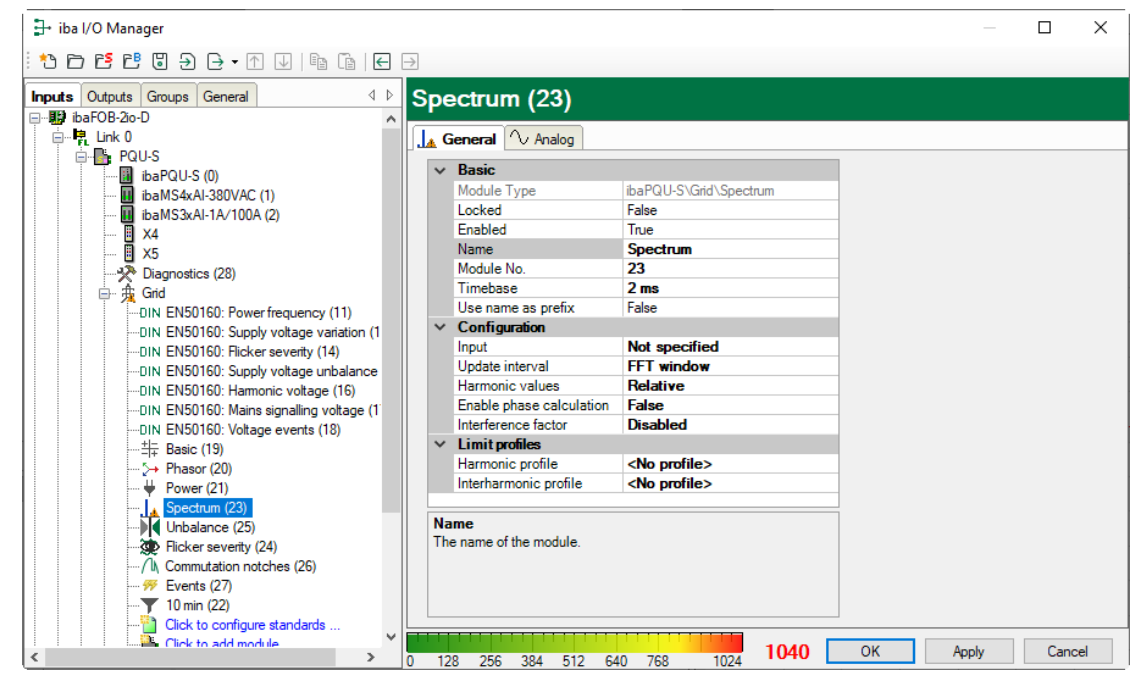

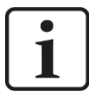

## Important note

The total number of Harmonic voltage and Spectrum submodules per ibaPQU must not exceed nine (9) to avoid overloading the system.

## **Basic settings**

See Power frequency submodule, "General" tab, chapter 10.3.2

## Configuration

Input
 Select the input signal.

Update interval

If the spectrum is required in another update time than 200 ms, you can set here as a default which time interval should be used.

Harmonics values

Select whether to measure relative or absolute harmonics/interharmonics.

Enable phase calculation

The corresponding phases for the harmonic values are also calculated.

#### Interference factor

| Inter | ference factor |             |         |          |
|-------|----------------|-------------|---------|----------|
|       | Тур            | e:          | TIF ~   |          |
|       | Non            | malization: | Hn/H1 ~ |          |
|       | Harmonic       | Weight      |         | ^        |
|       | 1              |             | 0       |          |
|       | 2              |             | 0       |          |
|       | 3              |             | 0       |          |
|       | 4              |             | 0       |          |
|       | 5              |             | 0       |          |
|       | 6              |             | 0       |          |
|       | 7              |             | 0       |          |
|       | 8              |             | 0       |          |
|       | 9              |             | 0       |          |
|       | 10             |             | 0       |          |
|       | 11             |             | 0       |          |
|       | 12             |             | 0       | <b>~</b> |
|       |                | Import      | Export  |          |
|       |                | OK          | Cancel  |          |

Different calculation types can be selected for an interference factor.

Type:

*TIF* (acc. to IEEE Std. 519): Describes the effects of harmonic voltages or currents on communication systems near transmission lines.

*THFF:* European version of the TIF defined by the CCITT (Comité Consultatif International Téléphonique et Télégraphique), now ITU-T, in 1978.

Linear. General calculation formula with harmonic values without squaring.

Square: General calculation formula with squared harmonics

Psophometry up to 50th harmonic can be mapped using the type *square* and the normalization *Hn*.

Since ibaPDA supports only one weighting factor per harmonic, the factors have to be multiplied first for psophometry and specified as total weighting factor per harmonic.

## Normalization:

*Hn/H1*: All harmonics are normalized to the value of the fundamental frequency, i.e. divided by this value. This corresponds to the relative values in ibaPDA, however without the factor 100 for percent.

*Hn/RMS*: All harmonics are normalized to the RMS value, i.e. divided by the RMS value

Hn: absolute value of the harmonics

## Limit profiles

With this option you can predefine a limit profile for the harmonics or the interharmonics. This profile can be displayed in the Spectrum view. In addition, the predefined limits are saved as additional information in order to facilitate a later analysis.

You will find further information how to configure additional profiles in the chapter 10.3.1 "Grid module".

| ∃+ iba I/O Manager                                                            |               |                        |                   |       | _     |          | × |
|-------------------------------------------------------------------------------|---------------|------------------------|-------------------|-------|-------|----------|---|
| :*3  🗗 🖱 Ə Ə → 🕂 🔍   🖻 🛅 🖃                                                    | $\rightarrow$ |                        |                   |       |       |          |   |
| Inputs Outputs Groups General 4 D                                             | Spe           | ectrum (23)            |                   |       |       |          |   |
|                                                                               | . La G        | eneral 🔨 Analog        |                   |       |       |          |   |
| PQU-S                                                                         | N             | lame                   | Function          | Order | Unit  | Active   |   |
| ibaPQU-S (U)                                                                  | <u>ا</u> د    | E Function: Harmonics  |                   |       |       |          | ^ |
| 🚺 ibaMS3xAl-1A/100A (2)                                                       | 1             | THD                    | THD               | 50    | %     |          |   |
| U X4                                                                          | 16            | Relative harmonic DC   | Relative harmonic | 0     | %     | <b>V</b> |   |
| ·····································                                         | 17            | Relative harmonic 1    | Relative harmonic | 1     | %     |          |   |
| □ · Grid                                                                      | 18            | Relative harmonic 2    | Relative harmonic | 2     | %     |          |   |
| DIN EN50160: Power frequency (11)                                             | 19            | Relative harmonic 3    | Relative harmonic | 3     | %     |          |   |
| IN ENSUIG: Supply voltage valuation (13)     IN ENSUIG: Flicker severity (14) | 20            | Relative harmonic 4    | Relative harmonic | 4     | %     |          |   |
| DIN EN50160: Supply voltage unbalance (15                                     | 21            | Relative harmonic 5    | Relative harmonic | 5     | %     |          |   |
| DIN EN50160: Harmonic voltage (16)                                            | 22            | Relative harmonic 6    | Relative harmonic | 6     | %     |          |   |
|                                                                               | 23            | Relative harmonic 7    | Relative harmonic | 7     | %     |          |   |
|                                                                               | 24            | Relative harmonic 8    | Relative harmonic | 8     | %     |          |   |
| >+ Phasor (20)                                                                | 25            | Relative harmonic 9    | Relative harmonic | 9     | %     |          |   |
| Power (21)                                                                    | 26            | Relative harmonic 10   | Relative harmonic | 10    | %     |          |   |
| Unbalance (25)                                                                | 27            | Relative harmonic 11   | Relative harmonic | 11    | %     |          |   |
| Flicker severity (24)                                                         | 28            | Relative harmonic 12   | Relative harmonic | 12    | %     |          |   |
|                                                                               | 29            | Relative harmonic 13   | Relative harmonic | 13    | %     |          |   |
| 10 min (22)                                                                   | 30            | Relative harmonic 14   | Relative harmonic | 14    | %     |          |   |
| Click to configure standards                                                  | 31            | Relative harmonic 15   | Relative harmonic | 15    | %     |          |   |
| Click to add module                                                           | 32            | Relative harmonic 16   | Relative harmonic | 16    | %     |          |   |
|                                                                               | 33            | Relative harmonic 17   | Relative harmonic | 17    | %     |          |   |
|                                                                               | 34            | Relative harmonic 18   | Relative harmonic | 18    | %     |          |   |
| Click to add module                                                           | 35            | Relative harmonic 19   | Relative harmonic | 19    | %     |          |   |
|                                                                               | 36            | Relative harmonic 20   | Relative harmonic | 20    | %     |          |   |
| Unmapped                                                                      | 37            | Relative harmonic 21   | Relative harmonic | 21    | %     |          |   |
|                                                                               | 38            | Relative harmonic 22   | Relative harmonic | 22    | %     |          | ~ |
| < >>                                                                          | 0 12          | 28 256 384 512 640 768 | 1024 1040 ок      |       | Apply | Cancel   |   |

# The Spectrum submodule calculates the absolute or relative harmonics 1-50 and the absolute or relative interharmonics 1-50 for the selected input channel plus the fundamental frequency and the total harmonic distortion in the 200 ms measurement interval.

## Name

The names are assigned by default. To allow an unambiguous identification, they contain the input channel and the characteristic value. You can additionally assign two comments by clicking the  $\checkmark$  icon in the signal name field.

Function, order, unit
 Displays the properties

ibə

## "Analog" tab
Active

Here you can enable or disable the signal.

### 10.3.13 Unbalance submodule

#### "General" tab

| iba I/O Manager                                                                                                    |                         |                             |        | - [ |        |
|----------------------------------------------------------------------------------------------------|-------------------------|-----------------------------|--------|-----|--------|
| : *3 🖻 🖆 🕄 ⋺ 🕞 • 🕥 🖉 🖆 (🕞                                                                                                    | $\rightarrow$           |                             |        |     |        |
| Inputs Outputs Groups General 4 b                                                                                                    | Unbalance (25)          |                             |        |     |        |
| ibaFOB-2io-D                                                                                                    |                         |                             |        |     |        |
| E-F Link 0                                                                                                    | General 🔨 Analog        |                             |        |     |        |
| PQU-S                                                                                                    | A Basic                 |                             |        |     |        |
| ···· 📓 ibaPQU-S (0)                                                                                                    | Madula Turas            | iba BOLL SVGrid V Jahalanaa |        |     |        |
| ibaMS4xAl-380VAC (1)                                                                                                    | Looked                  | Enlag                       | _      |     |        |
| ibaMS3xAI-1A/100A (2)                                                                                                    | Enabled                 | True                        | _      |     |        |
| <b>X</b> 4                                                                                                    | Name                    | linhalance                  | _      |     |        |
| X5                                                                                                    | Module No               | 25                          | _      |     |        |
| The case of the case of the ca | Timebase                | 2 ms                        | _      |     |        |
|                                                                                                    | Use name as prefix      | False                       |        |     |        |
| DIN EN50160, Power requercy (11)                                                                                                    |                         |                             |        |     |        |
| DIN EN50160: Supply Voltage Valiation (1                                                                                                    |                         |                             |        |     |        |
| DIN EN50160: Flicker sevency (14)                                                                                                    |                         |                             |        |     |        |
| DIN EN50160: Jupply Voltage (16)                                                                                                    |                         |                             |        |     |        |
| DIN EN50160: Mains signalling voltage (1)                                                                                                    |                         |                             |        |     |        |
|                                                                                                    | Name                    |                             |        |     |        |
| + Basic (19)                                                                                                    | The name of the module. |                             |        |     |        |
| _i+ base (10)                                                                                                    |                         |                             |        |     |        |
|                                                                                                    |                         |                             |        |     |        |
| Spectrum (23)                                                                                                    |                         |                             |        |     |        |
| Unbalance (25)                                                                                                    |                         |                             |        |     |        |
| Flicker severity (24)                                                                                                    |                         |                             |        |     |        |
| < > >                                                                                                    | 0 128 256 384 512       | 640 768 1024 <b>1040</b>    | ОК Арр | bly | Cancel |

### **Basic settings**

See Power frequency submodule, "General" tab, chapter 10.3.2

### "Analog" tab

The "Analog" tab is only available for star grid with N/PE and a grid without N/PE.

If the submodule is configured for a different grid, it is disabled when starting the measurement and a warning is displayed.

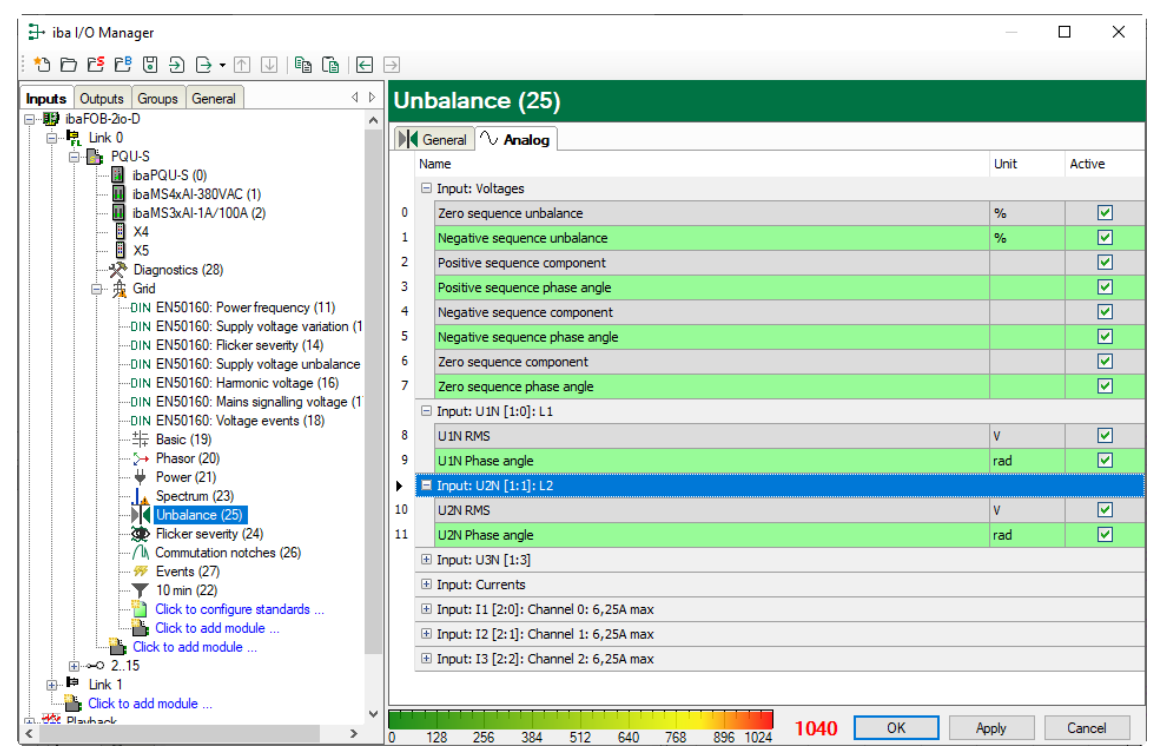

| Signal                                   | Meaning                                                                                                |
|------------------------------------------|----------------------------------------------------------------------------------------------------|
| Zero sequence unbalance                  | Ratio of zero sequence component to positive sequence component in percent                             |
| Negative sequence unbalance              | Ratio of negative sequence component to positive sequence component in percent                         |
| Positive sequence component              | Percentage of symmetrical voltage vectors (*) in rotation direction                                    |
| Angle of the positive sequence component | Phase shift of the positive sequence component percentage of U1 compared to the reference signal       |
| Negative sequence component              | Percentage of symmetrical voltage vectors, against the rotation direction                              |
| Angle of the negative sequence component | Phase shift of the negative sequence<br>component percentage of U1 compared to the<br>reference signal |
| Zero sequence component                  | Percentage of voltage vectors all showing in the same direction                                        |
| Angle of the zero sequence component     | Direction of the zero sequence component of the voltage vectors                                        |

<sup>(\*)</sup> The voltage vector is formed from the RMS value of the voltage (as vector length) and the current phase (as vector angle).

#### Name

The names are set by default but can be edited. To allow an unambiguous identification, they contain the input channel and the characteristic value. You can additionally assign two comments by clicking the  $\swarrow$  icon in the signal name field.

Unit
 Display of the relevant unit.

Active

Here you can enable or disable the signal.

### Display in the phasor diagram

The voltage unbalance can be visualized using the phasor diagram.

Click the button on the ibaPDA toolbar to display the phasor diagram.

Hold the mouse button down and drag the Unbalance module from the signal tree on the left onto the display. Switch the display to unbalance.

| ibaPDA v8.2.2 - IBA-FUE-WKS366 - PQU_GEB                                                                                                    | _v2.6.24a    |            |             |              |         |              |         |              |               |
|----------------------------------------------------------------------------------------------------|--------------|------------|-------------|--------------|---------|--------------|---------|--------------|---------------|
| File Configure View Help                                                                                                    |              |            |             |              |         |              |         |              |               |
| Phasor + S                                                                                                    | pectrum 🗸    |            |             |              | 🖪 📖 🚍   |              |         | ₽ I S→       |               |
|                                                                                                    |              |            |             |              |         | 031-1        |         | v, ⊨ 111 ×   |               |
|                                                                                                    | PQU phasor 1 |            |             |              |         |              |         |              | 4 ▷ X         |
| the match of the added and the added and th | <b>(I)</b>   |            |             |              |         |              |         |              |               |
|                                                                                                    |              | Function   | U1 Ampl     | U1 Phase (°) | U2 Ampl | U2 Phase (°) | U3 Ampl | U3 Phase (°) | Unbalance (%) |
| ⊕ III 3. ibaMS3xAI-1A/100A                                                                                                    | ▶ <b>→</b>   | Phase      | 230,707     | 0,004        | 230,647 | 240,011      | 230,730 | 120,016      |               |
| Brock 8 Virtuel                                                                                                    | b            | Positive   | 230,695     | 0,010        | 230,695 | 240,010      | 230,695 | 120,010      |               |
| ⊕-IEC 9. IEC61000-2-4 Class 1: Netzfrequenz                                                                                                    | >            | Negative   | 0,038       | 286,786      | 0,038   | 46,786       | 0,038   | 166,786      | 0,017         |
| IEC 10. IEC61000-2-4 Class 1: Langsame Spannu                                                                                                    | ····         | Zero       | 0,011       | 88,819       | 0,011   | 88,819       | 0,011   | 88,819       | 0,005         |
|                                                                                                    |              |            |             |              |         |              |         |              |               |
| B-IEC 12. IEC61000-2-4 Class 1. Spannungsunsymm                                                                                                    |              |            |             |              |         |              |         |              |               |
| HEC 14. IEC61000-2-4 Class 1: Spannungsereignis                                                                                                    |              |            |             |              |         |              |         |              |               |
| DIN 50. EN50160: Power frequency                                                                                                    |              |            |             |              |         |              |         |              |               |
| DIN 51. EN50160: Supply voltage variation     DIN 52. ENE0160. Biology and an anti-                                                                                                    |              |            |             |              |         |              |         |              |               |
| DIN 52. EN50160: Supply voltage upbalance                                                                                                    |              |            |             |              |         |              |         |              |               |
| DIN 54. EN50160: Harmonic voltage                                                                                                    |              |            | · \         |              |         |              |         |              |               |
| ⊕-DIN 55. EN50160: Mains signalling voltage                                                                                                    |              |            | · · · · · · |              |         |              |         |              |               |
| DIN 56. EN50160: Voltage events                                                                                                    |              |            |             | $\mathbf{N}$ |         |              |         |              |               |
| ⊕                                                                                                    |              |            |             | $\mathbf{X}$ |         |              |         |              |               |
| 61. Spectrum UIN                                                                                                    |              |            |             |              |         |              |         |              |               |
| B 63 Spectrum U3N                                                                                                    |              |            |             |              |         |              |         | Gr           | id            |
| ⊕                                                                                                    |              |            |             |              |         |              |         |              |               |
| 66. Spectrum I2                                                                                                    |              |            |             |              |         |              |         |              |               |
| ⊕                                                                                                    |              |            |             |              |         |              |         |              |               |
| 68. Spectrum In                                                                                                    |              |            |             |              |         |              |         |              |               |
| ⊕-•     •     •     •     •     •     •     •     •     •     •     •     •     •     •     •     •     •     •     •     •     •     •     •     •     •     •     •     •     •     •     •     •     •     •     •     •     •     •     •     •     •     •     •     •     •     •     •     •     •     •     •     •     •     •     •     •     •     •     •     •     •     •     •     •     •     •     •     •     •     •     •     •     •     •     •     •     •     •     •     •     •     •     •     •     •     •     •     •     •     •     •     •     •     •     •     •     •     •     •     •     •     •     •     •     •     •     •     •     •     •     •     •     •     •     •     •     •     •     •     •     •     •     •     •     •     •     •     •     •     •     •     •     •     •     •     •     •     •     •     •     •     •     •     •     •     •     •     •     •     •     •     •     •     •     •     •     •     •     •     •     •     •     •     •     •     •     •     •     •     •     •     •     •     •     •     •     •     •     •     •     •     •     •     •     •     •     •     •     •     •     •     •     •     •     •     •     •     •     •     •     •     •     •     •     •     •     •     •     •     •     •     •     •     •     •     •     •     •     •     •     •     •     •     •     •     •     •     •     •     •     •     •     •     •     •     •     •     •     •     •     •     •     •     •     •     •     •     •     •     •     •     •     •     •     •     •     •     •     •     •     •     •     •     •     •     •     •     •     •     •     •     •     •     •     •     •     •     •     •     •     •     •     •     •     •     •     •     •     •     •     •     •     •     •     •     •     •     •     •     •     •     •     •     •     •     •     •     •     •     •     •     •     •     •     •     •     •     •     •     •     •     •     •     •     •     •     •     •     •     •     •     •     •     •     •     •     •     •     •         |              |            |             |              |         |              |         |              |               |
| 1. 20 Power                                                                                                    |              |            |             |              |         |              |         |              |               |
| B- A 81 Commutation notches                                                                                                    |              |            |             |              |         |              |         |              |               |
| ₩ 82. Events                                                                                                    |              |            |             |              |         |              |         |              |               |
| 95. Aggregation (10 s)                                                                                                    |              |            |             |              |         |              |         |              |               |
| 96. Aggregation (10 min)                                                                                                    |              |            |             |              |         |              |         |              |               |
| ⊕-▼ 97 Addregation (1 h)                                                                                                    |              |            |             |              |         |              |         |              |               |
| O cash                                                                                                    | <b>D</b>     | D4 D2 D2 H |             |              |         |              |         |              |               |
| V Signals > Search                                                                                                    | Phasor Power | PT PZ P3 U | invalance   |              |         |              |         |              |               |

10.3.14 Flicker severity submodule

### "General" tab

| ∃→ iba I/O Manager                       |               |     |                       |                              |      |    | _     |      | ×   |
|------------------------------------------|---------------|-----|-----------------------|------------------------------|------|----|-------|------|-----|
| : 🔁 🖻 ᢪ 🛢 🗲 🗸 🖓 🖆                        | $\rightarrow$ |     |                       |                              |      |    |       |      |     |
| Inputs Outputs Groups General 4          | Þ             | lic | ker severity (        | 24)                          |      |    |       |      |     |
| 🖃 🌃 ibaFOB-2io-D                         | <b>^</b>      |     | ~ ~ ~                 | ,                            |      |    |       |      |     |
| 🖨 🖳 Link 0                               |               | و 👷 | ieneral 🔨 Analog      |                              |      |    |       |      |     |
| 🖨 📑 PQU-S                                |               |     | D                     |                              |      |    |       |      |     |
| ibaPQU-S (0)                             |               | ~   | Basic                 |                              |      |    |       |      |     |
| ibaMS4xAI-380VAC (1)                     |               |     | Module Type           | IbaPQU-5 \Grid \Flicker seve | enty |    |       |      |     |
| ibaMS3xAI-1A/100A (2)                    |               |     | Locked                | False                        |      |    |       |      |     |
|                                          |               |     | Enabled               | Irue                         |      |    |       |      |     |
| - U ×5                                   |               |     | Name                  | Hicker seventy               |      |    |       |      |     |
|                                          |               |     | Module No.            | 24                           |      |    |       |      |     |
| 📄 🏂 Grid                                 |               |     | Timebase              | 2 ms                         |      |    |       |      |     |
| DIN EN50160: Power frequency (11)        |               |     | Use name as prefix    | False                        |      |    |       |      |     |
| DIN EN50160: Supply voltage variation (1 |               | ~   | Configuration         | 0001/                        |      |    |       |      |     |
| DIN EN50160: Flicker severity (14)       |               |     | Lamp model            | 230V                         |      |    |       |      |     |
| DIN EN50160: Supply voltage unbalance    |               |     | Flicker input         | Voltages only                |      |    |       |      |     |
| DIN EN50160: Harmonic voltage (16)       |               |     |                       |                              |      |    |       |      |     |
| DIN EN50160: Mains signalling voltage (1 |               |     |                       |                              |      |    |       |      |     |
| DIN EN50160: Voltage events (18)         |               |     |                       |                              |      |    |       |      |     |
|                                          |               | Na  | me                    |                              |      |    |       |      |     |
| >> Phasor (20)                           |               | In  | a name of the module. |                              |      |    |       |      |     |
| 🖊 Power (21)                             |               |     |                       |                              |      |    |       |      |     |
| Spectrum (23)                            |               |     |                       |                              |      |    |       |      |     |
| Unbalance (25)                           |               |     |                       |                              |      |    |       |      |     |
| Flicker severity (24)                    |               |     |                       |                              |      |    |       |      |     |
| Commutation notches (26)                 |               |     |                       |                              |      |    |       |      |     |
|                                          | × 🗖           | 11  |                       |                              |      |    |       |      |     |
| < >                                      | 0             | 12  | 28 256 384 512        | 640 768 1024                 | 1040 | OK | Apply | Cano | cel |

### **Basic settings**

□ See Power frequency submodule, "General" tab, chapter 10.3.2

### Configuration

Lamp model

To calculate the flicker, the lamp model to be used, 230V or 120V, has to be specified.

- Gilling Flicker input
  - Only voltages
    - For the calculation only voltages are being used.

Only currents

For the calculation only currents are being used. For this purpose, you need to indicate for each conductor its impedance in Ohm.

Voltages and currents

The flicker for voltages and currents is calculated. For the current flicker calculation you need to indicate the impedance of the single conductors.

#### "Analog" tab

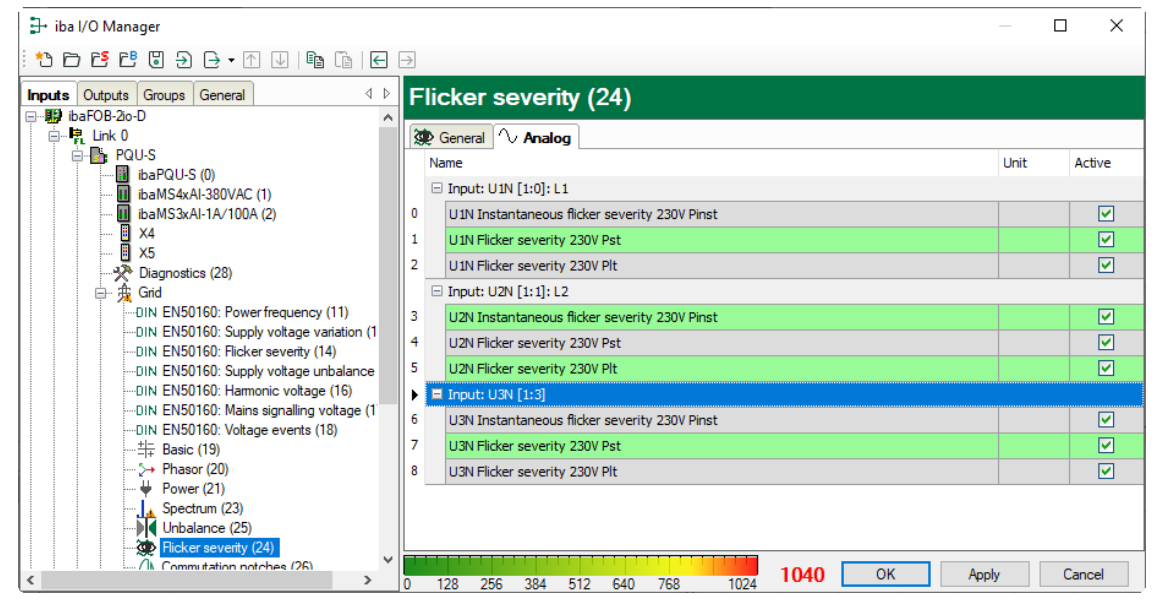

| Signal                                       | Meaning                                                  |
|----------------------------------------------|----------------------------------------------------------|
| U# Instantaneous flicker severity ###V Pinst | Value for the current flicker severity                   |
| U# Flicker severity ###V Pst                 | Short-term flicker level Pst                             |
| U# Flicker severity ###V Plt                 | Flicker value according to a cubic average of Pst values |

### Name

The names are set by default but can be edited. To allow an unambiguous identification, they contain the input channel and the characteristic value. You can additionally assign two comments by clicking the *l* icon in the signal name field.

### 🗅 Unit

Display of the relevant unit.

### Active

Here you can enable or disable the signal.

## 10.3.15 Aggregation submodule

The Aggregation submodule is a freely configurable module in which the measurement interval and the characteristic values can be selected individually. The submodule name is assigned automatically by ibaPDA and is in accordance with the set measurement interval. The default setting is 10 min. If the measurement interval is modified, the module name will change accordingly.

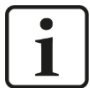

### Note

Details on the aggregation method:

- For the standard update intervals (200 ms, 3 s, 10 s, 10 min, 2 h) the aggregation method is listed in the table "Calculated characteristic values" in chapter 8.2.
- The following aggregation is applied for the "Custom" update interval:
  - Energy value: total of 10/12 period values
  - Flicker: Cubic average of Pst values
  - For all other calculations the quadratic average is being used.

### "General" tab

| 🕂 iba I/O Manager                                                                                                    |          |                             |                           |    |       |      | ×   |
|----------------------------------------------------------------------------------------------------|----------|-----------------------------|---------------------------|----|-------|------|-----|
| * D C C C 0 0 0 0 0 0 0 0 0 0 0 0 0 0 0 0                                                                                                    |          |                             |                           |    |       |      |     |
| Inputs Outputs Groups General 4 b                                                                                                    | 0 1      | min (22)                    |                           |    |       |      |     |
| ibaRS4xAI-380VAC (1)                                                                                                    | 6        | ieneral 🔨 Analog            |                           |    |       |      |     |
| 🗓 X4                                                                                                    | ~        | Basic                       |                           |    |       |      |     |
| - 🛛 X5                                                                                                    |          | Module Type                 | ibaPQU-S\Grid\Aggregation |    |       |      |     |
|                                                                                                    |          | Locked                      | False                     |    |       |      |     |
| i ⊕ · 贵 Grid                                                                                                    |          | Enabled                     |                           |    |       |      |     |
| DIN EN50160: Power frequency (11)                                                                                                    |          | Name<br>Madula Na           | 10 min                    |    |       |      |     |
| DIN EN50160: Supply voltage variation (1                                                                                                    |          | Module No.                  | 2                         |    |       |      |     |
| DIN EN50160: Flicker severity (14)                                                                                                    |          | limebase                    | Z ms                      |    |       |      |     |
| DIN EN50160: Supply voltage unbalance                                                                                                    |          | Module I avout              | raise                     |    |       |      |     |
| ····DIN EN50160: Harmonic voltage (16)                                                                                                    | Ť        | No peolog signals           | 0                         |    |       |      |     |
| DIN EN50160: Mains signalling voltage (1                                                                                                    | ~        | Configuration               | 0                         |    |       |      |     |
| DIN EN50160: Voltage events (18)                                                                                                    | Ŭ        | Undate interval             | 10 min                    |    |       |      |     |
|                                                                                                    |          | Unit                        | Minutes                   |    |       |      |     |
| → Phasor (20)                                                                                                    |          | Amount                      | 10                        |    |       |      |     |
| Power (21)                                                                                                    |          | Mode                        | Custom                    |    |       |      |     |
| Inholonos (25)                                                                                                    |          |                             |                           |    |       |      |     |
| Picker severity (24)     Picker severity (24)     Orminutation notches (26)     Ficker (27)     Picker (27)     Picker ( | Na<br>Th | me<br>e name of the module. |                           | ]  |       |      |     |
| <pre>cick to conlight standards  &gt; 0</pre>                                                                                                    | 12       | 8 256 384 512               | 640 768 1024 <b>1040</b>  | ОК | Apply | Cano | cel |

### **Basic settings**

See Power frequency submodule, "General" tab, chapter 10.3.2

### Module Layout

No. analog signals

Enter the number of desired signals here. The number determines the length of the signal table in the "Analog" tab.

### Configuration

Update interval
 Select the measurement interval here.

- The following default intervals are available: 200 ms, 3 s, 10 s, 10 min or 2 h If you choose a default interval, the Unit and Amount fields will show the matching values and cannot be edited.
- Custom

The "Custom" selection allows you to freely define the measurement interval using the Unit and Amount fields.

Select the unit from the drop-down menu.

| $\sim$ | Configuration   |             |
|--------|-----------------|-------------|
| ~      | Update interval | Custom      |
|        | Unit            | Minutes 🗸 🗸 |
|        | Amount          | 200 ms      |
|        | Mode            | Seconds     |
|        |                 | 10 Seconds  |
|        |                 | Minutes     |
|        |                 |             |

Enter the amount (number of units) as an integer value into the field.

| $\sim$ | Configuration   |         |
|--------|-----------------|---------|
| ~      | Update interval | Custom  |
|        | Unit            | Minutes |
|        | Amount          | 10      |

The defined amount and the unit determine the measurement interval and automatically the name of the module.

#### Mode

- Custom: Select "Custom" to configure the analog signals in the "Analog" tab to your preferences.
- Auto: Select "Auto" to show the additional line "Signals based on". Click on the arrow to open a drop-down menu that contains all submodules that have already been created:

|   |                      | Mode    |                  |         | Auto               |        |   |
|---|----------------------|---------|------------------|---------|--------------------|--------|---|
|   | $\mathbf{\tilde{v}}$ | Signals | based on         |         | (7) Basic          | $\sim$ | ] |
| - |                      | Link    | ced modules      |         |                    |        | l |
|   |                      | - DIN   | (0) EN50160: F   | Powerf  | frequency          |        | l |
|   |                      | DIN:    | (1) EN50160: 9   | Supply  | voltage variation  |        | l |
|   |                      | DIN     | (2) EN50160: F   | Flicker | severity           |        | l |
|   |                      | DIN     | (3) EN50160: 9   | Supply  | voltage unbalance  |        |   |
|   |                      | DIN:    | (4) EN50160: H   | Harmor  | nic voltage        |        | l |
|   |                      | DIN:    | (5) EN50160: M   | Mains s | signalling voltage |        | l |
|   |                      | DIN:    | (6) EN50160: \   | Voltage | events             |        | l |
|   |                      | ·⊇‡     | (7) Basic        |         |                    |        | l |
|   |                      | - 🗌 沖   | (8) Phasor       |         |                    |        |   |
|   |                      | · 🗹 🖊 . | (9) Power        |         |                    |        |   |
|   |                      |         | (14) Spectrum    | U1N     |                    |        |   |
|   |                      |         | (16) Unbalance   | е       |                    |        | l |
|   |                      | 🗆 速     | (15) Flicker sev | /erity  |                    |        |   |

The submodules can be selected individually. The characteristic values configured in them serve as the basis for the new measurement, however with the measurement interval defined here.

### "Analog" tab

The display in the "Analog" tab depends on the settings in the "General" tab.

In the following example, we selected "Auto" mode and the submodules "Basic" and "Power". The characteristic values defined in the submodules are listed in the "Analog" tab.

| ∄+ iba I/O Manager                                                            |               |         |                               |            |           |     |        |          |      |    |       |       | - 0  | X      |
|-------------------------------------------------------------------------------|---------------|---------|-------------------------------|------------|-----------|-----|--------|----------|------|----|-------|-------|------|--------|
| : *> F 🗗 🖱 Ə Ə Ə • M 🕔 🖻 🕞 🗲                                                  | $\rightarrow$ |         |                               |            |           |     |        |          |      |    |       |       |      |        |
| Inputs Outputs Groups General 4 D                                             | 10            | min     | (22)                          | )          |           |     |        |          |      |    |       |       |      |        |
|                                                                               | T             | General | <b>^∖</b> ∧                   | nalog      |           |     |        |          |      |    |       |       |      |        |
| ibaMS4xAI-380VAC (1)                                                          |               | Name    |                               |            |           |     | Funct  | on       |      |    | Order |       | Unit | Active |
| - X4                                                                          |               | 🗆 Grou  | up: (19) i                    | Basic, Inp | ut: Grid  |     |        |          |      |    |       |       |      |        |
| 🗉 ×5                                                                          | 1             | Pow     | er frequ                      | ency 10 r  | nin       |     | Frequ  | ency     |      |    |       |       | Hz   |        |
| Diagnostics (28)                                                              | •             | 🗏 Gro   | Group: (19) Basic, Input: U1N |            |           |     |        |          |      |    |       |       |      |        |
| Grid     Grid     DIN EN50160: Power frequency (11)                           | 6             | U1N     | RMS 10                        | min        |           |     | RMS    |          |      |    |       |       | ٧    |        |
| DIN EN50160: Supply voltage variation (1                                      | 7             | U1N     | Peak va                       | lue 10 mi  | n         |     | Peak   | alue     |      |    |       |       | ٧    |        |
| DIN EN50160: Flicker severity (14)                                            | 8             | U1N     | Rectifie                      | d value 1  | 0 min     |     | Rectif | ed value |      |    |       |       | ٧    |        |
| DIN EN50160: Supply voltage unbalance                                         | 9             | U1N     | Frequer                       | ncy 10 mi  | n         |     | Frequ  | ency     |      |    |       |       | Hz   |        |
| IN EN50160: Harmonic Voltage (16)     IN EN50160: Mains signalling voltage (1 | 10            | U1N     | Phase a                       | ingle 10 n | nin       |     | Phase  | angle    |      |    |       | 1     | rad  |        |
| DIN EN50160: Voltage events (18)                                              | 11            | U1N     | Form fa                       | ctor 10 m  | in        |     | Form   | actor    |      |    |       |       |      |        |
|                                                                               | 12            | U1N     | Crest fa                      | actor 10 n | nin       |     | Crest  | factor   |      |    |       |       |      |        |
| → Phasor (20)                                                                 |               | Gro     | JD: (19)                      | Basic. Inc | ut: U2N   |     |        |          |      |    |       |       |      |        |
| Spectrum (23)                                                                 |               | + Grou  | in: (19)                      | Basic, Inc | ut: U3N   |     |        |          |      |    |       |       |      |        |
| Unbalance (25)                                                                |               | + Grou  | no: (10)                      | Basic Inc  | ut- T1    |     |        |          |      |    |       |       |      |        |
| Flicker severity (24)                                                         |               | Cros    | .p. (10)                      | Paois Inc  |           |     |        |          |      |    |       |       |      |        |
| / I) Commutation notches (26)                                                 |               |         | ир: (19) і                    | Dasie, Inp | ut: 12    |     |        |          |      |    |       |       |      |        |
| 10 min (22)                                                                   |               | Gro     | ib: (19)                      | basic, inp | ut: 15    |     |        |          |      |    |       |       |      |        |
| Click to configure standards                                                  |               | ± Gro   | .p: (21)                      | Power, In  | put: Gria |     |        |          |      |    |       |       |      |        |
| Click to add module                                                           |               | ± Grou  | .p: (21)                      | Power, In  | put: L1   |     |        |          |      |    |       |       |      |        |
| Click to add module                                                           |               | 🗄 Grou  | .p: (21)                      | Power, In  | put: L2   |     |        |          |      |    |       |       |      |        |
|                                                                               |               | 🗄 Grou  | .p: (21)                      | Power, In  | put: L3   |     |        |          |      |    |       |       |      |        |
| Click to add module                                                           |               |         |                               |            |           |     |        |          |      |    |       |       |      |        |
| He Daubaak                                                                    |               | 100     | 050                           | -          | 540       |     | 700    | 000 1001 | 1125 | OK |       | Apply |      | Cancel |
|                                                                               |               | 128     | 256                           | 384        | 512       | 640 | /68    | 896 1024 |      | -  |       |       |      |        |

### Name

The names are assigned by default. To allow an unambiguous identification, they contain the input channel and the characteristic value. You can additionally assign two comments by clicking the  $\swarrow$  icon in the signal name field.

□ Function, order, unit Displays the properties

### Active

Here you can enable or disable the signal.

In the following example, the "Custom" mode was selected. The "Analog" tab shows no entries at first.

| ➡ iba I/O Manager                                                               |               |           |        |     |          |     |          |       |               | — C  | ) X      |
|---------------------------------------------------------------------------------|---------------|-----------|--------|-----|----------|-----|----------|-------|---------------|------|----------|
| : *> 🖻 🖆 🕄 🕀 - 🛧 🖳 🐚 🕞 🖯                                                        | $\rightarrow$ |           |        |     |          |     |          |       |               |      |          |
| Inputs Outputs Groups General 4 D                                               | 10            | ) min (22 | 2)     |     |          |     |          |       |               |      |          |
| PQU-S                                                                           | Ţ             | General 🔨 | Analog |     |          |     |          |       |               |      |          |
| ibaMS4xAI-380VAC (1)                                                            |               | Name      |        |     | Function | on  |          | Order | Input         | Unit | Active   |
|                                                                                 | 0             |           |        |     | Invalid  |     |          |       | U1N: [1:0] L1 |      | <b>V</b> |
| 🗓 ×5                                                                            | 1             |           |        |     | Invalid  | l i |          |       | U1N: [1:0] L1 |      | <b>V</b> |
| Diagnostics (28)                                                                | 2             |           |        |     | Invalid  | 1   |          |       | U1N: [1:0] L1 |      |          |
| Grid                                                                            | 3             |           |        |     | Invalid  | I   |          |       | U1N: [1:0] L1 |      |          |
| DIN EN50160: Supply voltage variation (1                                        | 4             |           |        |     | Invalid  | 1   |          |       | U1N: [1:0] L1 |      |          |
| DIN EN50160: Flicker severity (14)                                              | 5             |           |        |     | Invalid  |     |          |       | U1N: [1:0] L1 |      |          |
| DIN EN50160: Supply voltage unbalance                                           | 6             |           |        |     | Invalid  | 1   |          |       | U1N: [1:0] L1 |      |          |
| UIN EN50160: Harmonic voltage (16)     UIN EN50160: Mains signalling voltage (1 | 7             |           |        |     | Invalid  | 1   |          |       | U1N: [1:0] L1 |      |          |
| DIN EN50160: Voltage events (18)                                                |               |           |        |     |          |     |          |       |               |      |          |
|                                                                                 | 1             |           |        |     |          |     |          |       |               |      |          |
| >→ Phasor (20)                                                                  | 1             |           |        |     |          |     |          |       |               |      |          |
|                                                                                 | 11            |           |        |     |          |     |          |       |               |      |          |
| Spectrum (23)                                                                   | 11            |           |        |     |          |     |          |       |               |      |          |
| Unbalance (25)                                                                  | 11            |           |        |     |          |     |          |       |               |      |          |
| Plicker severity (24)                                                           | 11            |           |        |     |          |     |          |       |               |      |          |
| ····/ I\ Commutation notches (26)                                               | 11            |           |        |     |          |     |          |       |               |      |          |
| Events (27)                                                                     | 11            |           |        |     |          |     |          |       |               |      |          |
| 10 min (22)                                                                     | 11            |           |        |     |          |     |          |       |               |      |          |
| Click to configure standards                                                    |               |           |        |     |          |     |          |       |               |      |          |
| <                                                                               | 0             | 128 256   | 384    | 512 | 640      | 768 | 896 1024 | 1048  | OK Appl       | у    | Cancel   |

### Name

You can select any name. You can additionally assign two comments by clicking the  $\checkmark$  icon in the signal name field.

### Function

Select the characteristic value to be calculated from the drop-down menu: Phase, Peak value, ...

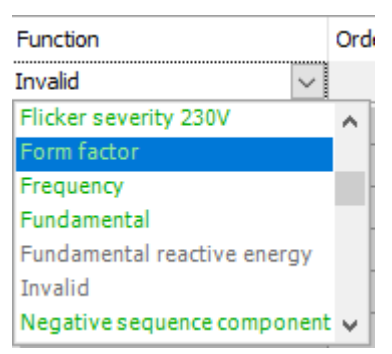

The calculations applicable to the selected input signal are shown in green.

### Order

If one of the harmonics or interharmonics is selected under Function, you can enter the order 1-50 here.

Input

Select the input to be measured form the drop-down menu:

| Function                    | Order | Input          | Unit | Active |
|-----------------------------|-------|----------------|------|--------|
| Positive sequence component |       | U1N: [1:0] 🗸 🗸 |      |        |
| Invalid                     |       | L1             |      | ^      |
| Invalid                     |       | L2             |      |        |
| Invalid                     |       | Grid           |      |        |
| Invalid                     |       | Voltages       |      |        |
| Invalid                     |       | Currents       |      |        |
| Invalid                     |       | Power grid     |      | ~      |

The input signals that match the selected function are displayed in green.

Unit
 The unit is inserted automatically.

#### Active

Here you can enable or disable the signal.

### Special considerations for grids with user-defined nominal frequencies

In addition to grids with 50 Hz and 60 Hz nominal frequency, ibaPQU-S also allows taking measurements in grids with a user-defined frequency. If a user-defined power frequency is set (in the PQU-S module), this will influence the length of the 200 ms measurement interval and the naming in the Aggregation submodule.

With a 200 ms interval, exactly 10 periods are measured in 50 Hz grids and 12 periods in 60 Hz grids, equivalent to exactly 200 ms.

With user-defined power frequencies, 10 or 12 periods are measured accordingly: 10 periods for power frequencies  $\geq$  10 Hz and < 51 Hz, and 12 periods for power frequencies  $\geq$  51 Hz and < 80 Hz.

For the set power frequency, the interval time is then calculated for 10 or 12 periods.

Example:

If 16.7 Hz power frequency is set, 10 periods are measured. The measurement interval is calculated for 10 periods and is 598.8 ms.

The interval of 598.8 ms is then also displayed in the drop-down menu and replaces the 200 ms interval.

| $\mathbf{v}$ | Configuration   |                |        |
|--------------|-----------------|----------------|--------|
| $\mathbf{v}$ | Update interval | 598,8 ms       | $\sim$ |
|              | Unit            | 598,8 ms       |        |
|              | Amount          | 9 s            |        |
|              | Mode            | 10 s           |        |
|              |                 | 10 min<br>12 h |        |
|              |                 | Custom         |        |
|              |                 |                |        |

The calculated measurement interval also determines the module name.

| 5 | 98              | .8 ms (22)         |                           |
|---|-----------------|--------------------|---------------------------|
| 5 | G               | ieneral 🔨 Analog   |                           |
|   | ~               | Basic              |                           |
|   |                 | Module Type        | ibaPQU-S\Grid\Aggregation |
|   |                 | Locked             | False                     |
|   |                 | Enabled            | True                      |
|   |                 | Name               | 598.8 ms                  |
|   |                 | Module No.         | 22                        |
|   |                 | Timebase           | 2 ms                      |
|   |                 | Use name as prefix | False                     |
|   | ✓ Module Layout |                    |                           |
|   |                 | No. analog signals | 8                         |
|   | $\mathbf{v}$    | Configuration      |                           |
|   | $\mathbf{\sim}$ | Update interval    | 598,8 ms 🗸                |
|   |                 | Unit               | Periods                   |
|   |                 | Amount             | 10                        |
|   |                 | Mode               | Custom                    |
|   |                 |                    |                           |

### 10.3.16 Commutation notches submodule

### "General" tab

| ∃+ iba I/O Manager                       |                          |                         |          |        |
|------------------------------------------|--------------------------|-------------------------|----------|--------|
| : *• 🖻 🖆 🖱 🗲 🕂 🕡   🖬 🛍   🗲               |                          |                         |          |        |
| Inputs Outputs Groups General 4 D        | Commutation notches (2   | 26)                     |          |        |
| PQU-S  ibaPQU-S (0)                      | Analog                   |                         |          |        |
|                                          | ✓ Basic                  |                         |          |        |
|                                          | Module Type ibaPQU-S     | Grid\Commutation notche |          |        |
|                                          | Locked False             |                         |          |        |
| Diagnostics (28)                         | Enabled True             |                         |          |        |
| ⊟ a Grid                                 | Name Commut              | ation notches           |          |        |
| DIN EN50160: Power frequency (11)        | Module No. 26            |                         |          |        |
| DIN EN50160: Supply voltage variation (1 | Timebase 2 ms            |                         |          |        |
| DIN EN50160: Flicker severity (14)       | Use name as prefix False |                         |          |        |
| -DIN EN50160: Supply voltage unbalance   |                          |                         |          |        |
| DIN EN50160: Harmonic voltage (16)       |                          |                         |          |        |
| DIN EN50160: Mains signalling voltage (1 |                          |                         |          |        |
| DIN EN50160: Voltage events (18)         |                          |                         |          |        |
|                                          |                          |                         |          |        |
| >+ Phasor (20)                           | Name                     |                         |          |        |
| 🖊 Power (21)                             | The name of the module.  |                         |          |        |
| Spectrum (23)                            |                          |                         |          |        |
| Unbalance (25)                           |                          |                         |          |        |
| 🐲 Flicker severity (24)                  |                          |                         |          |        |
| /l\ Commutation notches (26)             |                          |                         |          |        |
|                                          |                          |                         |          |        |
| <pre></pre>                              | 128 256 384 512 640 76   | 8 1024 <b>1048</b>      | OK Apply | Cancel |

### **Basic settings**

□ See Power frequency submodule, "General" tab, chapter 10.3.2

### "Analog" tab

| → iba I/O Manager                                                                                                    |                          |           | o x    |
|----------------------------------------------------------------------------------------------------|--------------------------|-----------|--------|
| : *3 🗗 🔁 🖱 🕄 🕂 🕂 🔍   🛍 🗂                                                                                                    |                          |           |        |
| Inputs Outputs Groups General                                                                                                    | Commutation notches (26) |           |        |
| Link 0     Link 0     Description     Description     De | ↑                        | Unit<br>% | Active |
| -DIN EN50160: Hamonic voltage (16)<br>-DIN EN50160: Mains signalling voltage (<br>-DIN EN50160: Voltage events (18)<br>- ±∓ Basic (19)<br>- >+ Phasor (20)<br>- ₩ Power (21)<br>- Spectrum (23)<br>- ₩ Unbalance (25)<br>- ₩ Finker severity (24)<br>- ₩ Commutation notches (26)                                                                                                    | Т                        | ply       | Cancel |

□ Signals: Depth of notch per phase in percent

## 10.3.17 Events submodule

### "General" tab

| → iba I/O Manager                        |                         |                      |        | - 🗆     | ×    |
|------------------------------------------|-------------------------|----------------------|--------|---------|------|
| * • • • • • • • • • • • • • • • • • • •  | þ                       |                      |        |         |      |
| Inputs Outputs Groups General 4 D        | Events (27)             |                      |        |         |      |
| i⊡ 🛱 Link 0 ^                            |                         | ligital              |        |         |      |
| ibaPQU-S (0)                             |                         | igitai               |        |         |      |
| 🕕 ibaMS4xAI-380VAC (1)                   | ✓ Basic                 |                      |        |         |      |
| ibaMS3xAI-1A/100A (2)                    | Module Type             | ibaPQU-S\Grid\Events |        |         |      |
| - U X4                                   | Locked                  | Faise                |        |         |      |
| ×5                                       | Name                    | Evente               |        |         |      |
| Diagnostics (28)                         | Module No               | 27                   |        |         |      |
| DIN EN50160: Power fraguency (11)        | Timebase                | 2 ms                 |        |         |      |
|                                          | Use name as prefix      | False                |        |         |      |
|                                          |                         |                      |        |         |      |
| DIN EN50160: Supply voltage unbalance    |                         |                      |        |         |      |
| DIN EN50160: Harmonic voltage (16)       |                         |                      |        |         |      |
| DIN EN50160: Mains signalling voltage (1 |                         |                      |        |         |      |
| DIN EN50160: Voltage events (18)         |                         |                      |        |         |      |
| <u>-</u> ∃- Basic (19)                   |                         |                      |        |         |      |
| ····  → Phasor (20)                      | Name                    |                      |        |         |      |
| Power (21)                               | The name of the module. |                      |        |         |      |
| Liphalance (25)                          |                         |                      |        |         |      |
| Ticker severity (24)                     |                         |                      |        |         |      |
| Commutation notches (26)                 |                         |                      |        |         |      |
| 🐖 Events (27)                            |                         |                      |        |         |      |
|                                          |                         | 1040                 | 01/    |         |      |
| < > 0                                    | 128 256 384 512         | 640 768 1024 1048    | ОК Арр | liy Cai | ncei |

### **Basic settings**

□ See Power frequency submodule, "General" tab, chapter 10.3.2

You will find the configuration of the event limits in chapter 10.3.1 "Grid module".

### "Analog" tab

| ∃- iba I/O Manager                         |               |                                          |        |        |
|--------------------------------------------|---------------|------------------------------------------|--------|--------|
| : *• 🖻 🖆 🖱 🕀 🕂 🕥 🛛 🛤 🖆   🗲                 | $\rightarrow$ |                                          |        |        |
| Inputs Outputs Groups General 4 D          | Ev            | ents (27)                                |        |        |
| ink 0 ∧                                    |               |                                          |        |        |
| ■ PQU-S                                    | 44            | General 'V Analog JU Digital             |        |        |
| iban Q0-3 (0)                              |               | lame                                     | Unit   | Active |
| ibaMS3xAI-1A/100A (2)                      |               | Event type: Dip event                    |        |        |
| 🗓 X4                                       | 0             | Dip event Start                          | s      |        |
| X5                                         | 1             | Dip event Duration                       | s      |        |
| Diagnostics (28)                           | 2             | Dip event Min                            | V      |        |
| DIN EN50160: Power frequency (11)          |               | Event type: Swell event                  |        | -      |
| DIN EN50160: Supply voltage variation (1   | 5             | Swell event Start                        | s      |        |
| DIN EN50160: Flicker severity (14)         | 6             | Swell event Duration                     | c.     |        |
| DIN EN50160: Supply voltage unbalance      | 7             | Swell event Max                          | v      |        |
| DIN EN50160: Mains signalling voltage (16) | <b>'</b> -    | Sweek brown Februaries a sweek           |        |        |
| DIN EN50160: Voltage events (18)           |               |                                          |        |        |
| + Basic (19)                               | 10            | Interruption event Start                 | S      |        |
| >> Phasor (20)                             | 11            | Interruption event Duration              | S      |        |
|                                            | 12            | Interruption event Min                   | V      |        |
| Unbalance (25)                             |               | Event type: Mains signalling event       |        |        |
| Flicker severity (24)                      | 15            | Mains signalling event Start             | S      |        |
| /1\ Commutation notches (26)               | 16            | Mains signalling event Duration          | s      |        |
|                                            | 17            | Mains signalling event Max               | V      |        |
| 598.8 ms (22)                              |               | Event type: RVC event                    |        |        |
| Click to add module                        | 20            | RVC event Start                          | s      |        |
| Click to add module                        | 21            | PVC event Duration                       | -      |        |
| <u>.</u>                                   | 22            | DVC event Balta Linev                    | у<br>И |        |
| i⊕ link 1                                  | 22            |                                          | v      |        |
| Click to add module                        | 23            | KVC event Deita Uss                      | V      |        |
| ₩ fuguer                                   |               |                                          |        | 0      |
| < >                                        | 0             | 128 256 384 512 640 768 896 1024 1048 OK | фріу   | Cancel |

| Signal   | Meaning                                  |
|----------|------------------------------------------|
| Start    | How many seconds ago did the event start |
| Duration | Duration of the event                    |
| Min/Max  | Minimum / maximum voltage value          |

| Delta Umax / Delta Uss | Delta Umax:<br>RMS value that was furthest from the floating average.<br>Delta Uss:<br>Difference between Uss and the start of the event and Uss and<br>the end of the event. |
|------------------------|----------------------------------------------------------------------------------------------------|
|                        | Uss:<br>Floating average of the balf period RMS value over 1 second                                                                                                    |
|                        | ribating average of the nampened rande value even recebind                                                                                                    |

#### "Digital" tab

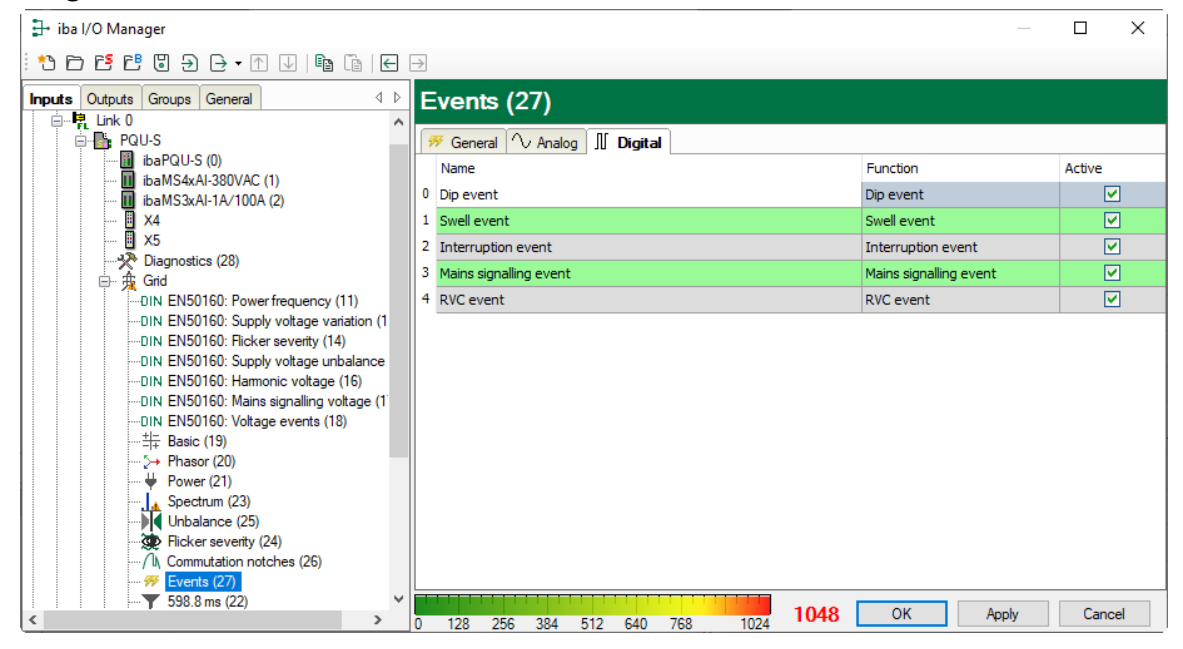

The listed signals here are "True" as soon as the corresponding event is pending. Thus, a simple triggering to the pending event is possible.

## 11 Technical data

## 11.1 Main data

| Brief | descri | ption |
|-------|--------|-------|
|       | a00011 | P     |

| Description         |                                | ibaPQU-S                                                                                                    |
|---------------------|--------------------------------|----------------------------------------------------------------------------------------------------|
| Description         |                                | Central unit for (iba modular system) Power Quality Monitoring applications                                 |
| Order number        |                                | 10.150000                                                                                                   |
| Processor unit      |                                |                                                                                                    |
| Processor           |                                | 1.6 GHz Atom processor, dual core CPU                                                                       |
| Flash memory        |                                | Solid-state drive                                                                                           |
| Clock               |                                | Unbuffered / external buffering possible                                                                    |
| Supply, operating a | nd indicating ele              | ments                                                                                                    |
| Voltage supply      |                                | DC 24 V, ± 10 % not stabilized<br>1 A (without I/O modules), 3 A (with I/O modules)                         |
| Power consumption   |                                | Max. 20 W (central unit only)                                                                               |
| Displays            |                                | <ul><li>4 LEDs for operating status of the device</li><li>8 LEDs for status of the digital inputs</li></ul> |
| Operating and envir | onmental condit                | ions                                                                                                    |
| Cooling             |                                | Passive                                                                                                    |
| Temperature ranges  | Operation<br>Storage/transport | 32 °F 122 °F (0 °C 50 °C)<br>-13 °F 158 °F (-25 °C 70 °C)                                                   |
| Mounting position   |                                | Vertical plugged into backplane                                                                             |

| Mounting position                   | Vertical, plugged into backplane                                                                                                    |
|-------------------------------------|----------------------------------------------------------------------------------------------------|
| Installation height                 | Up to 2000 m                                                                                                    |
| Humidity class acc. to DIN 40040    | F, no condensation                                                                                                    |
| Protection class                    | IP20                                                                                                    |
| Certification/Standards             | EMC: IEC 61326-1<br>FCC part 15 class A<br>IEC 61000-4-30:2015 Class A<br>IEC 61000-4-15:2010<br>IEC 61000-4-4:2012<br>IEC 61180:2016<br>IEC 62586-2:2013 |
| MTBF <sup>1</sup>                   | 255,939 hours / ca. 29 years                                                                                                    |
| Dimensions and weight               |                                                                                                    |
| Dimensions (width x height x depth) | 56 mm x 214 mm x 148 mm<br>with backplane: 229 mm x 219 mm x 156 mm                                                                                       |
| Weight                              | 1.5 kg (incl. packaging and documentation)                                                                                                    |

<sup>&</sup>lt;sup>1</sup> MTBF (mean time between failure) according to Telcordia 3 SR232 (Reliability Prediction Procedure of Electronic Equipment; Issue 3 Jan. 2011) and NPRD (Non-electronic Parts Reliability Data 2011).

#### Supplier's Declaration of Conformity 47 CFR § 2.1077 Compliance Information

Unique Identifier: 10.150000 ibaPQU-S

#### **Responsible Party - U.S. Contact Information**

iba America, LLC 370 Winkler Drive, Suite C Alpharetta, Georgia 30004

(770) 886-2318-102 www.iba-america.com

#### **FCC Compliance Statement**

This device complies with Part 15 of the FCC Rules. Operation is subject to the following two conditions: (1) This device may not cause harmful interference, and (2) this device must accept any interference received, including interference that may cause undesired operation.

## 11.2 Interfaces

| ibaNet                      |                                                                                                    |                        |
|-----------------------------|----------------------------------------------------------------------------------------------------|------------------------|
| Number                      | 1 (e. g. for the connection to ibaPDA)                                                                                                    |                        |
| ibaNet protocol             | 32Mbit Flex (bidirectional)                                                                                                    |                        |
| Connector type              | 2 ST connectors for RX and TX;<br>iba recommends the use of FO with multimode fibers of type<br>$50/125 \ \mu m$ or $62.5/125 \ \mu m$ ;<br>For information on cable length, see chap. 11.7. |                        |
| Transmitting interface (TX) |                                                                                                    |                        |
| Output power                | 50/125 µm FO cable                                                                                                    | -19.8 dBm to -12.8 dBm |
|                             | 62.5/125 µm FO cable                                                                                                    | -16 dBm to -9 dBm      |
|                             | 100/140 µm FO cable -12.5 dBm to -5.5 dF                                                                                                    |                        |
|                             | 200 µm FO cable                                                                                                    | -8.5 dBm to -1.5 dBm   |
| Temperature range           | -40 °F to 185 °F (-40 °C to 85 °C                                                                                                    | C)                     |
| Light wavelength            | 850 nm                                                                                                    |                        |
| Receiving interface (RX)    |                                                                                                    |                        |
| Sensitivity <sup>2</sup>    | 100/140 µm FO cable                                                                                                    | -33.2 dBm to -26.7 dBm |
| Temperature range           | e -40 °F to 185 °F (-40 °C to 85 °C)                                                                                                    |                        |
| Additional interfaces       |                                                                                                    |                        |
| Ethernet                    | 10/100 Mbit/s                                                                                                    |                        |
| USB                         | 2x host, 1x device for service pu                                                                                                    | irposes                |

<sup>&</sup>lt;sup>2</sup> Data for other FO cable diameters not specified

# 11.3 Digital inputs

## **Digital inputs**

| Number                                                     | 8                                                                                                    |
|------------------------------------------------------------|----------------------------------------------------------------------------------------------------|
| Version                                                    | Galvanically isolated, protected against reverse polarity, single ended                                                                   |
| Input signal                                               | 24 V DC                                                                                                    |
| Max. input voltage                                         | ±60 V permanent                                                                                                    |
| Signal level log. 0<br>Signal level log. 1                 | > -6 V; < +6 V<br>< -10 V; > +10 V                                                                                                    |
| Input current                                              | 1 mA, constant                                                                                                    |
| Debounce filter                                            | Optional with 4 operating modes                                                                                                    |
| Sampling rate                                              | Max. 40 kHz, freely adjustable                                                                                                    |
| Delay                                                      | typ. 10 μs                                                                                                    |
| Electrical isolation<br>Channel-channel<br>Channel-housing | 2.5 kV AC<br>2.5 kV AC                                                                                                    |
| Connector type                                             | 16-pin connector, connector with clamp-type terminals (0.2 mm <sup>2</sup> to 2.5 mm <sup>2</sup> ), can be screwed, included in delivery |

## 11.4 Grid characteristics

Grid types1-phase grid, 3-phase grid without N/PE, 3-phase grid with N/PEGrid frequency10-80 Hz

| Characteristic values                     | Calculati   | on tim | e       |      |        |     | Grid t | уре |     |
|-------------------------------------------|-------------|--------|---------|------|--------|-----|--------|-----|-----|
|                                           | Half period | 10/12  | 150/180 | 10 s | 10 min | 2 h | 1      | 3   | 3+N |
| RMS                                       | •           | •      | ٠       | ٠    | •      | ٠   | •      | ٠   | ٠   |
| Peak                                      | •           | ٠      | •       | ٠    | •      | ٠   | •      | •   | •   |
| Rectified                                 | •           | •      | •       | ٠    | •      | ٠   | •      | •   | ٠   |
| Form factor                               | -           | •      | ٠       | ٠    | ٠      | ٠   | •      | ٠   | ٠   |
| Crest factor                              | -           | •      | •       | ٠    | •      | ٠   | •      | •   | •   |
| Frequency                                 | •           | •      | ٠       | ٠    | •      | ٠   | •      | ٠   | ٠   |
| Phase                                     | -           | •      | •       | ٠    | •      | ٠   | •      | •   | ٠   |
| Harmonics                                 | -           | •      | ٠       | ٠    | ٠      | ٠   | •      | ٠   | ٠   |
| Interharmonics                            | -           | •      | •       | ٠    | •      | ٠   | •      | •   | •   |
| THD                                       | -           | •      | •       | ٠    | •      | •   | •      | •   | •   |
| TIF                                       | -           | •      | •       | ٠    | •      | ٠   | •      | •   | •   |
| Mains signalling                          | -           | •      | ٠       | ٠    | ٠      | ٠   | •      | •   | •   |
| Power/energy                              | -           | •      | •       | ٠    | •      | ٠   | •      | •   | •   |
| Power/energy VA                           | -           | •      | •       | ٠    | •      | ٠   | •      | •   | •   |
| Power/energy VAr                          | -           | •      | •       | ٠    | •      | ٠   | •      | •   | •   |
| Fundamental reactive power/energy         | -           | •      | ٠       | ٠    | ٠      | ٠   | ٠      | ٠   | ٠   |
| Power factor                              | -           | •      | •       | ٠    | •      | ٠   | •      | •   | •   |
| Cos φ                                     | -           | •      | •       | ٠    | •      | ٠   | •      | •   | •   |
| Positive/negative/zero sequence component | -           | •      | •       | ٠    | •      | ٠   | -      | -   | ٠   |
| Unbalance                                 | -           | •      | ٠       | ٠    | ٠      | ٠   | -      | ٠   | ٠   |
| Flicker (Pinst, Pst, Plt)                 | •           | -      | -       | -    | •      | ٠   | •      | ٠   | ٠   |
| Events                                    | -           | •      | -       | -    | -      | -   | •      | ٠   | ٠   |
| Commutation notches                       | •           | -      | -       | -    | -      | -   | •      | •   | ٠   |

For more detailed information on grid characteristics, please refer to chapter 8.1 "Grid types" and chapter 8.2 "Signals and calculated characteristic values".

11.5 Dimensions

ibaPQU-S

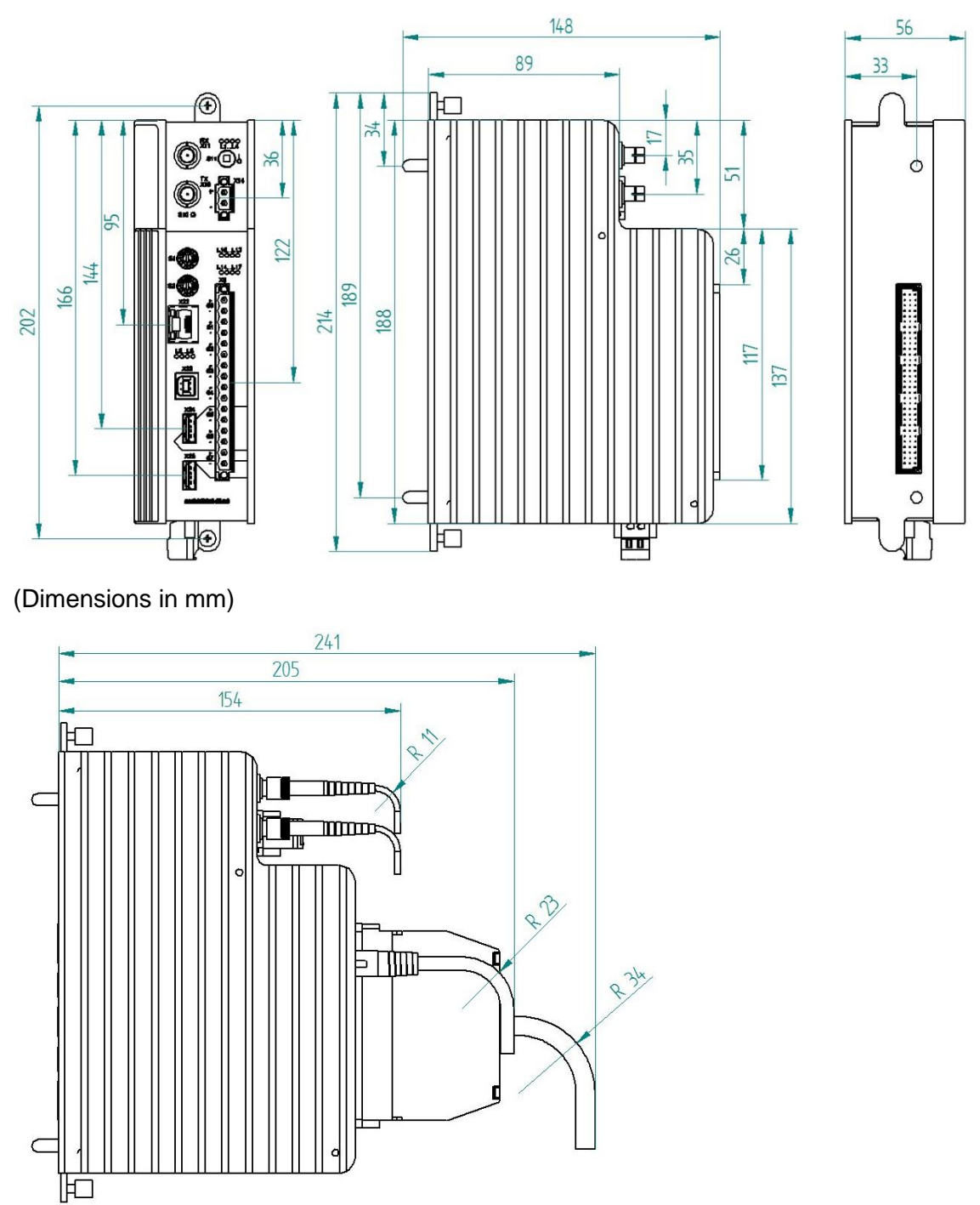

Dimensions of ibaPQU-S with cables (dimensions in mm)

ibə

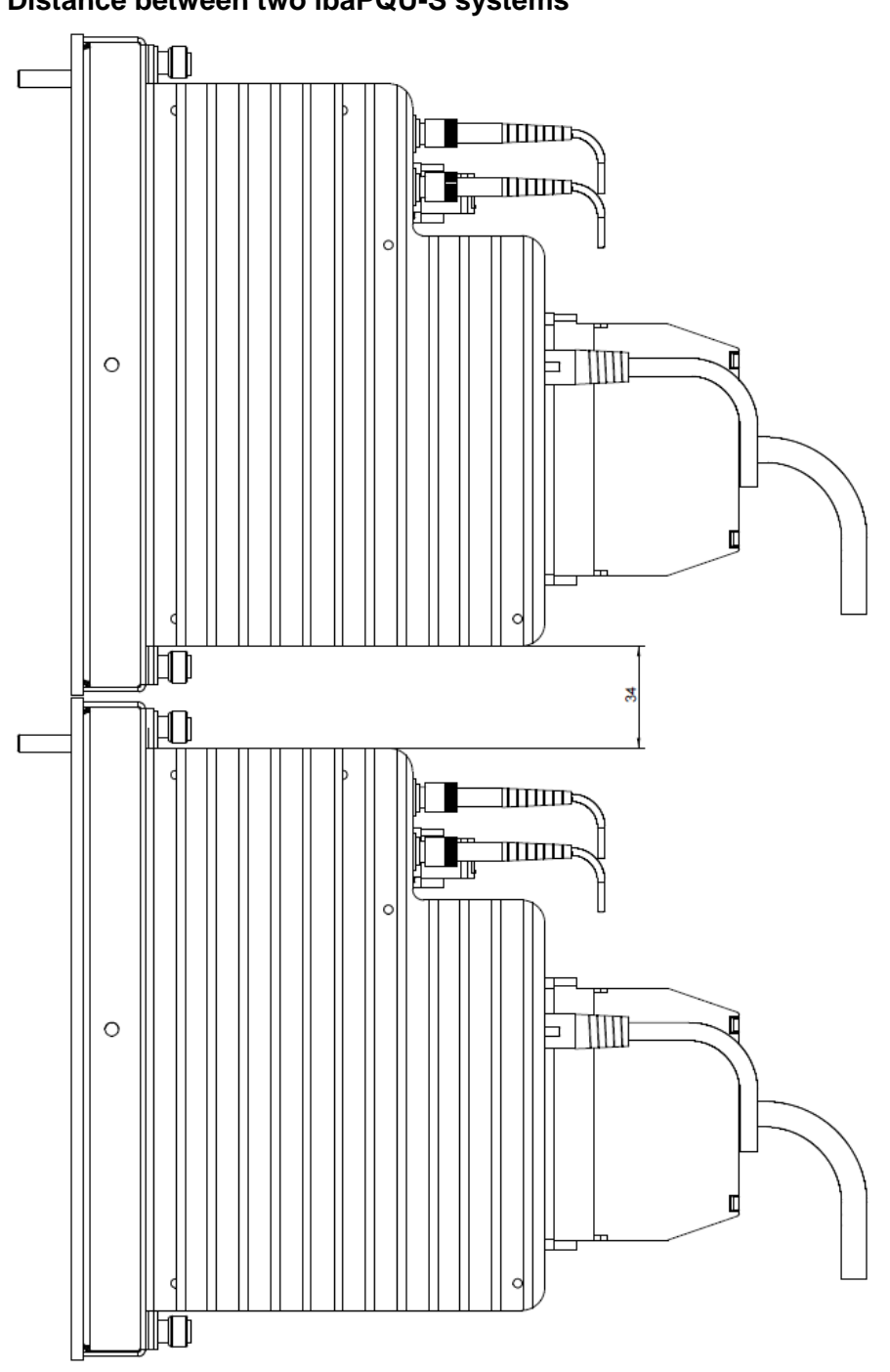

### Distance between two ibaPQU-S systems

(Dimensions in mm)

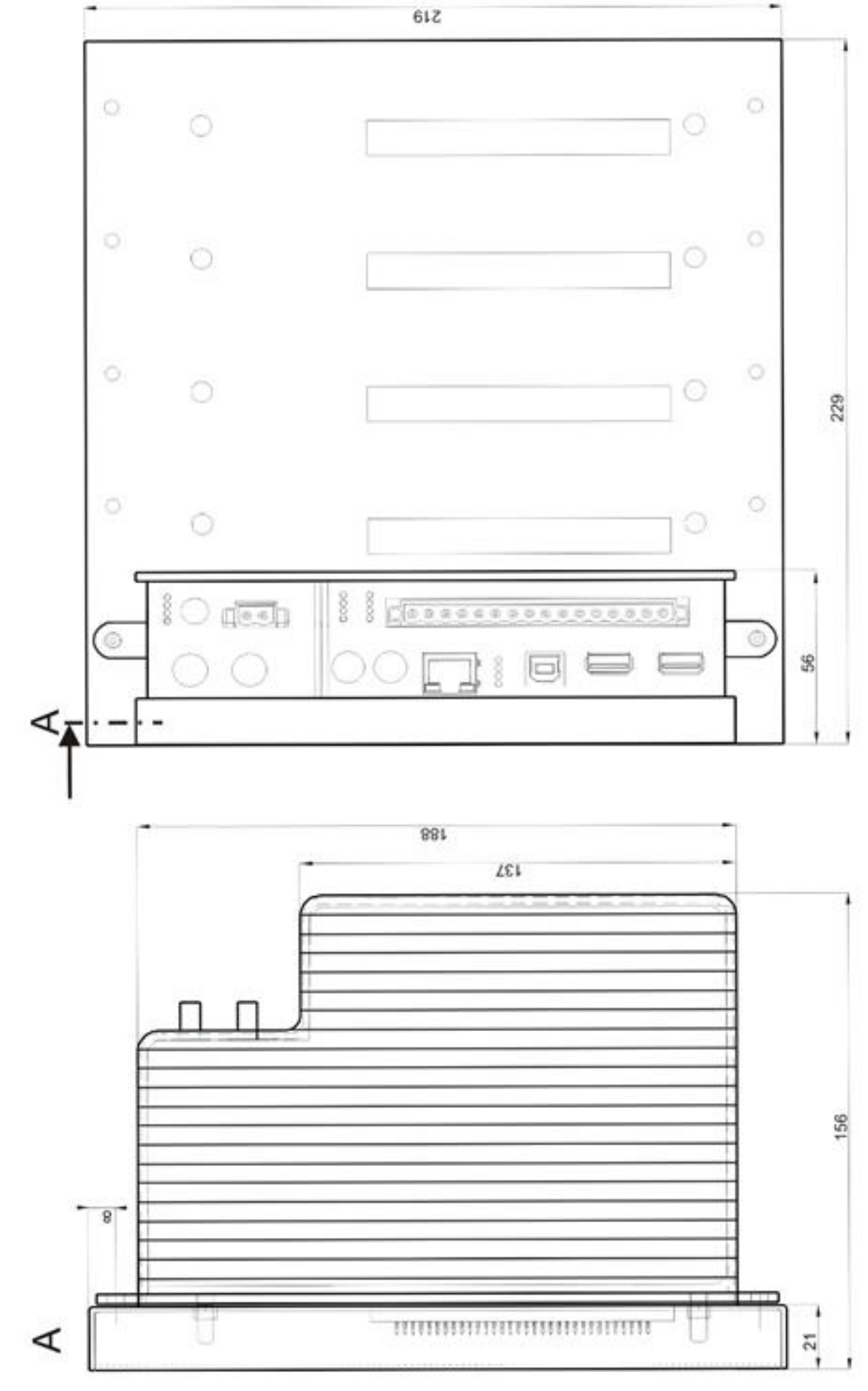

### ibaPQU-S and backplane

(Dimensions in mm)

ibə

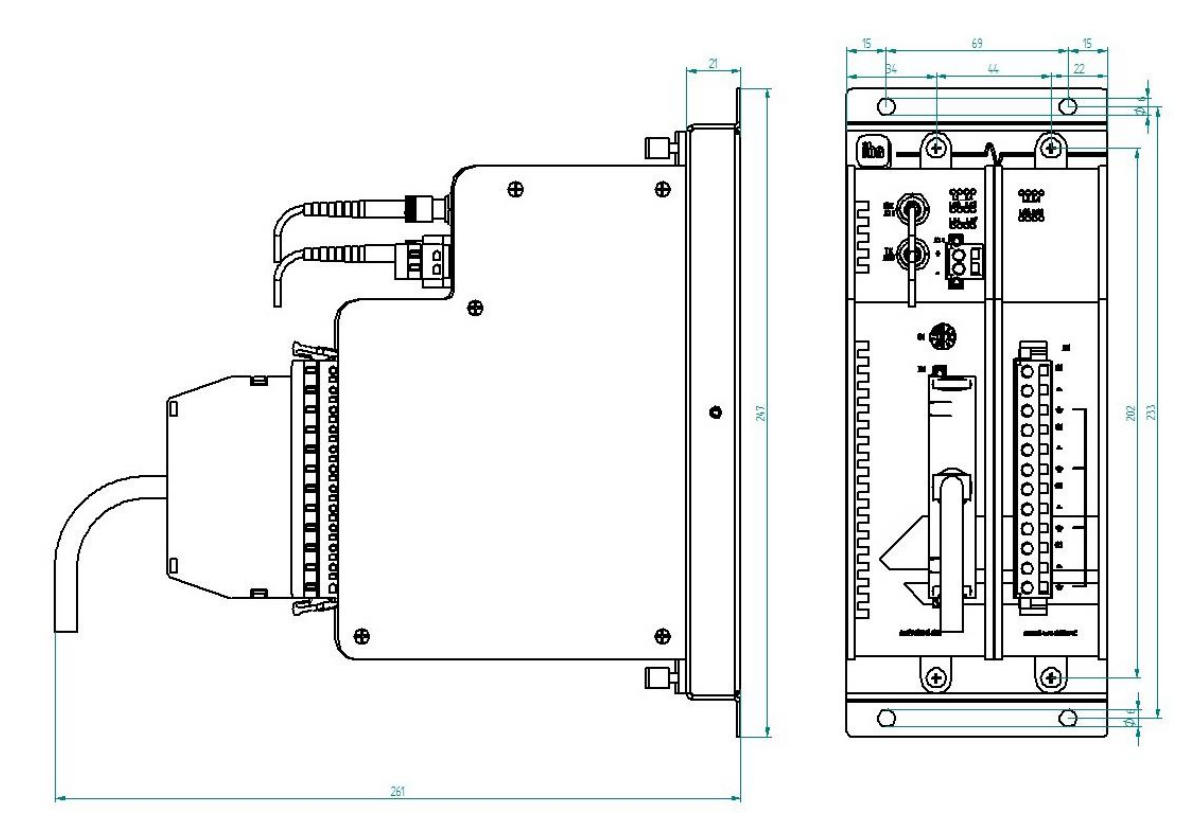

Dimensions of ibaPADU-S-B1S with modules (dimensions in mm)

ibə

## 11.6 Connection diagram

## 11.6.1 Pin assignment voltage supply X14

| Pin | Connection |   |
|-----|------------|---|
| 1   | + 24 V     | - |
| 2   | 0 V        | _ |

## 11.6.2 Pin assignment digital inputs X5

| Pin | Connection         |                                   |
|-----|--------------------|-----------------------------------|
| 1   | Digital input 00 + |                                   |
| 2   | Digital input 00 - | $\geq_{-}$                        |
| 3   | Digital input 01 + | 2_                                |
| 4   | Digital input 01 - | <u> </u>                          |
| 5   | Digital input 02 + | <u> </u>                          |
| 6   | Digital input 02 - | <u> </u>                          |
| 7   | Digital input 03 + | (-)                               |
| 8   | Digital input 03 - | $\left  - \right $                |
| 9   | Digital input 04 + | $\left  - \right $                |
| 10  | Digital input 04 - | $\left  \right  = \left  \right $ |
| 11  | Digital input 05 + | $\left  \right\rangle^{-}$        |
| 12  | Digital input 05 - | $\left  \right ^{-}$              |
| 13  | Digital input 06 + | $\left  \right\rangle^{-}$        |
| 14  | Digital input 06 - | $\geq^{-}$                        |
| 15  | Digital input 07 + | $\geq$                            |
| 16  | Digital input 07 - |                                   |

## **11.7** Example for FO budget calculation

As an example, an FO connection from an ibaFOB-io-Dexp card (FO transmitter) to an ibaBM-PN device (FO receiver) is used.

Manual

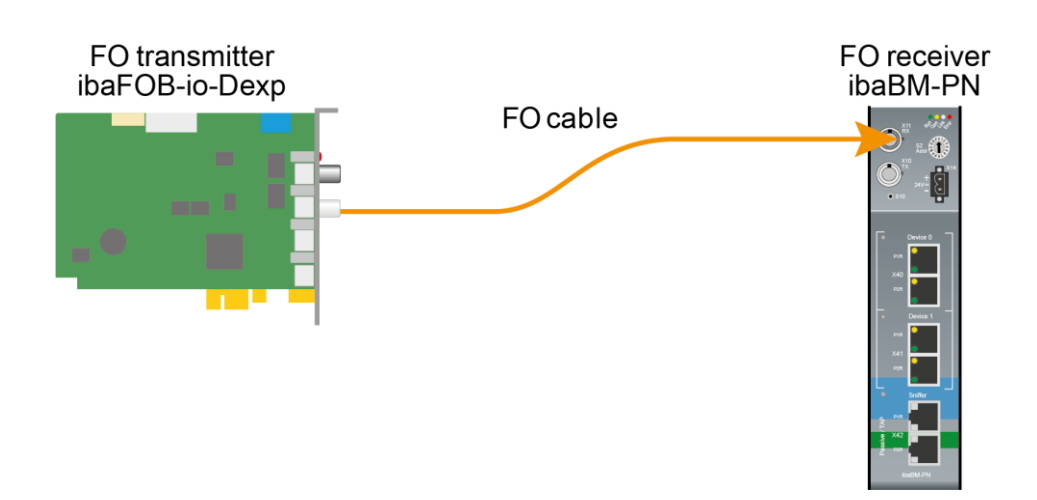

The example refers to a point-to-point connection with an FO cable of type 62.5/125  $\mu$ m. The light wavelength used is 850 nm.

The range of the minimum and maximum values of the output power or receiver sensitivity depends on the component and, among other things, on temperature and aging.

For the calculation, the specified output power of the transmitting device and on the other side the specified sensitivity of the receiving device must be used in each case. You will find the corresponding values in the respective device manual in the chapter "Technical data" under "ibaNet interface".

### Specification ibaFOB-io-Dexp:

| Output power of FO transmitting interface |         |        |
|-------------------------------------------|---------|--------|
| FO cable in µm                            | Min.    | Max.   |
| 62.5/125                                  | -16 dBm | -9 dBm |

### Specification ibaBM-PN:

| Sensitivity of FO receiving interface |         |      |
|---------------------------------------|---------|------|
| FO cable in µm                        | Min.    | Max. |
| 62.5/125                              | -30 dBm |      |

### **Specification FO cable**

To be found in the data sheet of the fiber optic cable used:

| FO cable                               | 62.5/125 μm      |
|----------------------------------------|------------------|
| Connector loss                         | 0.5 dB connector |
| Cable attenuation at 850 nm wavelength | 3.5 dB / km      |

Equation for calculating the FO budget (A<sub>Budget</sub>):

$$A_{Budget} = |(P_{Receiver} - P_{Sender})|$$

P<sub>Receiver</sub> = sensitivity of FO receiving interface

P<sub>Sender</sub> = output power of FO transmitting interface

### Equation for calculating the fiber optic cable length (I<sub>Max</sub>):

$$l_{Max} = \frac{A_{Budget} - (2 \cdot A_{Connector})}{A_{Fiberoptic}}$$

 $A_{Connector} = connector loss$ 

 $A_{Fiberoptic}$  = cable attenuation

Calculation for the example ibaFOB-io-Dexp -> ibaBM-PN in the best case:

 $A_{Budget} = |(-30 \ dBm - (-9 \ dBm))| = 21 dB$ 

$$l_{Max} = \frac{21dB - (2 \cdot 0.5dB)}{3.5 \frac{dB}{km}} = 5.71 \text{km}$$

Calculation for the example ibaFOB-io-Dexp -> ibaBM-PN in the worst case:

 $A_{Budget} = |-30 \ dBm - (-16 \ dBm)| = 14 dB$ 

$$l_{Max} = \frac{14dB - (2 \cdot 0.5dB)}{3.5 \frac{dB}{km}} = 3.71 \text{km}$$

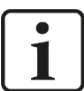

### Note

When connecting several devices as daisy chain (e.g. ibaPADU-8x with 3Mbit) or as ring (e.g. ibaPADU-S-CM with 32Mbit Flex), the maximum distance applies to the section between two devices. The FO signals are re-amplified in each device.

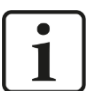

### Note

When using fiber optics of the 50/125  $\mu m$  type, a distance reduction of approx. 30-40% must be expected.

## 12 Accessories

## 12.1 Backplane panels

### 12.1.1 ibaPADU-S-B4S

Backplane panel for mounting 1 central unit and up to 4 I/O modules.

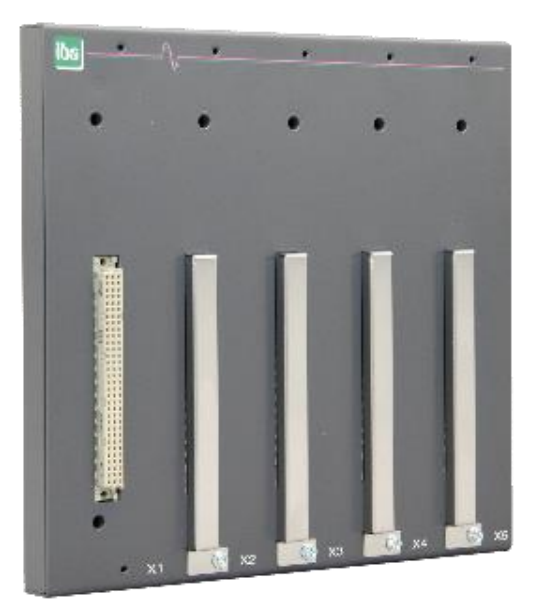

### 12.1.1.1 Scope of delivery

- Backplane panel
- Assembly kit

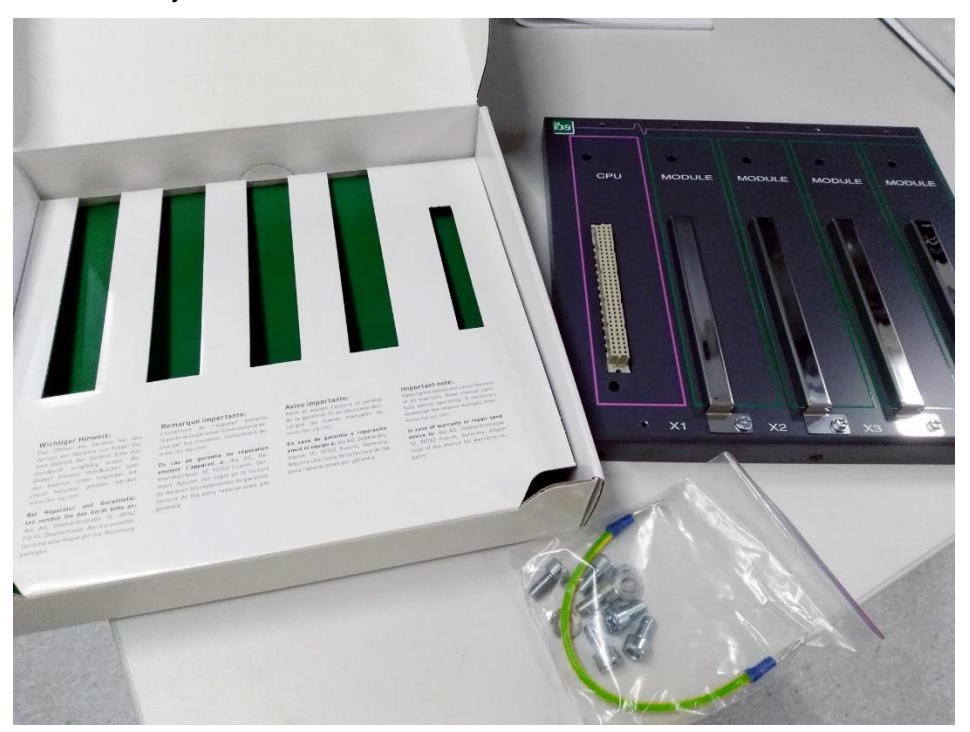

Issue 1.5

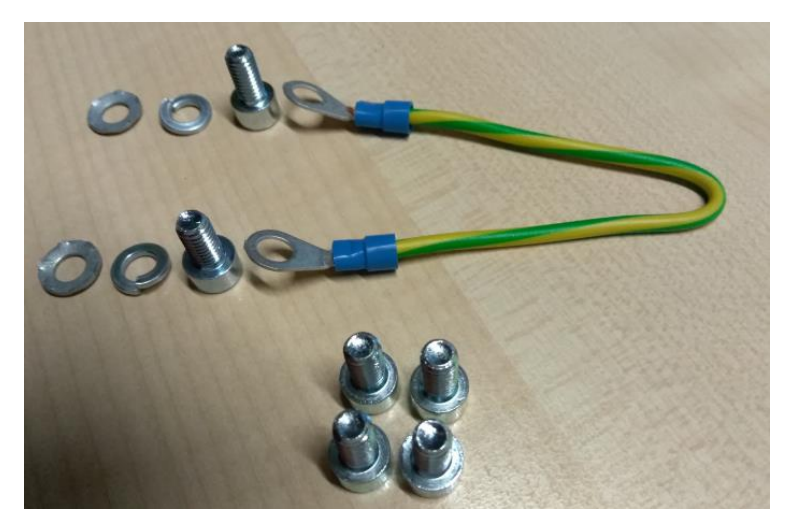

Assembly kit

## 12.1.1.2 Dimensions

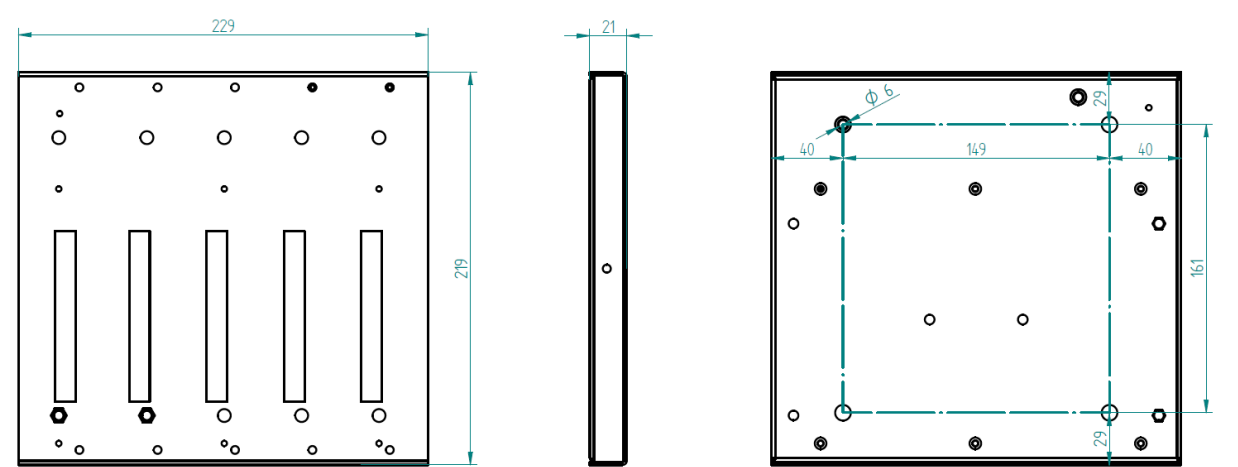

Dimensions in mm

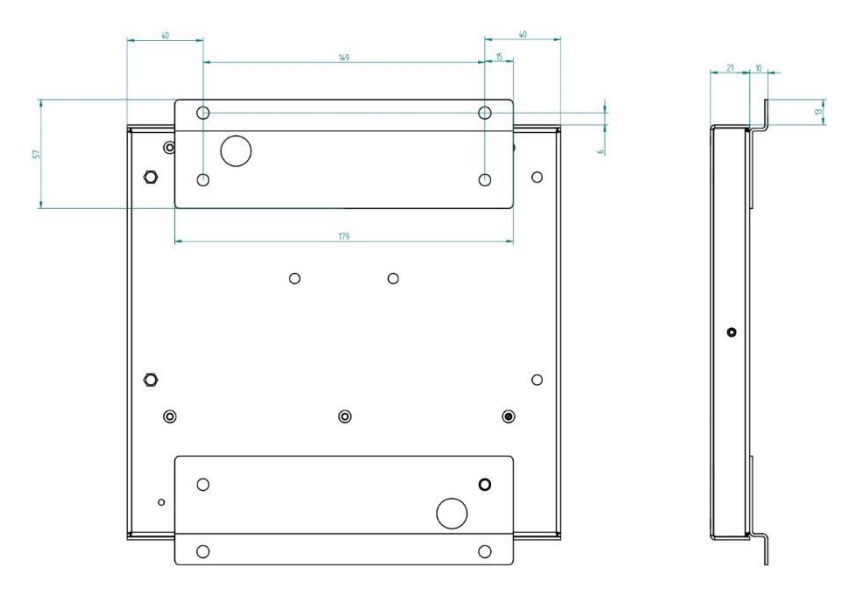

Dimensions ibaPADU-S-B4S with mounting angles (dimensions in mm)

ibə

iba

## 12.1.1.3 Grounding

For grounding the backplane panel use the enclosed grounding cable and the enclosed grounding screws as shown below.

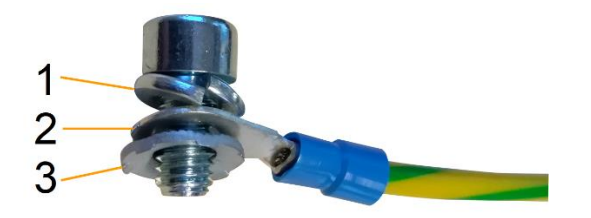

- 1 Spring lock washer
- 2 Ground wire with cable lug
- 3 Contact washer

### 12.1.1.4 Technical data

| Short description                   |                                                                                        |
|-------------------------------------|----------------------------------------------------------------------------------------|
| Product name                        | ibaPADU-S-B4S                                                                          |
| Description                         | Backplane panel for 1 central unit and up to 4 I/O modules from the iba modular system |
| Order number                        | 10.124000                                                                              |
| Interface central unit              |                                                                                        |
| Number                              | 1                                                                                      |
| Connection type                     | Female header, pole number 3 x 32                                                      |
| Slot                                | X1                                                                                     |
| Interface I/O modules               |                                                                                        |
| Number                              | 4                                                                                      |
| Connection type                     | Female header, pole number 3 x 32                                                      |
| Slot                                | X2 - X5                                                                                |
| Supply                              |                                                                                        |
| Power supply                        | none                                                                                   |
| Mounting                            |                                                                                        |
| Housing                             | 4 thread M6, rear side                                                                 |
| Assembly kit                        | enclosed                                                                               |
| Grounding                           | 1 thread M6, rear side                                                                 |
| Assembly kit                        | enclosed                                                                               |
| Design                              |                                                                                        |
| Dimensions (width x height x depth) | 229 mm x 219 mm x 21 mm                                                                |
| Weight / incl. packaging            | 0.66 kg / 0.85 kg                                                                      |

## 12.1.2 ibaPADU-S-B1S

Backplane panel for mounting 1 central unit and 1 I/O module.

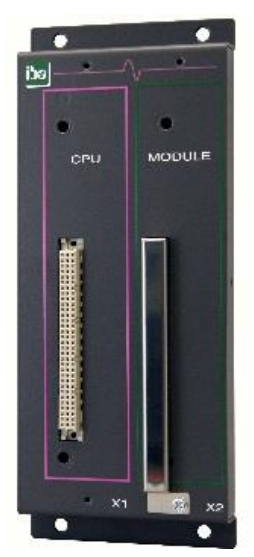

### 12.1.2.1 Scope of delivery

- Backplane panel
- Assembly kit

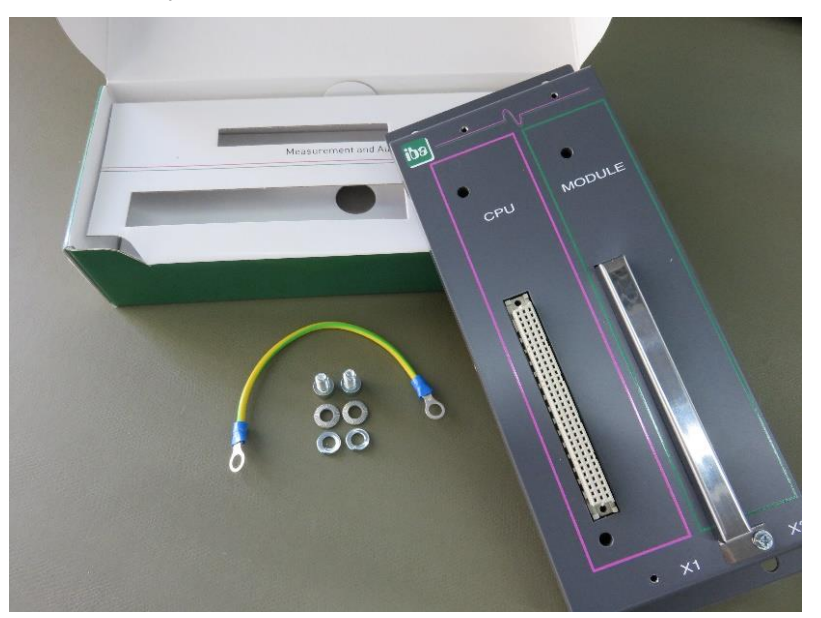

## 12.1.2.2 Dimensions

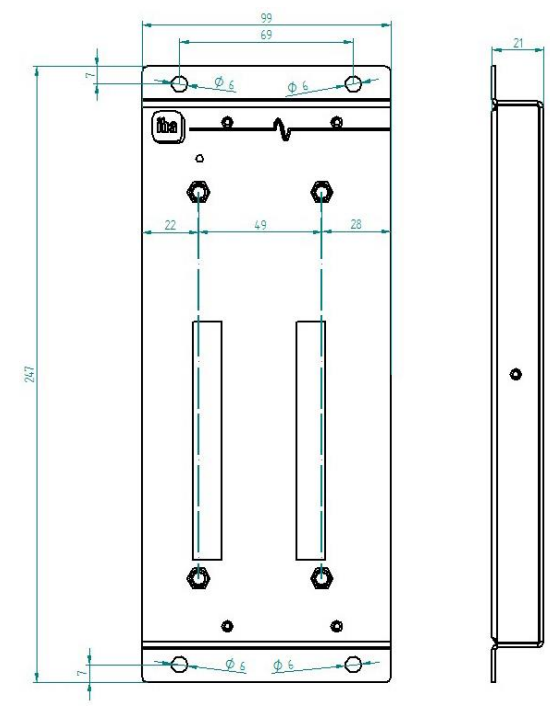

Dimensions in mm

## 12.1.2.3 Grounding

See chapter 12.1.1.3

## 12.1.2.4 Technical data

| Short description      |                                                                                                    |
|------------------------|----------------------------------------------------------------------------------------------------|
| Product name           | ibaPADU-S-B1S                                                                                               |
| Description            | Backplane panel for 1 central unit and 1 I/O module<br>from the iba modular system;<br>with mounting angles |
| Order number           | 10.124002                                                                                                   |
| Interface central unit |                                                                                                    |
| Number                 | 1                                                                                                    |
| Connection type        | Female header, pole number 3 x 32                                                                           |
| Slot                   | X1                                                                                                    |
| Interface I/O module   |                                                                                                    |
| Number                 | 1                                                                                                    |
| Connection type        | Female header, pole number 3 x 32                                                                           |
| Slot                   | X2                                                                                                    |
| Supply                 |                                                                                                    |
| Power supply           | none                                                                                                    |

| Mounting                            |                        |
|-------------------------------------|------------------------|
| Housing                             | 4 through holes M6     |
| Assembly kit                        | -                      |
| Grounding                           | 1 thread M6, rear side |
| Assembly kit                        | enclosed               |
| Design                              |                        |
| Dimensions (width x height x depth) | 99 mm x 247 mm x 21 mm |
| Weight / incl. packaging            | 0.32 kg / 0.43 kg      |

## 12.2 Mounting system for central unit

## 12.2.1 ibaPADU-S-B

Mounting panel with DIN rail clip for 1 central unit (without I/O modules).

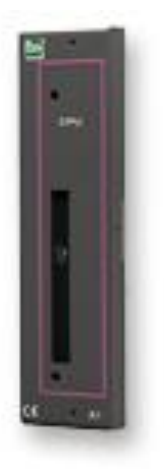

## 12.2.1.1 Scope of delivery

Mounting panel

## 12.2.1.2 Dimensions

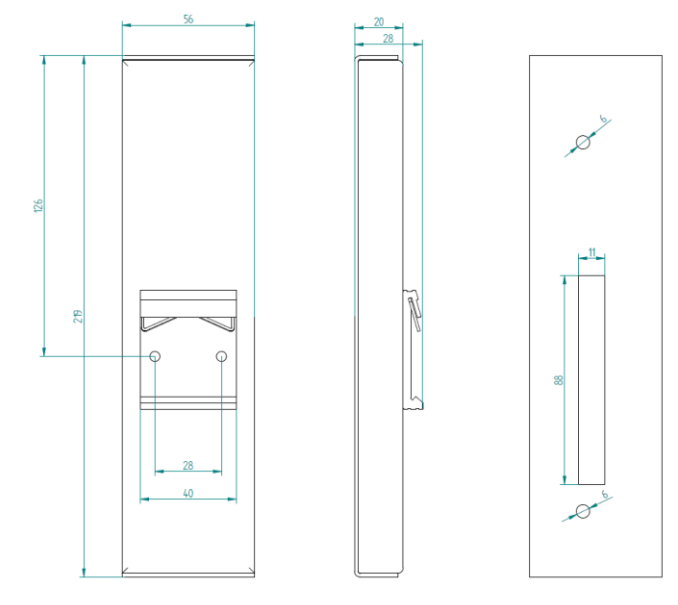

Dimensions in mm

## 12.2.1.3 Grounding

The grounding must be done via the DIN rail.

## 12.2.1.4 Technical data

| Short description                   |                                                                                   |
|-------------------------------------|-----------------------------------------------------------------------------------|
| Product name                        | ibaPADU-S-B                                                                       |
| Description                         | Mounting panel for 1 central unit from the iba modular system; with DIN rail clip |
| Order number                        | 10.124001                                                                         |
| Mounting                            |                                                                                   |
| Panel                               | on DIN rail according to EN 50022 (TS 35, DIN Rail 35)                            |
| Assembly kit                        | -                                                                                 |
| Grounding                           | via DIN rail                                                                      |
| Assembly kit                        | -                                                                                 |
| Design                              |                                                                                   |
| Dimensions (width x height x depth) | 56 mm x 219 mm x 28 mm                                                            |
| Weight / incl. packaging            | 0.17 kg / 0.26 kg                                                                 |

## 12.3 Mounting systems for ibaPADU-S-B4S

### 12.3.1 Mounting angles

Mounting angles for mounting an iba modular system in a cabinet, 2 pieces, matching for ibaPADU-S-B4S (10.124000).

1 set (2 pieces) is needed for one ibaPADU-S-B4S backplane panel.

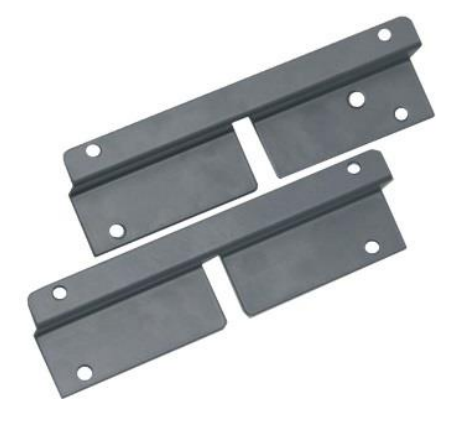

### 12.3.1.1 Scope of delivery

□ 2 pieces mounting angles (1 set)

### 12.3.1.2 Dimensions

W x h x d: 179 mm x 57 mm x 10 mm

### 12.3.1.3 Technical data

| Short description                   |                                                                                                    |
|-------------------------------------|----------------------------------------------------------------------------------------------------|
| Product name                        | Mounting angles for iba modular system                                                                                         |
| Description                         | 1 set (2 pieces) mounting angles,<br>matching for backplane panel ibaPADU-S-B4S,<br>for a front side mounting of the backplane |
| Order number                        | 10.124006                                                                                                    |
| Mounting                            |                                                                                                    |
| Angle                               | 4 through holes M6                                                                                                    |
| Assembly kit                        | -                                                                                                    |
| Design                              |                                                                                                    |
| Dimensions (width x height x depth) | 179 mm x 57 mm x 10 mm                                                                                                    |
| Weight / incl. packaging            | 0.091 kg / 0.092 kg                                                                                                    |

## 12.3.2 Mounting panel 19"

Mounting panel (483 mm/19") for up to 2 ibaPADU-S-B4S backplane panels.

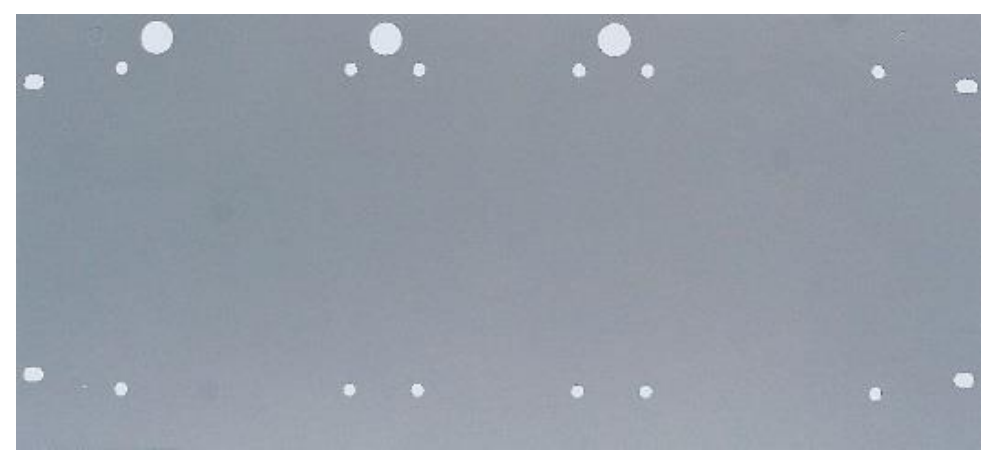

## 12.3.2.1 Scope of delivery

- Mounting panel
- Assembly kit

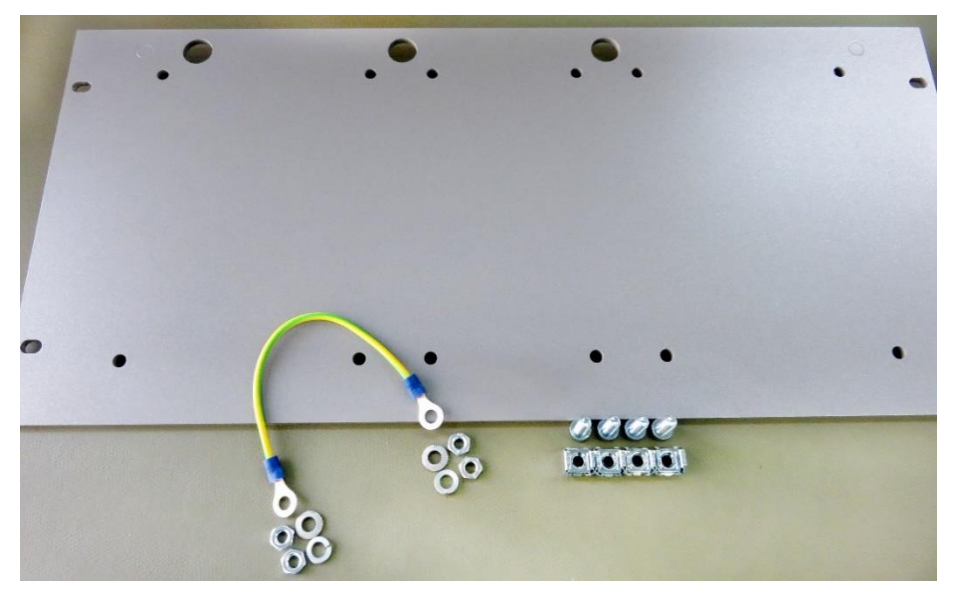

## 12.3.2.2 Mounting backplane panel

Up to 2 ibaPADU-S-B4S backplane panels can be mounted on the 19" mounting panel. The mounting of one backplane panel is possible either in the center or on the right or left side.

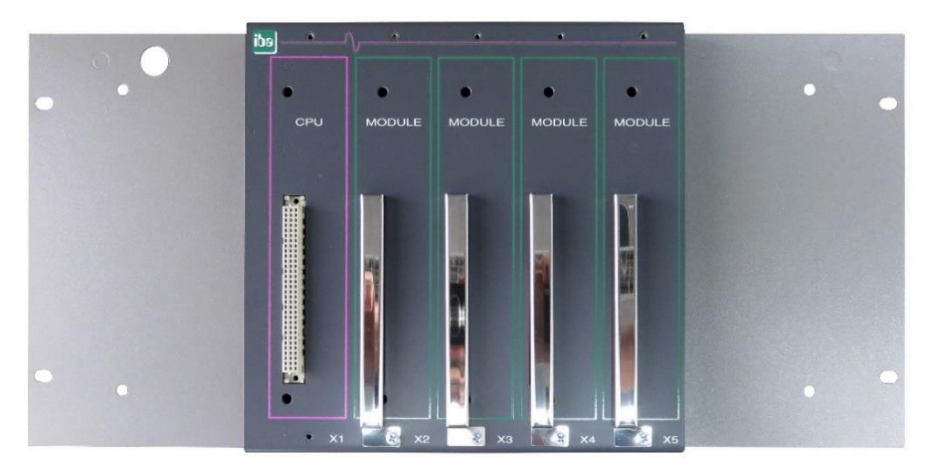

Mounting centered

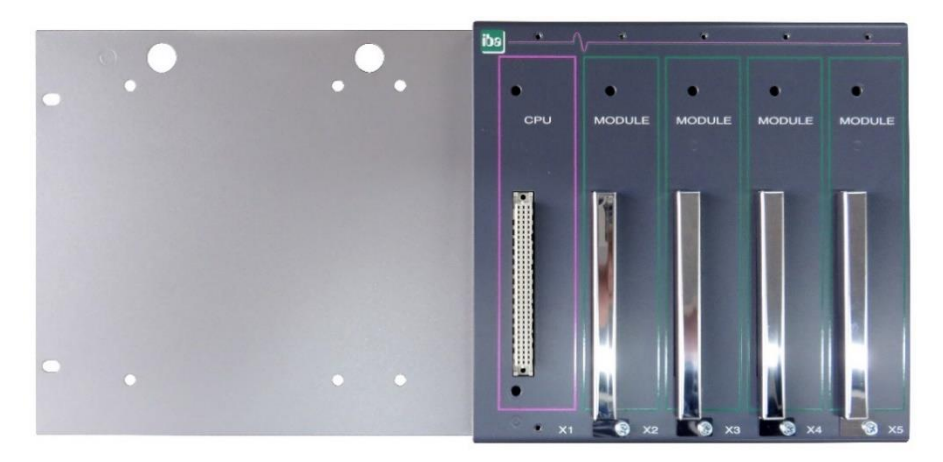

Mounting on the right

114

34

80

3

114

e

5

483

# 0 G o 8 0 G 144 91 C П Ю e q Ð 114 q Û ¢ Œ 114

12.3.2.3 Dimensions

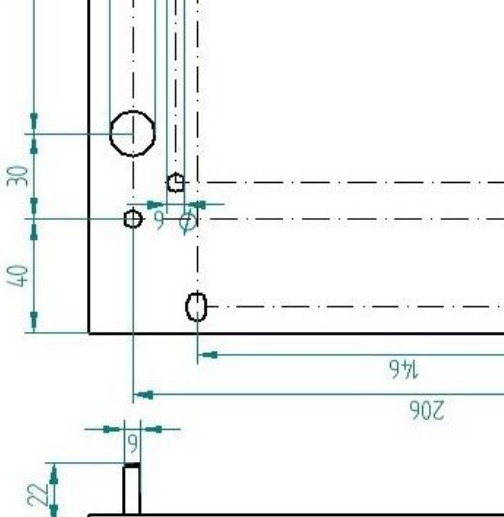

Dimensions in mm

122

## 12.3.2.4 Grounding

### Variation 1:

One backplane panel and grounding of the mounting panel are on the same side.

After the backplane panel is mounted on the 19" mounting panel, the backplane panel must be grounded via the mounting panel. Screw the grounding cable on the back of the mounting panel to the backplane panel. Use the screw connection as described in chapter 12.1.1.3.

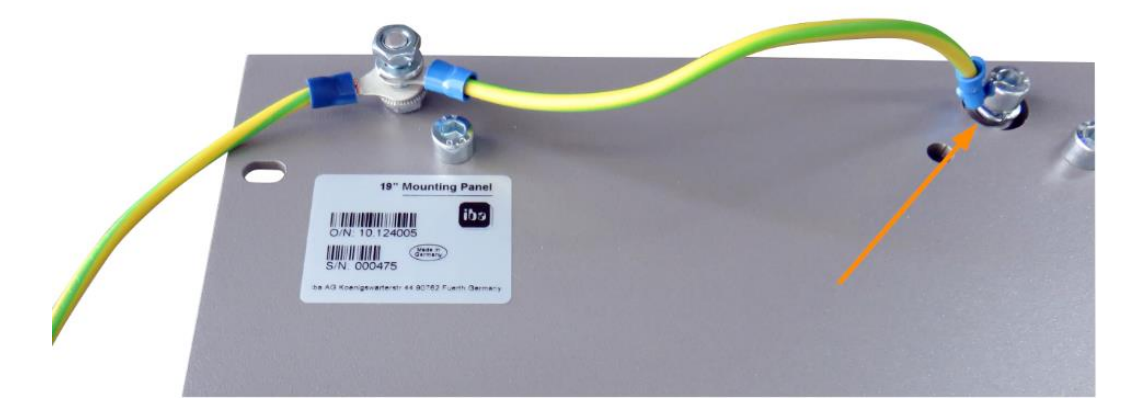

Connect the cable to the next threaded bolt of the mounting panel. The grounding of the mounting panel is also connected to the threaded bolt.

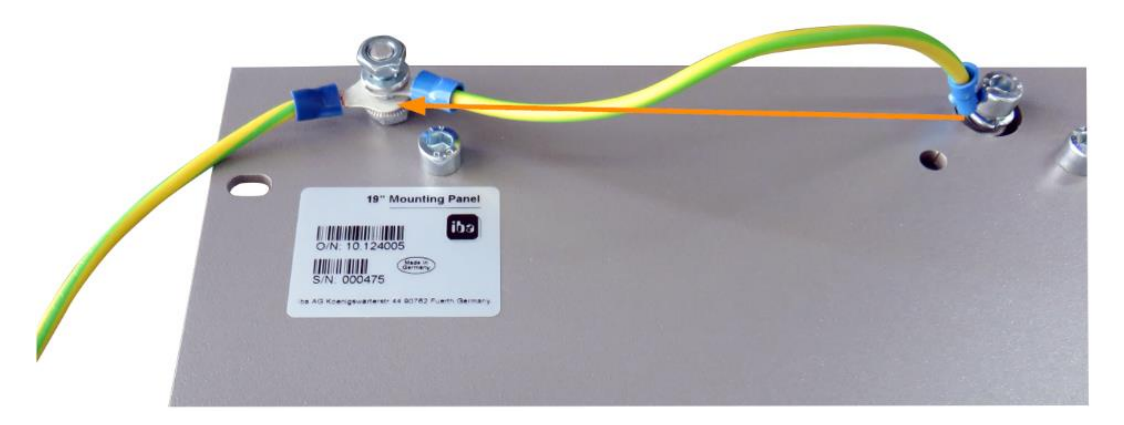

Both grounding cables are attached to the threaded bolt as shown.

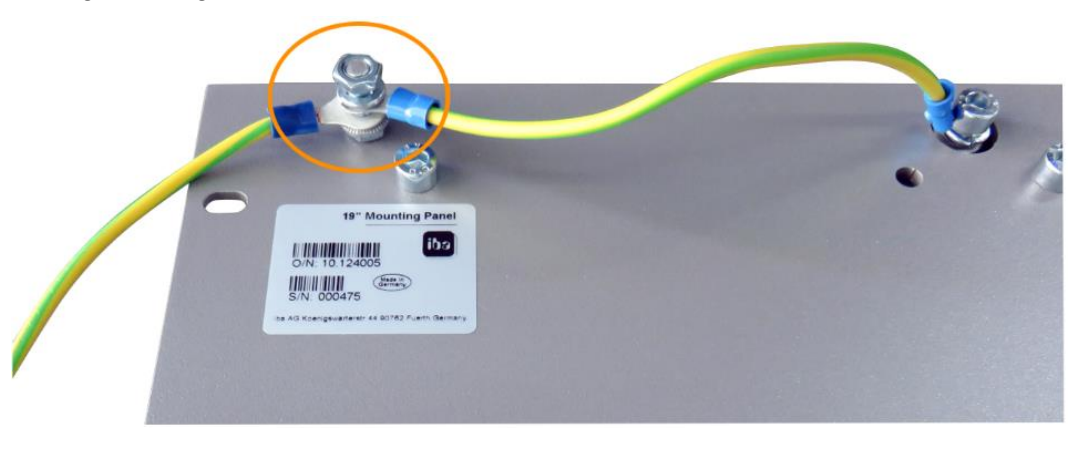

### Variation 2:

One backplane panel and grounding of the mounting panel are **not on the same side**.

The backplane panel is mounted on the right or left side of the mounting panel, the grounding of the mounting panel is connected on the respective other side. Ground the backplane panel at the next threaded bolt of the mounting panel. The grounding of the mounting panel can then be connected at the opposite side. See figure below.

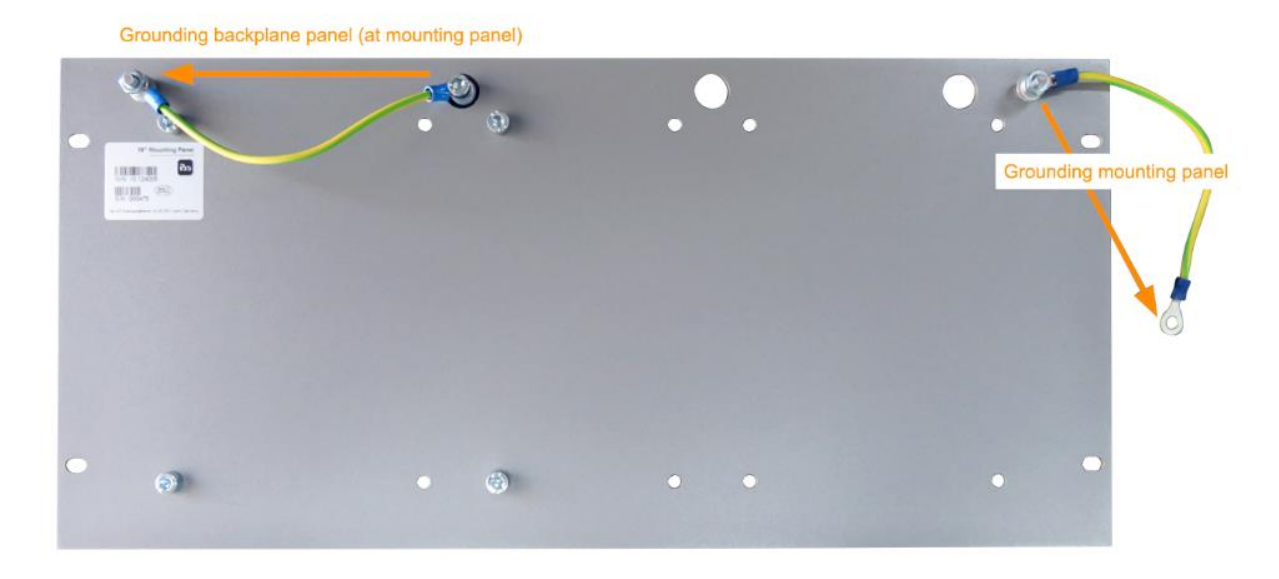

### Variation 3:

Two backplane panels are mounted.

Ground the two backplane panels at the next threaded bolt on the left or right. The grounding of the mounting panel must be connected to one of the threaded bolts.

### Connection for grounding the 19" mounting panel

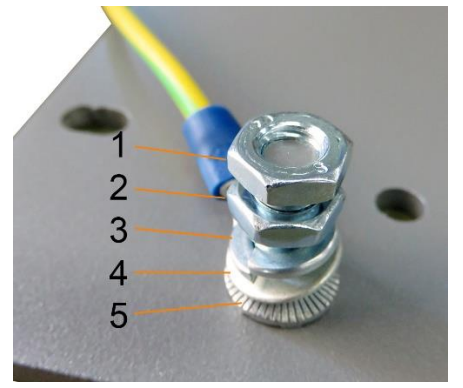

- 1 Hexagon nut/lock nut
- 2 Hexagon nut
- 3 Spring lock washer
- 4 Ground wire with cable lug
- 5 Contact washer
## 12.3.2.5 Technical data

| Short description                   |                                                                            |
|-------------------------------------|----------------------------------------------------------------------------|
| Product name                        | Mounting panel 19" for iba modular system                                  |
| Description                         | Mounting panel (483 mm/19") for up to 2 ibaPADU-S-<br>B4S backplane panels |
| Order number                        | 10.124005                                                                  |
| Mounting                            |                                                                            |
| Panel                               | 4 through holes                                                            |
| Assembly kit                        | enclosed                                                                   |
| Grounding                           | 2 threaded bolts M6, rear side                                             |
| Assembly kit                        | enclosed                                                                   |
| Design                              |                                                                            |
| Height units (HU)                   | 5                                                                          |
| Dimensions (width x height x depth) | 483 mm x 221 mm x 22 mm                                                    |
| Weight / incl. packaging            | 1.2 kg / 1.4 kg                                                            |

## 12.3.3 Module carrier

Module carrier for mounting 1 backplane panel ibaPADU-S-B4S.

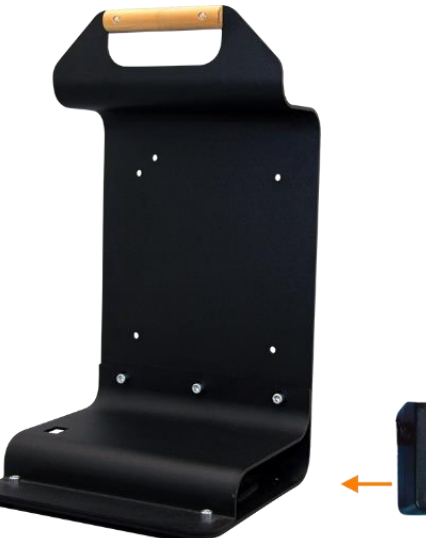

The included table power supply can be conveniently stored in the bottom of the module carrier.

## 12.3.3.1 Scope of delivery

- Module carrier
- Dever supply 24 V DC / 5 A

#### 12.3.3.2 Dimensions

W x h x d: 230 mm x 435 mm x 200 mm

## 12.3.3.3 Technical data

| Short description                   |                                                                                                    |
|-------------------------------------|----------------------------------------------------------------------------------------------------|
| Product name                        | Module carrier for iba modular system                                                                           |
| Description                         | Module carrier for mounting 1 backplane panel<br>ibaPADU-S-B4S;<br>incl. power supply 24 V DC / 5 A (10.800007) |
| Order number                        | 10.124007                                                                                                    |
| Design                              |                                                                                                    |
| Dimensions (width x height x depth) | 230 mm x 435 mm x 200 mm                                                                                        |
| Weight                              | 1.8 kg                                                                                                    |
| Accessory                           |                                                                                                    |
| Power supply 24 V DC / 5 A          | 10.800007                                                                                                    |

# 12.4 Terminal blocks

| 16 pin RM 5.08 ter | minal block WAGO  |                                                                                                    |
|--------------------|-------------------|----------------------------------------------------------------------------------------------------|
| Order number       | 52.000023         | A MARKAN AND A MARKAN AND A MARKAN AND A MARKAN AND A MARKAN AND A MARKAN AND A MARKAN AND A MARKAN AND A MARKAN |
|                    |                   |                                                                                                    |
| 12 pin RM 3.81 ter | minal block PHOEN | IX                                                                                                    |
| Order number       | 52.000024         | 9                                                                                                    |
|                    |                   |                                                                                                    |
| 2 pin RM 5.08 term | ninal block WAGO  |                                                                                                    |
| Order number       | 52.000022         |                                                                                                    |
|                    |                   |                                                                                                    |

| 12.5 | I/O modules iba modular system |  |
|------|--------------------------------|--|
|------|--------------------------------|--|

| Product           | Order No. | Note                                                                            |
|-------------------|-----------|---------------------------------------------------------------------------------|
| ibaMS3xAI-1A      | 10.124600 | 3 analog inputs, 1 A AC                                                         |
| ibaMS3xAI-5A      | 10.124610 | 3 analog inputs, 5 A AC                                                         |
| ibaMS3xAI-1A/100A | 10.124620 | 3 analog inputs, 1 A AC/100 A DC                                                |
| ibaMS4xAI-380VAC  | 10.124521 | 4 analog inputs, 380 V AC                                                       |
| ibaMS8xAI-110VAC  | 10.124500 | 8 analog inputs, 110 V AC                                                       |
| ibaMS16xAI-10V    | 10.124100 | 16 analog inputs, ±10 V                                                         |
| ibaMS16xAI-10V-HI | 10.124101 | 16 analog inputs, $\pm 10$ V (high impedance)                                   |
| ibaMS16xAI-24V    | 10.124102 | 16 analog inputs, ±24 V                                                         |
| ibaMS16xAI-24V-HI | 10.124103 | 16 analog inputs, ±24 V (high impedance)                                        |
| ibaMS16xAI-20mA   | 10.124110 | 16 analog inputs, ±20 mA                                                        |
| ibaMS16xDI-220V   | 10.124200 | 16 digital inputs, ±220 V                                                       |
| ibaMS16xDI-24V    | 10.124201 | 16 digital inputs, ±24 V                                                        |
| ibaMS32xDI-24V    | 10.124210 | 32 digital inputs, ±24 V                                                        |
| ibaMS4xUCO        | 10.124310 | Counter module, 4 inputs                                                        |
| ibaMS8xICP        | 10.124300 | 8 inputs for ICP/IEPE vibration sensors                                         |
| ibaMS16xAO-10V    | 10.124150 | 16 analog outputs, ±10 V                                                        |
| ibaMS16xAO-20mA   | 10.124160 | 16 analog outputs, ±20 mA                                                       |
| ibaMS16xDO-2A     | 10.124250 | 16 digital outputs, 2 A                                                         |
| ibaMS32xDO-24V    | 10.124260 | 32 digital outputs, 24 V                                                        |
| ibaMS16xDIO-24V   | 10.124220 | 16 digital inputs and outputs, respectively, 24 V                               |
| ibaMS4xADIO       | 10.124120 | 4 analog inputs/outputs respectively +<br>4 digital inputs/outputs respectively |

# 12.6 FO cards/cables

| Product                                                             | Order no.              | Remark                                                                                              |
|---------------------------------------------------------------------|------------------------|----------------------------------------------------------------------------------------------------|
| ibaFOB-io-D                                                         | 11.115810              | PCI card (1 input, 1 output)                                                                        |
| ibaFOB-2i-D                                                         | 11.115710              | PCI card (2 inputs)                                                                                 |
| ibaFOB-2io-D                                                        | 11.115800              | PCI card (2 inputs, 2 outputs)                                                                      |
| ibaFOB-4i-D                                                         | 11.115700              | PCI card (4 inputs)                                                                                 |
| ibaFOB-4o-D<br>- for PCI slot (long)<br>- for rackline slot (short) | 11.116201<br>11.116200 | Add-on module (4 outputs)<br>For all ibaFOB-D cards as output module or for<br>mirroring the inputs |
| ibaFOB-io-Dexp                                                      | 11.118020              | PCI-Express card (1 input, 1 output)                                                                |
| ibaFOB-2i-Dexp                                                      | 11.118030              | PCI-Express card (2 inputs)                                                                         |
| ibaFOB-2io-Dexp                                                     | 11.118010              | PCI-Express card (2 inputs, 2 outputs)                                                              |
| ibaFOB-4i-Dexp                                                      | 11.118000              | PCI-Express card (4 inputs)                                                                         |
| ibaFOB-io-ExpressCard                                               | 11.117000              | For measuring with the notebook                                                                     |
| ibaFOB-io-USB                                                       | 11.117010              | For measuring with the notebook                                                                     |

iba also offers suitable fiber optic cables in different designs and lengths. Here is an example of a common cable in duplex and 5 m length.

| Product | Order no. | Remark              |
|---------|-----------|---------------------|
| FO/p2-5 | 50.102050 | 5 m duplex FO cable |

# 12.7 iba software

| Product                    | Order no.              | Remark                                                                                                    |
|----------------------------|------------------------|----------------------------------------------------------------------------------------------------|
|                            |                        | Online data acquisition system ibaPDA, license examples:                                                                   |
| ibaPDA-1024<br>ibaPDA-2048 | 30.771024<br>30.772048 | For up to 1024 signals<br>For up to 2048 signals                                                                           |
| ibaAnalyzer                | 33.010000              | Offline- and online analysis software with free license if used to analyze *.dat files generated by licensed iba software. |

For further accessories, please see our online catalog at www.iba-ag.com.

# 13 Appendix

# 13.1 Calculating characteristic values

The characteristic values are calculated as follows:

## 13.1.1 RMS (Root Mean Square)

$$U_{RMS} = \sqrt{\frac{1}{t_n - t_0}} \int_{t_0}^{t_n} u^2(t) dt$$
$$I_{RMS} = \sqrt{\frac{1}{t_n - t_0}} \int_{t_0}^{t_n} i^2(t) dt$$

#### 13.1.2 Rectified value

$$U_{rect} = \frac{1}{t_n - t_0} \int_{t_0}^{t_n} |u(t)| dt$$
$$I_{rect} = \frac{1}{t_n - t_0} \int_{t_0}^{t_n} |i(t)| dt$$

#### 13.1.3 Peak value

$$\begin{split} U_{peak} &= max \left| u\left( t \right) \right| \quad t \in [t_0, t_n] \\ I_{peak} &= max \left| i\left( t \right) \right| \quad t \in [t_0, t_n] \end{split}$$

#### 13.1.4 Form factor

 $U_{Form} = \frac{U_{RMS}}{U_{rect}}$  $I_{Form} = \frac{I_{RMS}}{I_{rect}}$ 

13.1.5 Crest factor  

$$U_{Crest} = \frac{U_{peak}}{U_{RMS}}$$
  
 $I_{Crest} = \frac{I_{peak}}{I_{RMS}}$ 

# 13.1.6 Frequency

$$f_n = \frac{N_{ZC}}{2 \cdot (t_{N_{ZC}} - t_0)}$$
  
$$N_{ZC} = Number of Zero Crossings$$

**13.1.7 Harmonics, interharmonics, phase angle** Calculation with FFT algorithm

## 13.1.8 THD (Total Harmonic Distorsion)

$$THD_U = \sqrt{\sum_{n=2}^{x} \left(\frac{U_{harm_n}}{U_{harm_1}}\right)^2}$$
$$THD_I = \sqrt{\sum_{n=2}^{x} \left(\frac{I_{harm_n}}{I_{harm_1}}\right)^2}$$

## 13.1.9 Flicker

Short term

Flicker algorithm

Long term

$$P_{LT} = \sqrt[3]{\frac{\displaystyle\sum_{i=0}^{N-1} P_{st}^3}{\frac{\displaystyle\sum_{i=0}^{N-1} P_{st}^3}{N}}}$$

#### 13.1.10 Power / Energy

□ Two conductors / per phase

Active power

$$P = \frac{1}{t_n - t_0} \int_{t_0}^{t_n} P_x(t) dt$$
$$P_x(t) = u_{10}(t) \cdot i_1(t)$$

Apparent power

$$S = U_{10RMS} \cdot I_{1RMS}$$

Total reactive power

$$Q_{tot} = \sqrt{S^2 - P^2}$$

Fundamental reactive power

$$Q_{\varphi} = U_{RMS} \cdot I_{RMS} \cdot sin(\varphi_u - \varphi_i)$$

Distortion reactive power

$$Q_D = \sqrt{Q_{tot}^2 - Q_{\varphi}^2}$$

Power factor

$$\lambda = \frac{P}{S}$$

 $Cos \ \phi$ 

 $\cos\left(\varphi\right) = \cos\left(\varphi_u - \varphi_i\right)$ 

#### Three conductors

#### Active power

$$P_{\Sigma} = P_{10} + P_{20} + P_{30}$$

$$P_{10} = U_{10} \cdot I_1, \dots$$

$$U_{10} = \frac{1}{3} (u_{12} - u_{31})$$

$$U_{20} = \frac{1}{3} (u_{23} - u_{12})$$

$$U_{30} = \frac{1}{3} (u_{31} - u_{23})$$

#### Apparent power

$$S_{\Sigma} = \sqrt{(U_{10}^2 + U_{20}^2 + U_{30}^2)} \cdot \sqrt{(I_1^2 + I_2^2 + I_3^2)}$$

Total reactive power

 $Q_{tot\Sigma} = \sqrt{S_{\Sigma}^2 - P_{\Sigma}^2}$ 

Fundamental reactive power

 $Q_{\varphi\Sigma} = Q_{\varphi10} + Q_{\varphi20} + Q_{\varphi30}$ 

Distortion reactive power

$$Q_{D\Sigma} = Q_{D10} + Q_{D20} + Q_{D30}$$

Power factor

$$\lambda_{\Sigma} = \frac{P_{\Sigma}}{S_{\Sigma}}$$

Cos φ

Per phase:  $\cos(\varphi) = \cos(\varphi_u - \varphi_i)$ 

Total grid: no calculation possible

#### Four conductors

#### Active power

 $P_{\Sigma} = P_{10} + P_{20} + P_{30} + P_{40}$   $P_{40} = U_{40} \cdot I_N$   $U_{10} = \frac{1}{4} (U_{12} + U_{13} + U_{1N})$   $U_{20} = \frac{1}{4} (U_{21} + U_{23} + U_{2N})$   $U_{30} = \frac{1}{4} (U_{31} + U_{32} + U_{3N})$   $U_{40} = U_{N0} = - (U_{10} + U_{20} + U_{30})$   $U_{N0} = \frac{1}{4} (U_{N1} + U_{N2} + U_{N3})$ 

Apparent power

$$S_{\Sigma} = \sqrt{(U_{10}^2 + U_{20}^2 + U_{30}^2 + U_{40}^2)} \cdot \sqrt{(I_1^2 + I_2^2 + I_3^2 + I_N^2)}$$

Total reactive power

 $Q_{tot\Sigma} = \sqrt{S_{\Sigma}^2 - P_{\Sigma}^2}$ 

Fundamental reactive power

$$Q_{\varphi\Sigma} = Q_{\varphi10} + Q_{\varphi20} + Q_{\varphi30} + Q_{\varphi40}$$

Distortion reactive power

Per phase: 
$$Q_{D10} = \sqrt{Q_{tot10}^2 - Q_{arphi10}^2}, \ ...$$

Total grid:

Power factor

$$\lambda_{\Sigma} = \frac{P_{\Sigma}}{S_{\Sigma}}$$

 $Cos \ \phi$ 

Per phase: 
$$P_{LT} = \sqrt[3]{rac{\sum\limits_{i=0}^{N-1} P_{st}^3}{rac{1}{N}}}$$

Total grid: no calculation possible

Neutral conductor current (if physically not available)

 $i_N(t) = -(i_1(t) + i_2(t) + i_3(t))$ 

# 13.1.11 Voltage balance / Unbalance

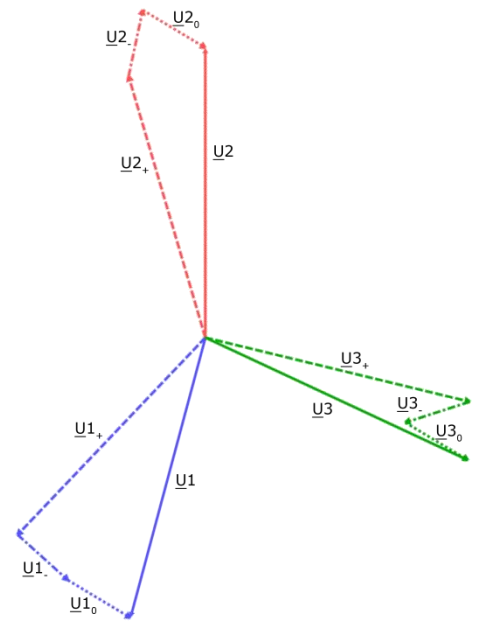

Example graph from ibaPDA (high asymmetry!)

In a symmetrical grid the arrows of the respective phase are located directly over each other.

| Name        | Meaning                                       |
|-------------|-----------------------------------------------|
| <u>U</u> #  | RMS value of the phase                        |
| <u>U</u> #+ | Percentage of the positive sequence component |
| <u>U</u> #- | Percentage of the negative sequence component |
| <u>U</u> #₀ | Percentage of the zero sequence component     |

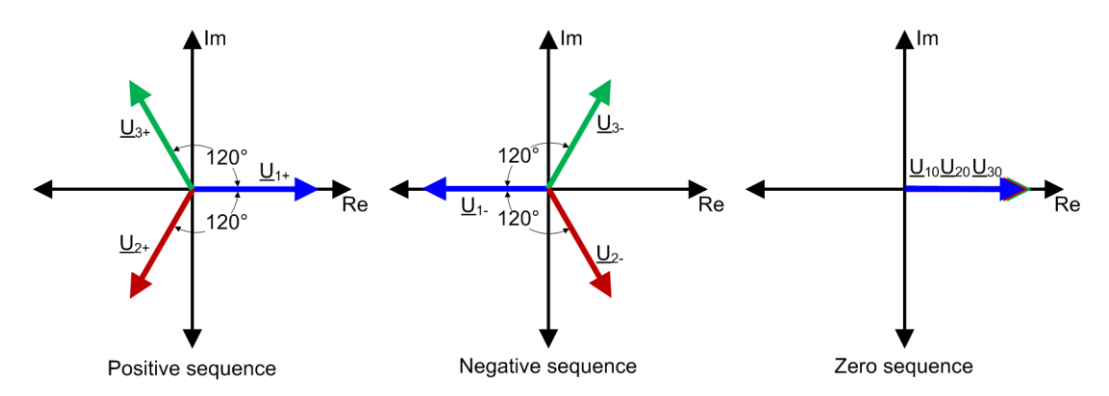

Positive sequence component

 $\underline{U}_1 = \frac{1}{3} \left( \underline{U}_R + \underline{U}_S \cdot \underline{a} + \underline{U}_T \cdot \underline{a}^2 \right)$ 

Negative sequence component

$$\underline{U}_2 = \frac{1}{3} \left( \underline{U}_R + \underline{U}_S \cdot \underline{a}^2 + \underline{U}_T \cdot \underline{a} \right)$$

## Zero sequence component

 $\underline{U}_3 = \frac{1}{3} \left( \underline{U}_R + \underline{U}_S + \underline{U}_T \right)$ 

117

$$\underline{a} = e^{j120^{\circ}}$$
$$\underline{a}^2 = e^{j240^{\circ}}$$

The voltages specified here are complex numbers and consist of an amount and an angle.

Negative sequence unbalance

Negative Sequence Ratio =  $\left|\frac{\underline{U}_2}{\underline{U}_1}\right|$ 

Zero sequence unbalance

$$Zero \, Sequence \, Ratio = \left| \frac{\underline{U}_3}{\underline{U}_1} \right|$$

# 13.1.12 Interference factor

□ TIF/THFF

$$TIF = \sqrt{\sum_{n=1}^{50} (5 \cdot n \cdot f_1 \cdot Factor_n \cdot X_n)^2}$$
$$THFF = \sqrt{\sum_{n=1}^{50} \left(\frac{n \cdot f_1}{800Hz} \cdot Factor_n \cdot X_n\right)^2}$$
$$IF Square = \sqrt{\sum_{n=1}^{50} Factor_n \cdot X_n^2}$$
$$IF Linear = \sum_{n=1}^{50} Factor_n \cdot X_n$$

f<sub>1</sub>: Nominal power system frequency (50 Hz or 60 Hz)

Factor<sub>n</sub>: Weighting factor for harmonic<sub>n</sub>

Various methods are available for normalization of  $X_n$ 

a) 
$$X_n = \frac{Harmonic_n}{Harmonic_1}$$
  
b)  $X_n = \frac{Harmonic_n}{RMS}$   
c)  $X_n = \frac{Harmonic_n}{1V o. 1A}$ 

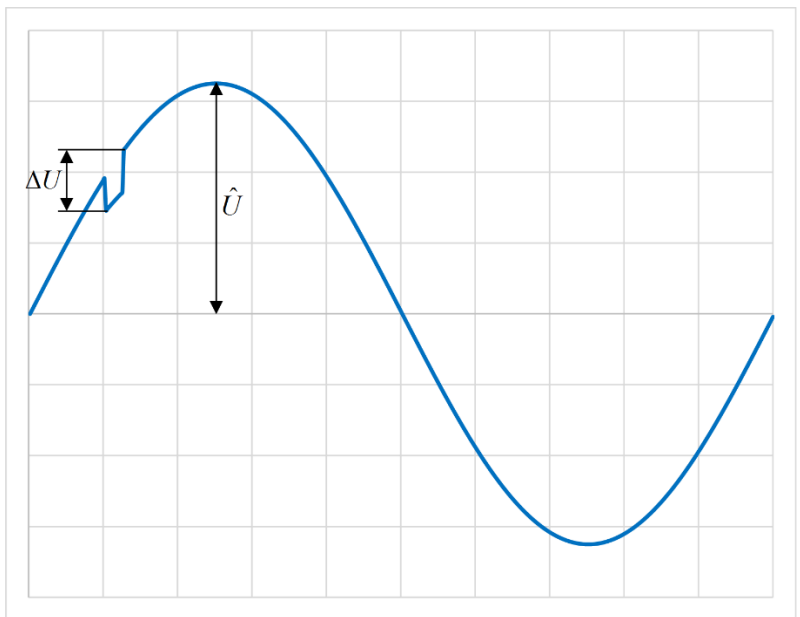

# 13.1.13 Commutation notches

Commutation notch

$$d_{Com} = \frac{\Delta U}{\hat{U}} \cdot 100\%$$

 $\Delta U \text{= voltage drop}$ 

 $\hat{U}\text{=}$  peak value of the fundamental wave of the nominal voltage

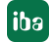

#### 13.1.14 Events

Voltage dip

| Signal              | Meaning                                                                             |
|---------------------|-------------------------------------------------------------------------------------|
| Dip event (digital) | Active, if the half period RMS value of at least one phase is lower than the limit. |
| Dip event Start     | Current time – start_time, in seconds, while the event is running.                  |
| Dip event Duration  | Previous duration of events, in seconds, while the event is running.                |
| Dip event Min       | Minimum half period RMS value, in V, while the event is running.                    |

The limit is increased by the hysteresis, if the event is active.

The limit is calculated as percentage value of the nominal voltage or as percentage value of the floating reference value.

 $U_{sr(n)} = 0,9967 \cdot U_{sr(n-1)} + 0,0033 \cdot U_{(10/12)rms}$ 

Note: this value is calculated for each phase separately.

Voltage swell

| Signal                | Meaning                                                                              |
|-----------------------|--------------------------------------------------------------------------------------|
| Swell event (digital) | Active, if the half period RMS value of at least one phase is higher than the limit. |
| Swell event Start     | Current time – start_time, in seconds, while the event is running.                   |
| Swell event Duration  | Previous duration of events, in seconds, while the event is running.                 |
| Swell event Max       | Maximum half period RMS value, in V, while the event is running.                     |

The limit is reduced by the hysteresis, if the event is active. The limit is calculated as percentage value of the nominal voltage or as percentage value of the floating reference value.

 $U_{sr(n)} = 0,9967 \cdot U_{sr(n-1)} + 0,0033 \cdot U_{(10/12)rms}$ 

Note: this value is calculated for each phase separately.

#### Voltage interruption

| Signal                       | Meaning                                                                                              |
|------------------------------|----------------------------------------------------------------------------------------------------|
| Interruption event (digital) | Active, if the half period RMS value of all phases of a supply voltage grid is lower than the limit. |
| Interruption event Start     | Current time – start_time, in seconds, while the event is running.                                   |
| Interruption event Duration  | Previous duration of events, in seconds, while the event is running.                                 |
| Interruption event Min       | Minimum half period RMS value, in V, while the event is running.                                     |

The limit is increased by the hysteresis, if the event is active. The limit is calculated as percentage value of the nominal voltage.

#### Mains signalling

| Signal                           | Meaning                                                                                                    |
|----------------------------------|----------------------------------------------------------------------------------------------------|
| Mains signalling event (digital) | Active, if the RMS value of the mains signalling voltage on at least one phase is higher than the limit set. |
| Mains signalling event Start     | Current_time – start_time, in seconds, while the event is running.                                           |
| Mains signalling event Duration  | Previous duration of events, in seconds, while the event is running.                                         |
| Mains signalling event Max       | Maximum RMS value of the mains signalling voltage, in V, while the event is running.                         |

#### □ Rapid voltage change (RVC)

| Signal                         | Meaning                                                                                                    |
|--------------------------------|----------------------------------------------------------------------------------------------------|
| Rapid voltage change (digital) | Active, if the half period RMS value of at least one phase is beyond the area Floating_average – limit or Floating_average + limit. |
| RVC event Start                | Current_time – start_time in seconds.                                                                                               |
| RVC event Duration             | Duration of the event in seconds.                                                                                                   |
| RVC event Delta Umax           | Maximum deviation from the floating average at the starting point of the event, in V.                                               |
| RVC event Delta Uss            | Change in the floating average between start and 1 second after the event, in V.                                                    |

The floating average is the arithmetic average of the last 100 (at 50 Hz) or 120 (at 60 Hz) half period RMS values. This corresponds to the average of the last second.

The limit is reduced by the hysteresis while the event is active.

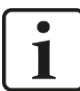

#### Note on RVC values

The event values are issued only about 1 second after the end of an event for a 10/12 period pulse, otherwise, all values are 0. The reason for this is the rule that this event must not be issued, if there is an overvoltage or undervoltage during the event.

# 13.2 Connection examples

The examples mentioned here refer to a grid with 230 V and 50 Hz. Furthermore, the consumers to be measured are directly connected to the ibaPQU-S system. If the values voltage and current to be measured are higher, appropriate instrument transformers need to be used.

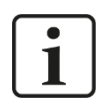

#### Important note

The wiring always needs to be carried out by a qualified electrician in order to guarantee electrical safety.

#### 13.2.1 1-phase

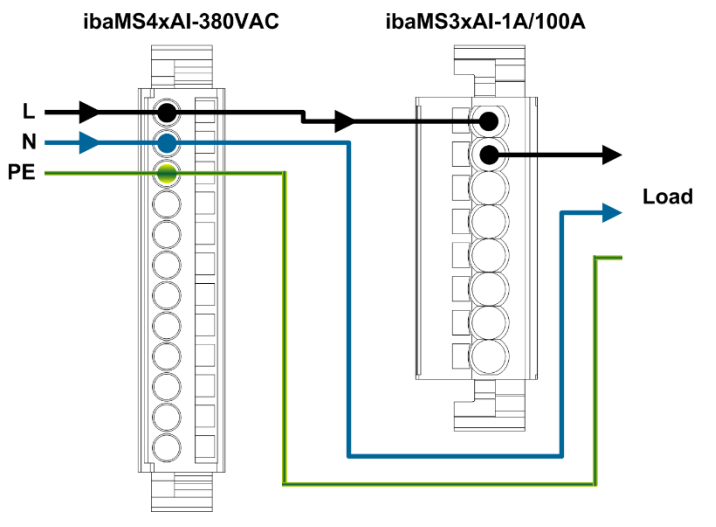

1-phase direct connection

#### 13.2.2 Star connection

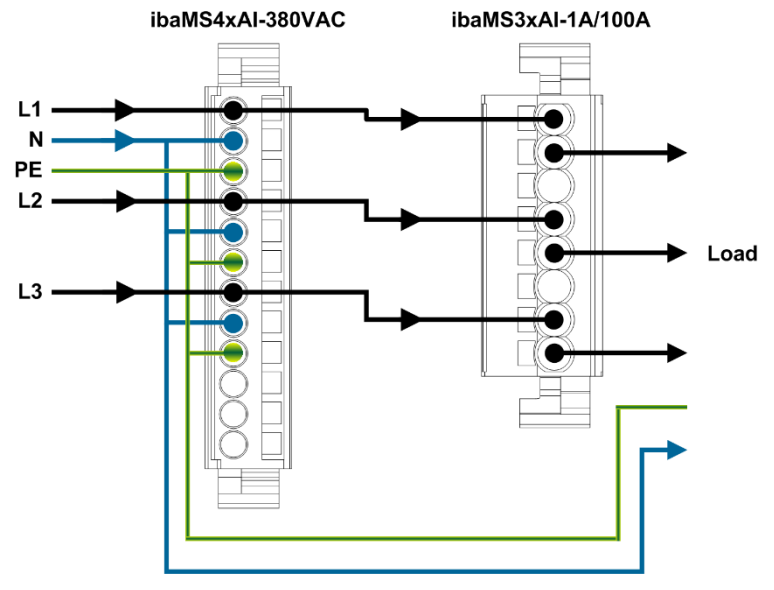

Star connection direct connection

#### 13.2.3 Delta connection

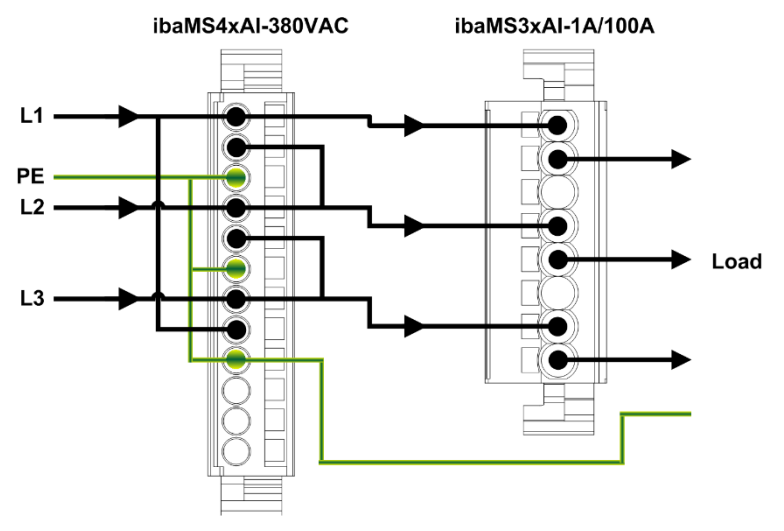

Delta connection direct connection

#### 13.2.4 Connection with instrument transformers

It is important that the instrument transformers are Open Loop transformers. This means that a sinus signal on the primary side also needs to exist on the secondary side. The instrument transformers also need to offer a broadband frequency transmission in order to capture harmonics or interharmonics up to the 50th harmonic.

The terminals of the primary winding are labeled "K" and "L" or "P1" and "P2", the terminals of the secondary winding are labeled "k" and "I" or "S1" and "S2". The polarity must be applied so that the "current flow direction" is from K to L.

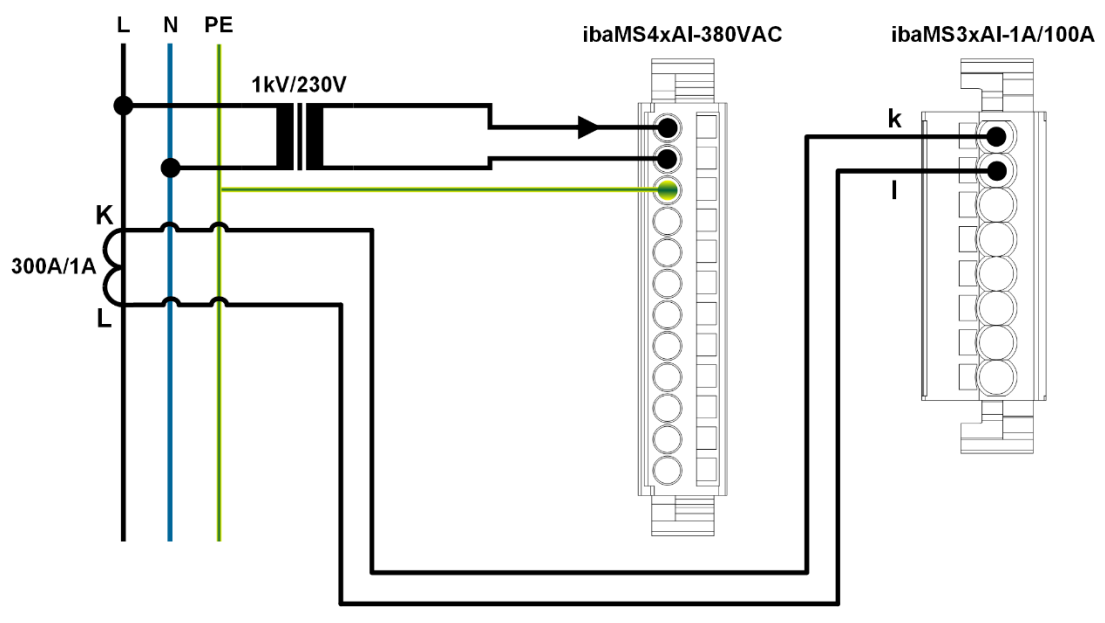

Example of 1-phase connection

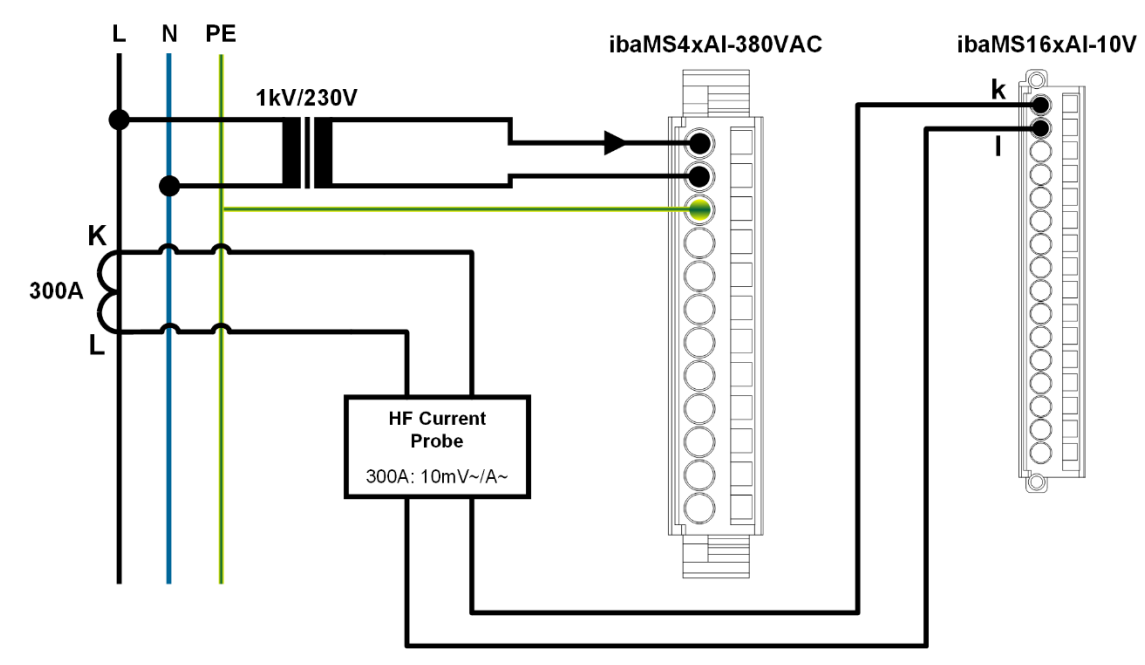

Example of 1-phase measuring with a Rogowski coil or a current clamp

# 14 Index

| В                                                                          |                |
|----------------------------------------------------------------------------|----------------|
| backplane                                                                  | 14             |
| С                                                                          |                |
| Calculated characteristic values 24<br>Current measurement                 | , 78<br>10     |
| D                                                                          |                |
| Debounce filter<br>configure in ibaPDA                                     | 20<br>43       |
| configure in ibaPDA<br>DIN EN 50160 11                                     | 43<br>, 34     |
| digital inputs<br>operating state                                          | 18<br>17       |
| F                                                                          |                |
| FO cables<br>FO input card                                                 | 19<br>13       |
| G                                                                          |                |
| Grid type<br>Grid types<br>Grounding                                       | 32<br>23<br>14 |
| Н                                                                          |                |
| Harmonic 35                                                                | , 36           |
| I                                                                          |                |
| I/O Manager<br>I/O modules                                                 | 30             |
| calculation of power quality parameters<br>Interharmonic<br>Interharmonics | 10<br>36<br>35 |

| IP address<br>via FO                           | 39           |
|------------------------------------------------|--------------|
| М                                              |              |
| Measurements                                   | 24           |
| Ν                                              |              |
| Nominal frequency                              | 32           |
| P                                              |              |
| Phasor diagram<br>Pin assignment               | 66, 69       |
| digital inputs<br>Power supply                 | 19<br>13     |
| R                                              |              |
| Reference signal<br>Rotary switch              | 32<br>18     |
| S                                              |              |
| Signals and calculated characteristic val      | ues 24       |
| т                                              |              |
| Time base<br>in ibaPDA<br>Time synchronization | 38<br>26     |
| U                                              |              |
| Update<br>via ibaPDA                           | 28<br>28, 41 |
| Updating<br>the modules                        | 28           |
| V                                              |              |
| Voltage measurement<br>Voltage supply          | 10<br>22     |

# 15 Certificate

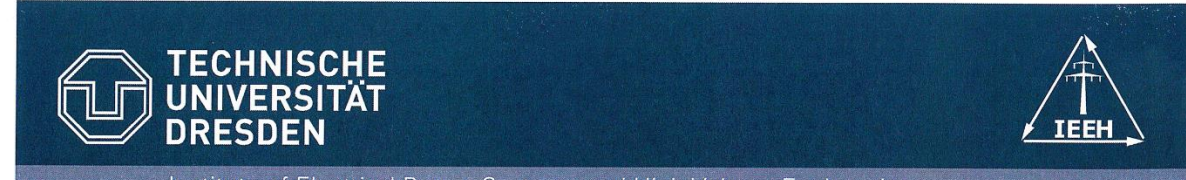

Institute of Electrical Power Systems and High Voltage Engineering

### COMPLIANCE TEST ACCORDING TO IEC 61000-4-30 Ed.3 (2015)

# ibaPQU-S

Measurement accuracy and measurement methods for the following quantities were tested on conformity with IEC 61000-4-30 Ed.3 (2015). This includes all tests as required by IEC 62586-2 Ed.1 (2013) and specific additional tests.

| Power Quality Parameter                         | Class A Compliance |
|-------------------------------------------------|--------------------|
| Power frequency                                 | Yes                |
| Magnitude of supply voltage                     | Yes                |
| Flicker                                         | Yes                |
| Voltage interruptions, dips and swells          | Yes                |
| Supply voltage unbalance                        | Yes                |
| Voltage harmonics                               | Yes                |
| Voltage interharmonics                          | Yes                |
| Mains signalling                                | Yes                |
| Flagging                                        | Yes                |
| Clock uncertainty                               | Yes                |
| Variations due to external influence quantities | Yes                |
| Magnitude of current                            | Yes                |
| Current harmonics                               | Yes                |
| Current interharmonics                          | Yes                |

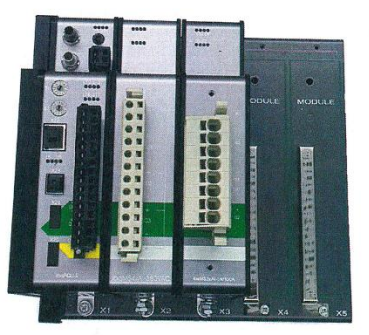

Tested by

Dipl.-Ing. Robert Stiegler

Dresden, 01.03.2017

Technische Universitaet Dresden Faculty of Electrical and Computer Engineering Institute of Electrical Power Systems and High Voltage Engineering 01062 Dresden Germany One sample with serial "000061" and firmware "PQ Core 1.00" was tested with a declared input voltage and current of  $U_{din} = 230$  V and  $I_{nom} = 2.5$  A and a nominal frequency of  $f_{nom} = 50$  Hz.

The external clock synchronization was performed with an external GPS-clock (Meinberg LANTIME M600 and GPS-antenna HF2015 GPS).

The manufacturer states that this sample is representative of the ibaPQU-S series.

Reviewed by: -Ing. Jan Meyer

Confirmed by

Prof. Dr.-Ing. Peter Schegner

Technische Universität Dresden Institut für Elektrische Energieversorgung und Hochspannungstechnik 01062 Dresden

# 16 Support and contact

#### Support

| Phone:  | +49 911 97282-14   |
|---------|--------------------|
| Fax:    | +49 911 97282-33   |
| E-Mail: | support@iba-ag.com |

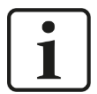

#### Note

If you require support, specify the serial number (iba-S/N) of the product.

#### Contact

#### Headquarters

iba AG

Koenigswarterstrasse 44 D-90762 Fuerth Germany

| Phone.: | +49 911 97282-0  |
|---------|------------------|
| Fax:    | +49 911 97282-33 |
| E-mail: | iba@iba-ag.com   |

#### **Mailing address**

iba AG Postbox 1828 D-90708 Fuerth Germany

#### **Delivery address**

iba AG Gebhardtstrasse 10 DE-90762 Fuerth Germany

#### **Regional and Worldwide**

For contact data of your regional iba office or representative please refer to our web site **www.iba-ag.com**.